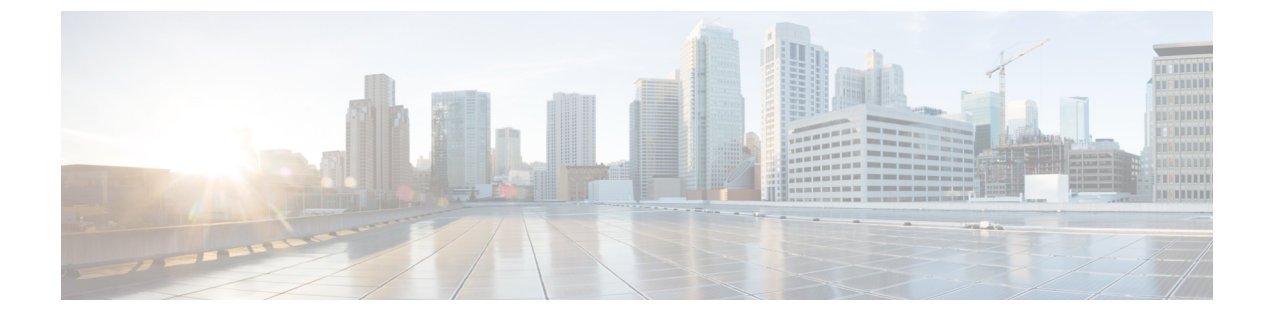

# ASA のアップグレード

このドキュメントの手順に従って ASA をアップグレードします。

- Firepower 1000/2100 および Cisco Secure Firewall 3100/4200 のアップグレード (1ページ)
- Firepower 4100/9300 のアップグレード (43 ページ)
- ASA 5500-X、ASA Virtual、ASASM、ISA 3000 のアップグレード (81 ページ)

# Firepower 1000/2100 および Cisco Secure Firewall 3100/4200 のアップグレード

このドキュメントでは、Firepower 1000/2100 および Cisco Secure Firewall 3100/4200 のスタンド アロン、フェールオーバー、またはクラスタリング展開用に、ASA、FXOS、および ASDM の アップグレードを計画し、実装する方法について説明します。

Firepower 2100 9.12 以前では、プラットフォームモードのみを使用できます。9.13 以降では、 アプライアンスモードがデフォルトです。モードを確認するには、ASA CLI で show fxos mode コマンドを使用します。

# Firepower 1000、2100(アプライアンスモード)、および Cisco Secure Firewall 3100/4200 のアップグレード

このドキュメントでは、Firepower 1000、2100(アプライアンスモード)、および Cisco Secure Firewall 3100/4200 のスタンドアロンまたはフェールオーバー展開用に、ASA、FXOS、および ASDM のアップグレードを計画し、実装する方法について説明します。バージョン 9.13 以前 では、Firepower 2100 はプラットフォームモードのみをサポートしていました。9.14 以降では、 アプライアンスモードがデフォルトです。9.14 以降では、ASA で show fxos mode コマンドを 使用して現在のモードを決定します。プラットフォームモードの手順については、プラット フォームモードでの Firepower 2100 のアップグレード (22 ページ) を参照してください。

# スタンドアロンユニットのアップグレード

スタンドアロンユニットをアップグレードするには CLI または ASDM を使用します。

## CLI を使用したスタンドアロンユニットのアップグレード

この項では、アプライアンスモードのFirepower 1000 または Firepower 2100、Cisco Secure Firewall 3100/4200 に ASDM および ASA イメージをインストールする方法について説明します。

## 始める前に

この手順では、FTP を使用します。TFTP、HTTP、またはその他のサーバータイプについて は、『ASA Command Reference』の copy コマンドを参照してください。

## 手順

**ステップ1** グローバル コンフィギュレーション モードで、デフォルト以外の ASDM イメージを以前に設定した場合は、イメージバンドルに付属のイメージにリセットします。

#### asdm image disk0:/asdm.bin

#### write memory

イメージバンドルには ASDM イメージが含まれていて、ASA バンドルをアップグレードする と、同じ名前(asdm.bin)であるため、リロード後にバンドル内の ASDM イメージが ASA 上 の前の ASDM バンドルイメージに置き換わります。アップロードした別の ASDM イメージ (たとえば asdm-7191.bin)を手動で選択すると、バンドルアップグレード後も引き続き同じ イメージが使用されます。互換性のあるバージョンの ASDM が確実に実行されるようにする には、バンドルされている ASDM イメージを使用するように ASA を再設定する必要がありま す。

**ステップ2** 特権 EXEC モード(最小限)で、ASA ソフトウェアをフラッシュメモリにコピーします。

copy ftp://[[user[:password]@]server[/path]/asa\_image\_name diskn:/[path/]asa\_image\_name 例:

ciscoasa# copy ftp://jcrichton:aeryn@10.1.1.1/cisco-asa-fplk.9.14.1.SPA disk0:/cisco-asa-fplk.9.14.1.SPA

**ステップ3** グローバル コンフィギュレーション モードにアクセスします。

## configure terminal

例:

ciscoasa# configure terminal
ciscoasa(config)#

ステップ4 設定されている現在のブートイメージが存在している場合、これを表示します。

#### show running-config boot system

設定に boot system コマンドが存在しない場合があることに注意してください。たとえば、 ROMMONからイメージをインストールした場合、新しいデバイスがある場合、またはコマン ドを手動で削除した場合などです。

## 例:

```
ciscoasa(config)# show running-config boot system
boot system disk0:/cisco-asa-fplk.9.13.1.SPA
```

**ステップ5** boot system コマンドが設定されている場合は、新しいブートイメージを入力できるようにコ マンドを削除します。

**no boot system diskn:**/[path/]asa\_image\_name

boot system コマンドが設定されていない場合は、この手順をスキップします。

例:

ciscoasa(config)# no boot system disk0:/cisco-asa-fp1k.9.13.1.SPA

ステップ6 ブートする ASA イメージを設定します(先ほどアップロードしたもの)。

## **boot system disk***n*:/[*path*/]*asa\_image\_name*

boot system コマンドは1つだけ入力できます。boot system コマンドは、入力時にアクション を実行します。システムはイメージを検証して解凍し、ブート場所(FXOS によって管理され る disk0 の内部ロケーション)にコピーします。ASA をリロードすると、新しいイメージが ロードされます。リロードの前に気が変わった場合は、no boot system コマンドを入力してブー ト場所から新しいイメージを削除し、現在のイメージを引き続き実行することができます。

例:

ciscoasa(config) # boot system disk0:/cisco-asa-fp1k.9.14.1.SPA

The system is currently installed with security software package 9.13.1, which has:
 - The platform version: 2.7.1
 - The CSP (asa) version: 9.13.1
Preparing new image for install...
!!!!!!!!!!!
Image download complete (Successful unpack the image).
Installation of version 9.14.1 will do the following:
 - upgrade to the new platform version 2.8.1
 - upgrade to the CSP ASA version 9.14.1
After the installation is complete, reload to apply the new image.
Finalizing image install process...

Install\_status: ready..... Install\_status: validating-images.... Install\_status: update-software-pack-completed ciscoasa(config)#

**ステップ1**新しい設定をスタートアップコンフィギュレーションに保存します。

## write memory

ステップ8 ASA をリロードします。

reload

#### ASDM を使用したローカルコンピュータからのスタンドアロンユニットのアップグレード

Upgrade Software from Local Computer ツールにより、コンピュータからフラッシュファイル システムにイメージファイルをアップロードし、アプライアンスモードの Firepower 1000 また は Firepower 2100、Cisco Secure Firewall 3100/4200 の ASA をアップグレードできます。

## 手順

**ステップ1** デフォルト以外のASDMイメージを以前に設定した場合は、イメージバンドルに付属のイメージにリセットします。

イメージバンドルには ASDM イメージが含まれていて、ASA バンドルをアップグレードする と、同じ名前 (asdm.bin) であるため、リロード後にバンドル内の ASDM イメージが ASA 上 の前の ASDM バンドルイメージに置き換わります。アップロードした別の ASDM イメージ (たとえば asdm-7191.bin) を手動で選択すると、バンドルアップグレード後も引き続き同じ イメージが使用されます。互換性のあるバージョンの ASDM が確実に実行されるようにする には、バンドルされている ASDM イメージを使用するように ASA を再設定する必要がありま す。

- a) メイン ASDM アプリケーションウィンドウで、[設定(Configuration)]>[デバイス管理 (Device Management)]>[システムイメージ/設定(System Image/Configuration)]>[ブー トイメージ/設定(Boot Image/Configuration)]を選択します。
- b) [ASDMイメージファイルパス (ASDM Image File Path)]に、disk0:/asdm.bin と入力しま す。
- c) [適用 (Apply)]をクリックします。
- **ステップ2** メインASDM アプリケーションウィンドウで、[Tools]>[Upgrade Software from Local Computer] の順に選択します。
- ステップ3 [アップロードするイメージ(Image to Upload)]ドロップダウンリストから、[ASA]を選択します。
- **ステップ4** [Local File Path] フィールドで [Browse Local Files] をクリックして PC 上のファイルを見つけます。
- **ステップ5** [Flash File System Path] フィールドで [Browse Flash] をクリックしてフラッシュファイルシステム上のディレクトリまたはファイルを見つけます。
- **ステップ6** [イメージのアップロード(Upload Image)]をクリックします。 アップグレードプロセスには数分かかる場合があります。
- **ステップ7** このイメージを ASA イメージとして設定するように求められます。[Yes] をクリックします。
- ステップ8 新しいイメージを使用するために、ASA をリロードするよう求められます。[OK] をクリック します。

アップグレードツールを終了します。

ステップ9 [Tools] > [System Reload] を選択して、ASA をリロードします。 リロードの詳細の確認を求める新しいウィンドウが表示されます。

- a) [Save the running configuration at the time of reload] オプションボタン(デフォルト)をクリックします。
- b) リロードする時刻を選択します(たとえば、デフォルトの[Now])。
- c) [Schedule Reload] をクリックします。

リロードが開始されると、[Reload Status] ウィンドウにリロードの進行状況が表示されます。 ASDM を終了するオプションも表示されます。

ステップ10 ASA のリロード後、ASDM を再起動します。

コンソール ポートでリロードの状況を確認できます。または、数分待った後に ASDM を使用 して、接続可能になるまで再試行することもできます。

## ASDM Cisco.com ウィザードを使用したスタンドアロンユニットのアップグレード

アプライアンスモードの Firepower 1000 または 2100、Cisco Secure Firewall 3100 の場合、**Upgrade** Software from Cisco.com Wizard により、ASDM および ASA を最新のバージョンに自動的に アップグレードできます。

このウィザードでは、次の操作を実行できます。

・アップグレード用のASAイメージファイルまたはASDMイメージファイルを選択する。

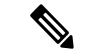

(注) ASDMは最新のイメージバージョンをダウンロードし、そこには ビルド番号が含まれています。たとえば、9.9(1)をダウンロード する場合に、ダウンロードが 9.9(1.2)となる可能性があります。 この動作は想定されているため、計画したアップグレードを続行 できます。

- ・実行したアップグレードの変更点を確認する。
- イメージをダウンロードし、インストールする。
- インストールのステータスを確認する。
- インストールが正常に完了した場合は、ASAをリロードして、コンフィギュレーションを 保存し、アップグレードを完了する。

## 始める前に

内部的な変更により、このウィザードでは ASDM 7.10(1) 以降の使用のみがサポートされてい ます。また、イメージの命名が変更されたため、ASA 9.10(1) 以降にアップグレードするには、 ASDM 7.12(1) 以降を使用する必要があります。ASDM は ASA の以前のリリースと下位互換性 があるため、実行している ASA バージョンを問わず、ASDM をアップグレードすることがで きます。

## 手順

- ステップ1 [Tools] > [Check for ASA/ASDM Updates] を選択します。 マルチコンテキストモードでは、システムからこのメニューにアクセスします。 [Cisco.com Authentication] ダイアログボックスが表示されます。 ステップ2 Cisco.com のユーザー ID とパスワードを入力して、[Login] をクリックします。 [Cisco.com Upgrade Wizard] が表示されます。 (注) 利用可能なアップグレードがない場合は、ダイアログボックスが表示されます。 ウィザードを終了するには、[OK] をクリックします。 ステップ3 [Next] をクリックして [Select Software] 画面を表示します。 現在の ASA バージョンおよび ASDM バージョンが表示されます。 ステップ4 ASAバージョンおよびASDMバージョンをアップグレードするには、次の手順を実行します。 a) [ASA]領域で、[Upgrade to]チェックボックスをオンにしてから、アップグレードするASA バージョンをドロップダウンリストから選択します。 b) [ASDM] 領域で、[Upgrade to] チェックボックスをオンにしてから、アップグレードする ASDM バージョンをドロップダウン リストから選択します。 ステップ5 [Next] をクリックして [Review Changes] 画面を表示します。 ステップ6 次の項目を確認します。 ・ダウンロードした ASA イメージ ファイルや ASDM イメージ ファイルが正しいファイル であること。 • アップロードする ASA イメージ ファイルや ASDM イメージ ファイルが正しいファイル であること。 ・正しい ASA ブート イメージが選択されていること。 ステップフ [Next] をクリックして、アップグレードインストールを開始します。 アップグレードインストールの進行状況を示すステータスを表示できます。 [Results] 画面が表示され、アップグレードインストールステータス(成功または失敗)など、 追加の詳細が示されます。 ステップ8 アップグレードインストールが成功した場合に、アップグレードバージョンを有効にするに は、[Save configuration and reload device now] チェックボックスをオンにして、ASA を再起動 し、ASDM を再起動します。 ステップ9 [Finish] をクリックして、ウィザードを終了し、コンフィギュレーションに対して行った変更 を保存します。
  - (注) 次に高いバージョン(存在する場合)にアップグレードするには、ウィザードを再 起動する必要があります。

ステップ10 ASA のリロード後、ASDM を再起動します。

コンソール ポートでリロードの状況を確認できます。または、数分待った後に ASDM を使用 して、接続可能になるまで再試行することもできます。

## アクティブ/スタンバイ フェールオーバー ペアのアップグレード

アクティブ/スタンバイ フェールオーバー ペアをアップグレードしてゼロ ダウンタイム アッ プグレードを実現するには、CLI または ASDM を使用します。

## CLI を使用したアクティブ/スタンバイ フェールオーバー ペアのアップグレード

アプライアンスモードの Firepower 1000 または 2100、Cisco Secure Firewall 3100/4200 のアクティブ/スタンバイ フェールオーバー ペアをアップグレードするには、次の手順を実行します。

## 始める前に

- ・アクティブ装置で次の手順を実行します。SSHアクセスの場合、アクティブな IP アドレスに接続します。アクティブ装置は常にこの IP アドレスを保有しています。CLI に接続する場合は、ASA プロンプトを調べてフェールオーバーステータスを確認します。フェールオーバーステータスと優先順位(プライマリまたはセカンダリ)を表示するようにASA プロンプトを設定できます。これは、接続しているユニットを特定するのに役立ちます。prompt コマンドを参照してください。代わりに、show failover コマンドを入力して、このユニットのステータスと優先順位(プライマリまたはセカンダリ)を表示します。
- この手順では、FTPを使用します。TFTP、HTTP、またはその他のサーバータイプについては、『ASA Command Reference』の copy コマンドを参照してください。

## 手順

**ステップ1** グローバルコンフィギュレーションモードのプライマリユニットで、デフォルト以外のASDM イメージを以前に設定した場合は、イメージバンドルに付属のイメージにリセットします。

#### asdm image disk0:/asdm.bin

## write memory

イメージバンドルには ASDM イメージが含まれていて、ASA バンドルをアップグレードする と、同じ名前(asdm.bin)であるため、リロード後にバンドル内の ASDM イメージが ASA 上 の前の ASDM バンドルイメージに置き換わります。アップロードした別の ASDM イメージ (たとえば asdm-7191.bin)を手動で選択すると、バンドルアップグレード後も引き続き同じ イメージが使用されます。互換性のあるバージョンの ASDM が確実に実行されるようにする には、バンドルされている ASDM イメージを使用するように ASA を再設定する必要がありま す。

ステップ2 特権 EXEC モード(最小限)時にアクティブユニットで、ASA ソフトウェアをアクティブユニットのフラッシュメモリにコピーします。

**copy ftp:**//[[user[:password]@]server[/path]/asa\_image\_name **diskn:**/[path/]asa\_image\_name

例:

```
asa/act# copy ftp://jcrichton:aeryn@10.1.1.1/cisco-asa-fplk.9.14.1.SPA
disk0:/cisco-asa-fplk.9.14.1.SPA
```

**ステップ3** ソフトウェアをスタンバイ装置にコピーします。アクティブ装置で指定したのと同じパスを指 定してください。

**failover exec mate copy /noconfirm ftp://**[[user[:password]@]server[/path]/asa\_image\_name diskn:/[path/]asa\_image\_name

例:

```
asa/act# failover exec mate copy /noconfirm
ftp://jcrichton:aeryn@10.1.1.1/cisco-asa-fp1k.9.14.1.SPA disk0:/cisco-asa-fp1k.9.14.1.SPA
```

**ステップ4** まだグローバルコンフィギュレーションモードを開始していない場合は、グローバルコンフィ ギュレーションモードを開始します。

#### configure terminal

**ステップ5** 設定されている現在のブートイメージが存在している場合、これを表示します。

### show running-config boot system

設定に boot system コマンドが存在しない場合があることに注意してください。たとえば、 ROMMONからイメージをインストールした場合、新しいデバイスがある場合、またはコマン ドを手動で削除した場合などです。

例:

ciscoasa(config)# show running-config boot system boot system disk0:/cisco-asa-fplk.9.13.1.SPA

**ステップ6** boot system コマンドが設定されている場合は、新しいブートイメージを入力できるようにコ マンドを削除します。

**no boot system diskn:**/[path/]asa\_image\_name

boot system コマンドが設定されていない場合は、この手順をスキップします。

例:

ciscoasa(config) # no boot system disk0:/cisco-asa-fp1k.9.13.1.SPA

ステップ7 ブートする ASA イメージを設定します(先ほどアップロードしたもの)。

## boot system diskn:/[path/]asa\_image\_name

boot system コマンドは1つだけ入力できます。boot system コマンドは、入力時にアクション を実行します。システムはイメージを検証して解凍し、ブート場所(FXOS によって管理され る disk0 の内部ロケーション)にコピーします。ASA をリロードすると、新しいイメージが ロードされます。リロードの前に気が変わった場合は、noboot system コマンドを入力してブー ト場所から新しいイメージを削除し、現在のイメージを引き続き実行することができます。

例:

ciscoasa(config)# boot system disk0:/cisco-asa-fp1k.9.14.1.SPA

The system is currently installed with security software package 9.13.1, which has:
 - The platform version: 2.7.1
 - The CSP (asa) version: 9.13.1
Preparing new image for install...
!!!!!!!!!!!!!!!
Image download complete (Successful unpack the image).
Installation of version 9.14.1 will do the following:
 - upgrade to the new platform version 2.8.1
 - upgrade to the CSP ASA version 9.14.1
After the installation is complete, reload to apply the new image.
Finalizing image install process...
Install\_status: ready......

Install\_status: validating-images.... Install\_status: update-software-pack-completed ciscoasa(config)#

**ステップ8** 新しい設定をスタートアップ コンフィギュレーションに保存します。

## write memory

これらの設定変更は、スタンバイ ユニットに自動的に保存されます。

**ステップ9** スタンバイ装置をリロードして新しいイメージを起動します。

## failover reload-standby

スタンバイ装置のロードが完了するまで待ちます。show failover コマンドを使用して、スタン バイ ユニットが Standby Ready 状態かどうかを検証します。

**ステップ10** 強制的にアクティブ装置からスタンバイ装置へのフェールオーバーを行います。

#### no failover active

SSH セッションから切断されている場合は、新しいアクティブ/元のスタンバイ ユニット上に 現在あるメイン IP アドレスに再接続します。

**ステップ11** 新しいアクティブ装置から、元のアクティブ装置(今の新しいスタンバイ装置)をリロードします。

failover reload-standby

例:

asa/act# failover reload-standby

- ASDM を使用したアクティブ/スタンバイ フェールオーバー ペアのアップグレード
  - (注) 元のアクティブ ユニットのコンソール ポートに接続されている場合は、代わりに reload コマンドを入力して、元のアクティブユニットをリロードする必要がありま す。

## ASDM を使用したアクティブ/スタンバイ フェールオーバー ペアのアップグレード

Upgrade Software from Local Computer ツールにより、コンピュータからフラッシュファイル システムにイメージファイルをアップロードし、アプライアンスモードの Firepower 1000 また は Firepower 2100、Cisco Secure Firewall 3100/4200 のアクティブ/スタンバイ フェールオーバー ペアをアップグレードできます。

## 手順

- ステップ1 スタンバイ IP アドレスに接続して、standby ユニット上で ASDM を起動します。
- **ステップ2** メイン ASDM アプリケーションウィンドウで、**[Tools]**>**[Upgrade Software from Local Computer]** の順に選択します。

[Upgrade Software] ダイアログボックスが表示されます。

- ステップ3 [アップロードするイメージ(Image to Upload)]ドロップダウンリストから、[ASA]を選択します。
- ステップ4 [Local File Path] フィールドにコンピュータ上のファイルへのローカル パスを入力するか、 [Browse Local Files] をクリックして PC 上のファイルを見つけます。
- ステップ5 [Flash File System Path] フィールドにフラッシュファイルシステムへのパスを入力するか、 [Browse Flash] をクリックしてフラッシュファイルシステム上のディレクトリまたはファイル を検索します。
- **ステップ6** [イメージのアップロード(Upload Image)]をクリックします。アップグレードプロセスには 数分かかる場合があります。

このイメージを ASA イメージとして設定するように求められる場合は、[No] をクリックしま す。アップグレード ツールを終了します。

- **ステップ7** メイン IP アドレスに接続して、ASDM をアクティブなユニットに接続します。
- ステップ8 デフォルト以外のASDMイメージを以前に設定した場合は、イメージバンドルに付属のイメージにリセットします。

イメージバンドルには ASDM イメージが含まれていて、ASA バンドルをアップグレードする と、同じ名前 (asdm.bin) であるため、リロード後にバンドル内の ASDM イメージが ASA 上 の前の ASDM バンドルイメージに置き換わります。アップロードした別の ASDM イメージ (たとえば asdm-7191.bin) を手動で選択すると、バンドルアップグレード後も引き続き同じ イメージが使用されます。互換性のあるバージョンの ASDM が確実に実行されるようにする には、バンドルされている ASDM イメージを使用するように ASA を再設定する必要がありま す。

- a) [設定 (Configuration)]>[デバイス管理 (Device Management)]>[システムイメージ/設 定 (System Image/Configuration)]>[ブートイメージ/設定 (Boot Image/Configuration)] を選択します。
- b) [ASDMイメージファイルパス (ASDM Image File Path)] に、disk0:/asdm.bin と入力しま す。
- c) [適用 (Apply)] をクリックします。
- **ステップ9** スタンバイユニットで使用したのと同じファイルの場所を使用して、ASAソフトウェアをアッ プロードします。
- ステップ10 このイメージをASA イメージとして設定するように求められたら、[Yes] をクリックします。 新しいイメージを使用するために、ASA をリロードするよう求められます。[OK] をクリック します。アップグレード ツールを終了します。
- **ステップ11** コンフィギュレーションの変更を保存するには、ツールバーの[Save]アイコンをクリックします。 これらの設定変更は、スタンバイ ユニットに自動的に保存されます。
- **ステップ12** [Monitoring] > [Properties] > [Failover] > [Status] の順に選択し、[Reload Standby] をクリック して、スタンバイ装置をリロードします。

[System] ペインを開いたまま、スタンバイ ユニットがリロードされるのを確認します。

ステップ13 スタンバイユニットがリロードしたら、[Monitoring]>[Properties]>[Failover]>[Status] の順 に選択し、[MakeStandby]をクリックして、アクティブユニットをスタンバイユニットにフェー ルオーバーします。

ASDM は新しいアクティブ ユニットに自動的に再接続されます。

**ステップ14** [Monitoring] > [Properties] > [Failover] > [Status] の順に選択し、[Reload Standby] をクリック して、(新しい)スタンバイユニットをリロードします。

# アクティブ/アクティブ フェールオーバー ペアのアップグレード

アクティブ/アクティブ フェールオーバー ペアをアップグレードしてゼロ ダウンタイム アッ プグレードを実現するには、CLI または ASDM を使用します。

## CLI を使用したアクティブ/アクティブ フェールオーバー ペアのアップグレード

アクティブ/アクティブ フェールオーバー コンフィギュレーションの 2 つのユニットをアップ グレードするには、アプライアンスモードの Firepower 1000 または 2100、Cisco Secure Firewall 3100/4200 で次の手順を実行します。

## 始める前に

- ・標準出荷単位で次の手順を実行します。
- •これらの手順をシステム実行スペースで実行します。

•この手順では、FTPを使用します。TFTP、HTTP、またはその他のサーバータイプについては、『ASA Command Reference』の copy コマンドを参照してください。

## 手順

**ステップ1** グローバルコンフィギュレーションモードのプライマリユニットで、デフォルト以外のASDM イメージを以前に設定した場合は、イメージバンドルに付属のイメージにリセットします。

#### asdm image disk0:/asdm.bin

## write memory

イメージバンドルには ASDM イメージが含まれていて、ASA バンドルをアップグレードする と、同じ名前 (asdm.bin) であるため、リロード後にバンドル内の ASDM イメージが ASA 上 の前の ASDM バンドルイメージに置き換わります。アップロードした別の ASDM イメージ (たとえば asdm-7191.bin) を手動で選択すると、バンドルアップグレード後も引き続き同じ イメージが使用されます。互換性のあるバージョンの ASDM が確実に実行されるようにする には、バンドルされている ASDM イメージを使用するように ASA を再設定する必要がありま す。

ステップ2 特権 EXEC モード(最小限)時にプライマリユニットで、ASA ソフトウェアをフラッシュメ モリにコピーします。

**copy ftp:**//[[user[:password]@]server[/path]/asa\_image\_name **diskn:**/[path/]asa\_image\_name

(注) ASDM は ASA イメージに含まれています。

例:

asa/act/pri# copy ftp://jcrichton:aeryn@10.1.1.1/cisco-asa-fplk.9.14.1.SPA
disk0:/cisco-asa-fplk.9.14.1.SPA

**ステップ3** ソフトウェアをセカンダリ装置にコピーします。プライマリ装置で指定したのと同じパスを指 定してください。

failover exec mate copy /noconfirm ftp://[[user[:password]@]server[/path]/asa\_image\_name diskn:/[path/]asa\_image\_name

## 例:

asa/act/pri# failover exec mate copy /noconfirm
ftp://jcrichton:aeryn@10.1.1.1/cisco-asa-fplk.9.14.1.SPA disk0:/cisco-asa-fplk.9.14.1.SPA

**ステップ4** まだグローバルコンフィギュレーションモードを開始していない場合は、グローバルコンフィ ギュレーションモードを開始します。

## configure terminal

**ステップ5** 設定されている現在のブートイメージが存在している場合、これを表示します。

## show running-config boot system

設定に boot system コマンドが存在しない場合があることに注意してください。たとえば、 ROMMONからイメージをインストールした場合、新しいデバイスがある場合、またはコマン ドを手動で削除した場合などです。

### 例:

ciscoasa(config)# show running-config boot system boot system disk0:/cisco-asa-fplk.9.13.1.SPA

**ステップ6** boot system コマンドが設定されている場合は、新しいブートイメージを入力できるようにコ マンドを削除します。

**no boot system diskn:**/[path/]asa\_image\_name

boot system コマンドが設定されていない場合は、この手順をスキップします。

#### 例:

ciscoasa(config) # no boot system disk0:/cisco-asa-fplk.9.13.1.SPA

ステップ7 ブートする ASA イメージを設定します(先ほどアップロードしたもの)。

## boot system diskn:/[path/]asa\_image\_name

boot system コマンドは1つだけ入力できます。boot system コマンドは、入力時にアクション を実行します。システムはイメージを検証して解凍し、ブート場所(FXOSによって管理され る disk0 の内部ロケーション)にコピーします。ASA をリロードすると、新しいイメージが ロードされます。リロードの前に気が変わった場合は、no boot system コマンドを入力してブー ト場所から新しいイメージを削除し、現在のイメージを引き続き実行することができます。

### 例:

ciscoasa(config) # boot system disk0:/cisco-asa-fp1k.9.14.1.SPA

The system is currently installed with security software package 9.13.1, which has:
 - The platform version: 2.7.1
 - The CSP (asa) version: 9.13.1
Preparing new image for install...
!!!!!!!!!!!!!!
Image download complete (Successful unpack the image).
Installation of version 9.14.1 will do the following:
 - upgrade to the new platform version 2.8.1
 - upgrade to the CSP ASA version 9.14.1
After the installation is complete, reload to apply the new image.
Finalizing image install process...
Install\_status: ready......
Install\_status: validating-images.....
Install status: update-software-pack-completed

```
ステップ8新しい設定をスタートアップコンフィギュレーションに保存します。
```

#### write memory

ciscoasa(config)#

これらの設定変更は、セカンダリユニットに自動的に保存されます。

**ステップ9** プライマリ ユニットの両方のフェールオーバー グループをアクティブにします。

failover active group 1 failover active group 2 例:

asa/act/pri(config)# failover active group 1
asa/act/pri(config)# failover active group 2

**ステップ10** セカンダリ装置をリロードして新しいイメージを起動します。

#### failover reload-standby

セカンダリ装置のロードが完了するまで待ちます。show failover コマンドを使用して、両方の フェールオーバー グループが Standby Ready 状態であることを確認します。

**ステップ11** セカンダリ装置で、両方のフェールオーバー グループを強制的にアクティブにします。

#### no failover active group 1

no failover active group 2

例:

```
asa/act/pri(config)# no failover active group 1
asa/act/pri(config)# no failover active group 2
asa/stby/pri(config)#
```

SSH セッションから切断されている場合は、セカンダリユニット上に現在あるフェールオー バー グループ1の IP アドレスに再接続します。

ステップ12 プライマリ装置をリロードします。

#### failover reload-standby

例:

asa/act/sec# failover reload-standby

(注) プライマリユニットのコンソールポートに接続されている場合は、代わりにreload
 コマンドを入力して、プライマリユニットをリロードする必要があります。

SSHセッションから切断される場合があります。

ステップ13 フェールオーバーグループは、preempt コマンドを使用して設定されている場合、プリエンプ ト遅延の経過後、指定された装置で自動的にアクティブになります。

## ASDM を使用したアクティブ/アクティブ フェールオーバー ペアのアップグレード

Upgrade Software from Local Computer ツールにより、コンピュータからフラッシュファイル システムにイメージファイルをアップロードし、アプライアンスモードの Firepower 1000 また は Firepower 2100、Cisco Secure Firewall 3100/4200 のアクティブ/アクティブ フェールオーバー ペアをアップグレードできます。

## 始める前に

- これらの手順をシステム実行スペースで実行します。
- ・ローカル管理コンピュータにASAイメージを配置します。

#### 手順

- **ステップ1** フェールオーバー グループ2の管理アドレスに接続して、セカンダリユニットで ASDM を起動します。
- **ステップ2** メイン ASDM アプリケーションウィンドウで、[Tools]>[Upgrade Software from Local Computer] の順に選択します。

[Upgrade Software] ダイアログボックスが表示されます。

- ステップ3 [アップロードするイメージ(Image to Upload)]ドロップダウンリストから、[ASA]を選択します。
- ステップ4 [Local File Path] フィールドにコンピュータ上のファイルへのローカル パスを入力するか、 [Browse Local Files] をクリックして PC 上のファイルを見つけます。
- ステップ5 [Flash File System Path] フィールドにフラッシュファイルシステムへのパスを入力するか、 [Browse Flash] をクリックしてフラッシュファイルシステム上のディレクトリまたはファイル を検索します。
- ステップ6 [イメージのアップロード (Upload Image)]をクリックします。アップグレードプロセスには 数分かかる場合があります。

このイメージを ASA イメージとして設定するように求められる場合は、[No] をクリックしま す。アップグレード ツールを終了します。

- **ステップ7** フェールオーバーグループ1の管理 IP アドレスに接続して、ASDM をプライマリユニットに 接続します。
- ステップ8 デフォルト以外のASDMイメージを以前に設定した場合は、イメージバンドルに付属のイメージにリセットします。

イメージバンドルには ASDM イメージが含まれていて、ASA バンドルをアップグレードする と、同じ名前(asdm.bin)であるため、リロード後にバンドル内の ASDM イメージが ASA 上 の前の ASDM バンドルイメージに置き換わります。アップロードした別の ASDM イメージ (たとえば asdm-7191.bin)を手動で選択すると、バンドルアップグレード後も引き続き同じ イメージが使用されます。互換性のあるバージョンの ASDM が確実に実行されるようにする には、バンドルされている ASDM イメージを使用するように ASA を再設定する必要がありま す。

- a) [設定 (Configuration)]>[デバイス管理 (Device Management)]>[システムイメージ/設 定 (System Image/Configuration)]>[ブートイメージ/設定 (Boot Image/Configuration)] を選択します。
- b) [ASDMイメージファイルパス (ASDM Image File Path)] に、disk0:/asdm.bin と入力しま す。
- c) [適用 (Apply)]をクリックします。
- **ステップ9** セカンダリユニットで使用したのと同じファイルの場所を使用して、ASAソフトウェアをアッ プロードします。
- ステップ10 このイメージを ASA イメージとして設定するように求められたら、[Yes] をクリックします。 新しいイメージを使用するために、ASA をリロードするよう求められます。[OK] をクリック します。アップグレード ツールを終了します。
- **ステップ11** コンフィギュレーションの変更を保存するには、ツールバーの[Save]アイコンをクリックします。 これらの設定変更は、セカンダリユニットに自動的に保存されます。
- ステップ12 [Monitoring]>[Failover]>[Failover Group #]の順に選択して、プライマリユニット上の両方の フェールオーバーグループをアクティブにします。ここで#は、プライマリユニットに移動す るフェールオーバーグループの数です。[Make Active] をクリックします。
- **ステップ13** [Monitoring] > [Failover] > [System] の順に選択し、[Reload Standby] をクリックして、セカン ダリユニットをリロードします。

[System] ペインを開いたまま、セカンダリ ユニットがリロードされるのを確認します。

ステップ14 セカンダリユニットが起動したら、[Monitoring]>[Failover]>[Failover Group #]の順に選択し て、セカンダリユニット上の両方のフェールオーバーグループをアクティブにします。ここで #は、セカンダリユニットに移動するフェールオーバーグループの数です。[Make Standby] を クリックします。

> ASDM は、セカンダリユニット上のフェールオーバーグループ1のIP アドレスに自動的に再 接続されます。

- **ステップ15** [Monitoring] > [Failover] > [System] の順に選択し、[Reload Standby] をクリックして、プライ マリユニットをリロードします。
- ステップ16 フェールオーバーグループは、[Preempt Enabled] を使用して設定されると、プリエンプト遅延 の経過後、指定された装置で自動的にアクティブになります。ASDM は、プライマリユニッ ト上のフェールオーバー グループ1の IP アドレスに自動的に再接続されます。

ASA クラスタのアップグレード (Cisco Secure Firewall 3100/4200)

## CLI を使用した ASA クラスタのアップグレード (Cisco Secure Firewall 3100/4200)

ASA クラスタ内のすべてのノードをアップグレードするには、次の手順を実行します。この手順では、FTPを使用します。TFTP、HTTP、またはその他のサーバータイプについては、『ASA Command Reference』の copy コマンドを参照してください。

## 始める前に

- ・制御ノードで次の手順を実行します。クラスタノードと状態(制御またはデータ)を表示 するようにASA プロンプトを設定できます。これは、接続しているノードを特定するの に役立ちます。prompt コマンドを参照してください。代わりに、show cluster info コマン ドを入力して、各ノードのロールを表示します。
- コンソールポートを使用する必要があります。クラスタリングのイネーブルまたはディ セーブルを、リモート CLI 接続から行うことはできません。
- ・マルチ コンテキスト モードでは、システム実行スペースで後続の手順を実行します。

## 手順

**ステップ1** グローバル コンフィギュレーション モードの制御ノードで、デフォルト以外の ASDM イメージを以前に設定した場合は、イメージバンドルに付属のイメージにリセットします。

## asdm image disk0:/asdm.bin

#### write memory

イメージバンドルには ASDM イメージが含まれていて、ASA バンドルをアップグレードする と、同じ名前 (asdm.bin) であるため、リロード後にバンドル内の ASDM イメージが ASA 上 の前の ASDM バンドルイメージに置き換わります。アップロードした別の ASDM イメージ (たとえば asdm-7191.bin) を手動で選択すると、バンドルアップグレード後も引き続き同じ イメージが使用されます。互換性のあるバージョンの ASDM が確実に実行されるようにする には、バンドルされている ASDM イメージを使用するように ASA を再設定する必要がありま す。

**ステップ2** 特権 EXEC モード(最小限)時に制御ノードで、ASA ソフトウェアをクラスタ内のすべての ノードにコピーします。

> **cluster exec copy /noconfirm ftp://**[[user[:password]@]server[/path]/asa\_image\_name diskn:/[path/]asa\_image\_name

## 例:

asa/unit1/control# cluster exec copy /noconfirm
ftp://dwinchester:sam@10.1.1.1/cisco-asa-fp3k.9.19.1.SPA disk0:/cisco-asa-fp3k.9.19.1.SPA

**ステップ3** まだグローバルコンフィギュレーションモードを開始していない場合は、ここで開始します。

#### configure terminal

#### 例:

asa/unit1/control# configure terminal
asa/unit1/control(config)#

ステップ4 設定されている現在のブートイメージが存在している場合、これを表示します。

#### show running-config boot system

設定に boot system コマンドが存在しない場合があることに注意してください。たとえば、 ROMMONからイメージをインストールした場合、新しいデバイスがある場合、またはコマン ドを手動で削除した場合などです。

## 例:

```
ciscoasa(config)# show running-config boot system
boot system disk0:/cisco-asa-fplk.9.17.1.SPA
```

**ステップ5 boot system** コマンドが設定されている場合は、新しいブートイメージを入力できるようにコ マンドを削除します。

## no boot system diskn:/[path/]asa\_image\_name

boot system コマンドが設定されていない場合は、この手順をスキップします。

例:

ciscoasa(config) # no boot system disk0:/cisco-asa-fp1k.9.17.1.SPA

ステップ6 ブートする ASA イメージを設定します(先ほどアップロードしたもの)。

## boot system diskn:/[path/]asa\_image\_name

boot system コマンドは1つだけ入力できます。boot system コマンドは、入力時にアクション を実行します。システムはイメージを検証して解凍し、ブート場所(FXOSによって管理され る disk0 の内部ロケーション)にコピーします。ASA をリロードすると、新しいイメージが ロードされます。リロードの前に気が変わった場合は、no boot system コマンドを入力してブー ト場所から新しいイメージを削除し、現在のイメージを引き続き実行することができます。

## 例:

ciscoasa(config) # boot system disk0:/cisco-asa-fp1k.9.19.1.SPA

```
Install_status: ready.....
Install_status: validating-images....
Install_status: update-software-pack-completed
ciscoasa(config)#
```

**ステップ1**新しい設定をスタートアップコンフィギュレーションに保存します。

#### write memory

これらの設定変更は、データノードに自動的に保存されます。

- **ステップ8** リロードしてデータノードをアップグレードします。
  - (注) アップグレードプロセス中は、cluster control-node unit コマンドを使用して強制的 にデータノードを制御に変更しないでください。ネットワークの接続性とクラスタ の安定性に関連した障害が発生する恐れがあります。最初にすべてのデータノード をアップグレードしてリロードし、次にこの手順を実行すると、現在の制御ノード から新しい制御ノードへの移行をスムーズに行うことができます。
  - a) 制御ノードでメンバー名を表示するには、cluster exec unit ? または show cluster info コマ ンドを入力します。
  - b) データノードをリロードします。

#### cluster exec unit data-node reload noconfirm

## 例:

asa/unit1/control# cluster exec unit node2 reload noconfirm

c) 各データノードで繰り返します。

接続損失を回避し、トラフィックを安定させるために、各ノードが起動しクラスタに再接続するのを待ち(約5分)、次のノードにこれらの手順を繰り返します。ノードがクラスタに再接続したことを確認するには、show cluster info を入力します。

- **ステップ9** リロードして制御ノードをアップグレードします。
  - a) クラスタリングを無効にします。可能であれば、制御ノードのクラスタリングを手動で無効にすることを推奨します。これにより、新しい制御ノードをできるだけ迅速かつクリーンな状態で選定できます。

#### cluster group name

#### no enable

新しい制御ノードが選択され、トラフィックが安定するまで5分間待ちます。

リロード時にクラスタリングを有効にするために、この構成を保存しないでください。

## 例:

```
asa/unit1/control(config)# cluster group cluster1
asa/unit1/control(cfg-cluster)# no enable
Cluster disable is performing cleanup..done.
All data interfaces have been shutdown due to clustering being disabled. To recover
```

either enable clustering or remove cluster group configuration.

Cluster unit nodel transitioned from CONTROL to DISABLED asa/unit1/ClusterDisabled(cfg-cluster)#

b) このノードをリロードします。

#### reload noconfirm

元の制御ノードがクラスタに再接続すると、そのノードはデータノードになります。

## ASDM を使用した ASA クラスタのアップグレード (Cisco Secure Firewall 3100/4200)

ASA クラスタ内のすべてのノードをアップグレードするには、次の手順を実行します。

#### 始める前に

- 制御ノードで次の手順を実行します。
- マルチ コンテキスト モードでは、システム実行スペースで後続の手順を実行します。
- ・ローカル管理コンピュータに ASA イメージを配置します。

## 手順

- **ステップ1** メインクラスタ IP アドレスに接続して、制御ノードで ASDM を起動します。 この IP アドレスは、常に制御ノードに保持されます。
- ステップ2 デフォルト以外のASDMイメージを以前に設定した場合は、イメージバンドルに付属のイメージにリセットします。

イメージバンドルには ASDM イメージが含まれていて、ASA バンドルをアップグレードする と、同じ名前 (asdm.bin) であるため、リロード後にバンドル内の ASDM イメージが ASA 上 の前の ASDM バンドルイメージに置き換わります。アップロードした別の ASDM イメージ (たとえば asdm-7191.bin) を手動で選択すると、バンドルアップグレード後も引き続き同じ イメージが使用されます。互換性のあるバージョンの ASDM が確実に実行されるようにする には、バンドルされている ASDM イメージを使用するように ASA を再設定する必要がありま す。

- a) メイン ASDM アプリケーションウィンドウで、[設定(Configuration)]>[デバイス管理 (Device Management)]>[システムイメージ/設定(System Image/Configuration)]>[ブー トイメージ/設定(Boot Image/Configuration)]を選択します。
- b) [ASDMイメージファイルパス (ASDM Image File Path)] に、disk0:/asdm.bin と入力しま す。
- c) [適用(Apply)] をクリックします。

ステップ3 メイン ASDM アプリケーションウィンドウで、[ツール (Tools)]>[ローカルコンピュータか らのソフトウェアのアップグレード (Upgrade Software from Local Computer)]の順に選択し ます。

[Upgrade Software from Local Computer] ダイアログボックスが表示されます。

ステップ4 [クラスタ内のすべてのデバイス (All devices in the cluster)] オプションボタンをクリックしま す。

[ソフトウェアのアップグレード(Upgrade Software)]ダイアログボックスが表示されます。

- ステップ5 [アップロードするイメージ(Image to Upload)]ドロップダウンリストから、[ASA]を選択します。
- **ステップ6** [ローカル ファイル パス(Local File Path)] フィールドで [ローカル ファイルの参照(Browse Local Files)] をクリックして、コンピュータ上のファイルを見つけます。
- ステップ7 (任意) [フラッシュファイルシステムのパス (Flash File System Path)] フィールドにフラッ シュファイルシステムへのパスを入力するか、[フラッシュの参照 (Browse Flash)]をクリッ クしてフラッシュファイルシステム上のディレクトリまたはファイルを検索します。

デフォルトでは、このフィールドにはパス (disk0:/filename) が入力されています。

- **ステップ8** [イメージのアップロード (Upload Image)]をクリックします。アップグレードプロセスには 数分かかる場合があります。
- **ステップ9** このイメージを ASA イメージとして設定するように求められます。[Yes] をクリックします。
- ステップ10 新しいイメージを使用するために、ASA をリロードするよう求められます。[OK] をクリック します。

アップグレードツールを終了します。

**ステップ11** コンフィギュレーションの変更を保存するには、ツールバーの[Save]アイコンをクリックします。

これらの設定変更は、データノードに自動的に保存されます。

- ステップ12 [構成(Configuration)]>[デバイス管理(Device Management)]>[ハイアベイラビリティと スケーラビリティ(High Availability and Scalability)]>[ASAクラスタ(ASA Cluster)]>[ク ラスタメンバー(Cluster Members)]で、各ノードの個別の管理 IP アドレスをメモして、後 で ASDM をデータノードに直接接続できるようにします。
- **ステップ13** リロードしてデータノードをアップグレードします。
  - (注) アップグレードプロセス中は、強制的にデータノードを制御に変更するために [モニタリング(Monitoring)]>[ASAクラスタ(ASA Cluster)]>[クラスタの概要(Cluster Summary)]ページを使用して制御ノードを変更しないでください。ネットワークの接続性とクラスタの安定性に関連した障害が発生する可能性があります。最初にすべてのデータノードをリロードし、次にこの手順を実行すると、現在の制御ノードから新しい制御ノードへの移行をスムーズに行うことができます。
  - a) 制御ノードで、[ツール(Tools)]>[システムリロード(System Reload)]を選択します。
  - b) [デバイス (Device)]ドロップダウンリストからデータノード名を選択します。

- c) [Schedule Reload] をクリックします。
- d) [Yes] をクリックしてリロードを続行します。
- e) 各データノードで繰り返します。

接続損失を回避し、トラフィックを安定させるために、各ノードが起動しクラスタに再接 続するのを待ち(約5分)、次のノードにこれらの手順を繰り返します。ノードがクラス タに再接続したことを確認するには、[モニタリング(Monitoring)]>[ASAクラスタ(ASA Cluster)]>[クラスタの概要(Cluster Summary)]ペインを表示します。

- ステップ14 リロードして制御ノードをアップグレードします。
  - a) 制御ノードのASDMで、[構成(Configuration)]>[デバイス管理(Device Management)]> [ハイアベイラビリティとスケーラビリティ(High Availability and Scalability)]>[ASAク ラスタ(ASA Cluster)]>[クラスタの設定(Cluster Configuration)]ペインを選択しま す。
  - b) [ASAクラスタに参加(Participate in ASA cluster)] チェックボックスをオフにして、[適用 (Apply)]をクリックします。

ASDM から出るように促されます。

- c) 新しい制御ノードが選択され、トラフィックが安定するまで最大5分間待ちます。 元の制御ノードがクラスタに再接続すると、そのノードはデータノードになります。
- d) 事前にメモした個別の管理 IP アドレスに接続して、ASDM を元の制御ノードに再接続します。

この時点で、メインクラスタ IP アドレスは新しい制御ノードに属しています。元の制御 ノードは、その個別の管理 IP アドレスに引き続きアクセスできます。

- e) [Tools] > [System Reload] を選択します。
- f) [実行コンフィギュレーションを保存しないでリロードする (Reload without saving the running configuration)] オプション ボタンをクリックします。

このノードのリロード時にクラスタリングを有効にするために、この構成を保存しないようにします。

- g) [Schedule Reload] をクリックします。
- h) [Yes] をクリックしてリロードを続行します。

ASDMから出るように促されます。メインクラスタIPアドレスでASDMを再起動すると、 新しい制御ノードに再接続されます。

# プラットフォームモードでの Firepower 2100 のアップグレード

このドキュメントでは、プラットフォームモードでの Firepower 2100 のスタンドアロンまたは フェールオーバー展開用に、ASA、FXOS、および ASDM のアップグレードを計画し、実装す る方法について説明します。バージョン 9.13 以前では、Firepower 2100 はプラットフォーム モードのみをサポートしていました。9.14 以降では、アプライアンスモードがデフォルトで す。9.14 以降では、ASA で show fxos mode コマンドを使用して現在のモードを決定します。 アプライアンスモードの手順については、Firepower 1000、2100(アプライアンスモード)、 および Cisco Secure Firewall 3100/4200 のアップグレード(1ページ)を参照してください。

## スタンドアロンユニットのアップグレード

スタンドアロンユニットをアップグレードするには FXOS CLI または FirePOWER シャーシマ ネージャを使用します。

## Firepower Chassis Manager を使用したスタンドアロン ユニットのアップグレード

この項では、スタンドアロンユニットの(ASA と ASDM の両方を含む)ASA バンドルをアッ プグレードする方法を説明します。管理コンピュータからパッケージをアップロードします。

手順

ステップ1 ASA の設定でデフォルト以外の ASDM イメージを以前に設定した場合は、イメージバンドル に付属のイメージにリセットします。

> イメージバンドルには ASDM イメージが含まれていて、ASA バンドルをアップグレードする と、同じ名前 (asdm.bin) であるため、リロード後にバンドル内の ASDM イメージが ASA 上 の前の ASDM バンドルイメージに置き換わります。アップロードした別の ASDM イメージ (たとえば asdm-7191.bin) を手動で選択すると、バンドルアップグレード後も引き続き同じ イメージが使用されます。互換性のあるバージョンの ASDM が確実に実行されるようにする には、バンドルされている ASDM イメージを使用するように ASA を再設定する必要がありま す。

- a) メイン ASDM アプリケーションウィンドウで、[設定(Configuration)]>[デバイス管理 (Device Management)]>[システムイメージ/設定(System Image/Configuration)]>[ブー トイメージ/設定(Boot Image/Configuration)]を選択します。
- b) [ASDMイメージファイルパス (ASDM Image File Path)] に、disk0:/asdm.bin と入力しま す。
- c) [適用(Apply)]をクリックします。
- d) コンフィギュレーションの変更を保存するには、ツールバーの[Save]アイコンをクリック します。
- e) ASDM を終了します。
- ステップ2 Firepower Chassis Manager に接続します。
- ステップ3 [System] > [Updates] を選択します。 [Available Updates] の画面に、シャーシで使用可能なパッケージのリストが表示されます。
- ステップ4 [Upload Image]をクリックして管理コンピュータから新しいパッケージをアップロードします。
- ステップ5 [Choose File] をクリックして対象のファイルに移動し、アップロードするパッケージを選択します。
- **ステップ6** [Upload] をクリックします。

選択したパッケージがシャーシにアップロードされます。[Upload Image] のダイアログボック スにアップロードの状況が表示されます。[Success]のダイアログボックスが表示されたら[OK] をクリックします。アップロードが完了すると、イメージの整合性が自動的に検証されます。

- ステップ7 新しいパッケージの右側の [Upgrade] アイコンをクリックします。
- **ステップ8** [Yes] をクリックして、インストールを続行することを確認します。

新しいパッケージが読み込まれていることを示すインジケータはありません。アップグレード プロセスの開始時には引き続き Firepower Chassis Manager が表示されます。システムのリブー ト時にログアウトされます。Firepower Chassis Manager にログインするには、システムのリブー ト完了を待つ必要があります。リブートプロセスには約20分かかります。リブート後、ログ イン画面が表示されます。

## FXOS CLI を使用したスタンドアロン ユニットのアップグレード

この項では、スタンドアロンユニットの(ASA と ASDM の両方を含む)ASA バンドルをアッ プグレードする方法を説明します。パッケージを FirePOWER 2100 シャーシにコピーするに は、FTP、SCP、SFTP、または TFTP を使用できます。

## 手順

- ステップ1 コンソールポート(推奨)またはSSHを使用して、FXOS CLI に接続します。
- ステップ2 ASA の設定でデフォルト以外の ASDM イメージを以前に設定した場合は、イメージバンドル に付属のイメージにリセットします。

イメージバンドルには ASDM イメージが含まれていて、ASA バンドルをアップグレードする と、同じ名前 (asdm.bin) であるため、リロード後にバンドル内の ASDM イメージが ASA 上 の前の ASDM バンドルイメージに置き換わります。アップロードした別の ASDM イメージ (たとえば asdm-7191.bin) を手動で選択すると、バンドルアップグレード後も引き続き同じ イメージが使用されます。互換性のあるバージョンの ASDM が確実に実行されるようにする には、バンドルされている ASDM イメージを使用するように ASA を再設定する必要がありま す。

a) ASA に接続します。

#### connect asa

例:

```
firepower-2100# connect asa
Attaching to Diagnostic CLI ... Press 'Ctrl+a then d' to detach.
Type help or '?' for a list of available commands.
ciscoasa>
```

b) 特権 EXEC モードにアクセスしてから、グローバル コンフィギュレーション モードにア クセスします。

enable

## configure terminal

c) ASDM イメージを設定します。

#### asdm image disk0:/asdm.bin

d) 設定を保存します。

write memory

e) Ctrl+a、dを押して、FXOS コンソールに戻ります。

ステップ3 FXOS で、シャーシにパッケージをダウンロードします。

a) ファームウェアモードを入力します。

scope firmware

例:

```
firepower-2110# scope firmware
firepower-2110 /firmware#
```

b) パッケージをダウンロードします。

## download image url

次のいずれかを使用してインポートするファイルの URL を指定します。

- ftp://username@server/[path/]image\_name
- scp://username@server/[path/]image\_name
- sftp://username@server/[path/]image\_name
- tftp://server[:port]/[path/]image\_name

## 例:

firepower-2110 /firmware# download image tftp://10.88.29.181/cisco-asa-fp2k.9.8.2.2.SPA
Please use the command 'show download-task' or 'show download-task detail' to check
download progress.

c) ダウンロードプロセスをモニターします。

### show download-task

## 例:

firepower-2110 /firmware # show download

| Download<br>File           | d task<br>e Name | :<br>Protocol | Server       | Port | Userid | State       |
|----------------------------|------------------|---------------|--------------|------|--------|-------------|
|                            |                  |               |              |      |        |             |
|                            |                  | Tftp          | 10.88.29.181 | 0    |        | Downloaded  |
| cisco-asa-fp2k.9.8.2.2.SPA |                  |               |              |      |        |             |
|                            |                  | Tftp          | 10.88.29.181 | 0    |        | Downloading |
| firepower-2110 /firmware # |                  |               |              |      |        |             |

- ステップ4 新しいパッケージのダウンロードが終了([Downloaded]の状態)したら、パッケージを起動します。
  - a) 新しいパッケージのバージョン番号を表示します。

### show package

例:

```
firepower-2110 /firmware # show package
Name Package-Vers
------
cisco-asa-fp2k.9.8.2.SPA 9.8.2
cisco-asa-fp2k.9.8.2.2.SPA 9.8.2.2
firepower-2110 /firmware #
```

b) パッケージをインストールします。

#### scope auto-install

install security-pack version version

**show package**の出力で、**security-pack version** 番号の **Package-Vers** 値をコピーします。 シャーシが ASA イメージをインストールして再起動します。

例:

```
firepower-2110 /firmware # scope auto-install
firepower-2110 /firmware/auto-install # install security-pack version 9.8.3
The system is currently installed with security software package 9.8.2, which has:
   - The platform version: 2.2.2.52
   - The CSP (asa) version: 9.8.2
If you proceed with the upgrade 9.8.3, it will do the following:
   - upgrade to the new platform version 2.2.2.97
   - upgrade to the CSP asa version 9.8.3
During the upgrade, the system will be reboot
Do you want to proceed ? (yes/no):yes
This operation upgrades firmware and software on Security Platform Components
Here is the checklist of things that are recommended before starting Auto-Install
(1) Review current critical/major faults
(2) Initiate a configuration backup
Do you want to proceed? (yes/no):yes
Triggered the install of software package version 9.8.3
Install started. This will take several minutes.
For monitoring the upgrade progress, please enter 'show' or 'show detail' command.
firepower-2110 /firmware/auto-install #
```

ステップ5 シャーシのリブートが完了するのを待ちます(5~10分)。

FXOS が起動しても、ASA が稼働するまで(5分)待機する必要があります。次のメッセージが表示されるまで待機します。

```
firepower-2110#
Cisco ASA: CMD=-install, CSP-ID=cisco-asa.9.8.2.2_asa_001_JAD20280BW90MEZR11, FLAG=''
Verifying signature for cisco-asa.9.8.2.2 ...
```

Verifying signature for cisco-asa.9.8.2.2 ... success Cisco ASA: CMD=-start, CSP-ID=cisco-asa.9.8.2.2\_asa\_001\_JAD20280BW90MEZR11, FLAG='' Cisco ASA starting ... Registering to process manager ... Cisco ASA started successfully. [...]

# アクティブ/スタンバイ フェールオーバー ペアのアップグレード

アクティブ/スタンバイ フェールオーバー ペアをアップグレードしてゼロ ダウンタイム アッ プグレードを実現するには、FXOS CLI または FirePOWER シャーシマネージャを使用します。

## Firepower Chassis Manager を使用したアクティブ/スタンバイ フェールオーバー ペアのアップグレード

この項では、アクティブ/スタンバイフェールオーバーペアの(ASAとASDMの両方を含む) ASA バンドルをアップグレードする方法を説明します。管理コンピュータからパッケージを アップロードします。

## 始める前に

アクティブになっているユニットとスタンバイになっているユニットを確認する必要がありま す。ASDM をアクティブな ASA の IP アドレスに接続します。アクティブ装置は、常にアク ティブな IP アドレスを保有しています。次に、[モニタリング (Monitoring)]>[プロパティ (Properties)]>[フェールオーバー (Failover)]>[ステータス (Status)]の順に選択して、 このユニットの優先順位 (プライマリまたはセカンダリ)を表示し、接続先のユニットを確認 できるようにします。

### 手順

ステップ1 ASA の設定でデフォルト以外の ASDM イメージを以前に設定した場合は、イメージバンドル に付属のイメージにリセットします。

> イメージバンドルには ASDM イメージが含まれていて、ASA バンドルをアップグレードする と、同じ名前 (asdm.bin) であるため、リロード後にバンドル内の ASDM イメージが ASA 上 の前の ASDM バンドルイメージに置き換わります。アップロードした別の ASDM イメージ (たとえば asdm-7191.bin) を手動で選択すると、バンドルアップグレード後も引き続き同じ イメージが使用されます。互換性のあるバージョンの ASDM が確実に実行されるようにする には、バンドルされている ASDM イメージを使用するように ASA を再設定する必要がありま す。

- a) アクティブユニットの ASDM に接続します。
- b) メイン ASDM アプリケーションウィンドウで、[設定(Configuration)]>[デバイス管理 (Device Management)]>[システムイメージ/設定(System Image/Configuration)]>[ブー トイメージ/設定(Boot Image/Configuration)]を選択します。

- c) [ASDMイメージファイルパス (ASDM Image File Path)] に、disk0:/asdm.bin と入力しま す。
- d) [適用 (Apply)] をクリックします。
- e) コンフィギュレーションの変更を保存するには、ツールバーの[Save]アイコンをクリック します。
- f) ASDM を終了します。
- ステップ2 スタンバイ装置をアップグレードします。
  - a) スタンバイ装置の Firepower Chassis Manager に接続します。
  - b) [システム (System)]>[更新 (Updates)] を選択します。
     [Available Updates]の画面に、シャーシで使用可能なパッケージのリストが表示されます。
  - c) [Upload Image] をクリックして管理コンピュータから新しいパッケージをアップロードします。
  - d) [Choose File] をクリックして対象のファイルに移動し、アップロードするパッケージを選 択します。
  - e) [Upload] をクリックします。

選択したパッケージがシャーシにアップロードされます。[Upload Image]のダイアログボッ クスにアップロードの状況が表示されます。[Success]のダイアログボックスが表示された ら [OK] をクリックします。アップロードが完了すると、イメージの整合性が自動的に検 証されます。

- f) 新しいパッケージの右側の [Upgrade] アイコンをクリックします。
- g) [Yes] をクリックして、インストールを続行することを確認します。

新しいパッケージが読み込まれていることを示すインジケータはありません。アップグ レードプロセスの開始時には引き続き Firepower Chassis Manager が表示されます。システ ムのリブート時にログアウトされます。Firepower Chassis Manager にログインするには、 システムのリブート完了を待つ必要があります。リブートプロセスには約20分かかりま す。リブート後、ログイン画面が表示されます。

- **ステップ3** アップグレードした装置をアクティブ装置にして、アップグレード済みの装置にトラフィック が流れるようにします。
  - a) スタンバイ ASA IP アドレスに接続して、スタンバイ装置で ASDM を起動します。
  - b) [モニタリング(Monitoring)]>[プロパティ(Properties)]>[フェールオーバー (Failover)]>[ステータス(Status)]の順に選択し、[アクティブにする(Make Active)]
     をクリックして、スタンバイ装置を強制的にアクティブにします。
- ステップ4 以前のアクティブ装置をアップグレードします。
  - a) 以前のアクティブ装置の Firepower Chassis Manager に接続します。
  - b) [システム (System)]>[更新 (Updates)] を選択します。
     [Available Updates]の画面に、シャーシで使用可能なパッケージのリストが表示されます。
  - c) [Upload Image] をクリックして管理コンピュータから新しいパッケージをアップロードします。
  - d) [Choose File] をクリックして対象のファイルに移動し、アップロードするパッケージを選択します。

e) [Upload] をクリックします。

選択したパッケージがシャーシにアップロードされます。[Upload Image]のダイアログボッ クスにアップロードの状況が表示されます。[Success]のダイアログボックスが表示された ら [OK] をクリックします。アップロードが完了すると、イメージの整合性が自動的に検 証されます。

- f) 新しいパッケージの右側の [Upgrade] アイコンをクリックします。
- g) [Yes] をクリックして、インストールを続行することを確認します。

新しいパッケージが読み込まれていることを示すインジケータはありません。アップグレードプロセスの開始時には引き続き Firepower Chassis Manager が表示されます。システムのリブート時にログアウトされます。Firepower Chassis Manager にログインするには、システムのリブート完了を待つ必要があります。リブートプロセスには約20分かかります。リブート後、ログイン画面が表示されます。

## FXOS CLI を使用したアクティブ/スタンバイ フェールオーバー ペアのアップグレード

この項では、アクティブ/スタンバイフェールオーバーペアの(ASAとASDMの両方を含む) ASA バンドルをアップグレードする方法を説明します。パッケージを FirePOWER 2100 シャー シにコピーするには、FTP、SCP、SFTP、または TFTP を使用できます。

## 始める前に

アクティブになっているユニットとスタンバイになっているユニットを確認する必要がありま す。フェールオーバーステータスを確認するには、ASA プロンプトを調べます。フェールオー バーステータスと優先順位(プライマリまたはセカンダリ)を表示するように ASA プロンプ トを設定できます。これは、接続しているユニットを特定するのに役立ちます。prompt コマン ドを参照してください。ただし、FXOS プロンプトでは ASA フェールオーバーは認識されま せん。代わりに、ASA show failover コマンドを入力して、このユニットのステータスと優先順 位(プライマリまたはセカンダリ)を表示します。

#### 手順

ステップ1 ASA の設定でデフォルト以外の ASDM イメージを以前に設定した場合は、イメージバンドル に付属のイメージにリセットします。

> イメージバンドルには ASDM イメージが含まれていて、ASA バンドルをアップグレードする と、同じ名前 (asdm.bin) であるため、リロード後にバンドル内の ASDM イメージが ASA 上 の前の ASDM バンドルイメージに置き換わります。アップロードした別の ASDM イメージ (たとえば asdm-7191.bin) を手動で選択すると、バンドルアップグレード後も引き続き同じ イメージが使用されます。互換性のあるバージョンの ASDM が確実に実行されるようにする には、バンドルされている ASDM イメージを使用するように ASA を再設定する必要がありま す。

- a) コンソールポート(推奨)またはSSHを使用して、アクティブユニットのFXOS CLIに接続します。
- b) ASA に接続します。

## connect asa

## 例:

```
firepower-2100# connect asa
Attaching to Diagnostic CLI ... Press 'Ctrl+a then d' to detach.
Type help or '?' for a list of available commands.
ciscoasa>
```

c) 特権 EXEC モードにアクセスしてから、グローバル コンフィギュレーション モードにア クセスします。

## enable

#### configure terminal

d) ASDM イメージを設定します。

asdm image disk0:/asdm.bin

e) 設定を保存します。

## write memory

- f) Ctrl+a、dを押して、FXOS コンソールに戻ります。
- ステップ2 スタンバイ装置をアップグレードします。
  - a) コンソール ポート(推奨)または SSH を使用して、スタンバイ装置の FXOS CLI に接続 します。
  - b) ファームウェア モードを入力します。

#### scope firmware

例:

```
2110-sec# scope firmware
2110-sec /firmware#
```

c) パッケージをダウンロードします。

#### download image url

次のいずれかを使用してインポートするファイルの URL を指定します。

- ftp://username@server/[path/]image\_name
- scp://username@server/[path/]image\_name
- sftp://username@server/[path/]image\_name
- tftp://server[:port]/[path/]image\_name

例:

2110-sec /firmware# download image tftp://10.88.29.181/cisco-asa-fp2k.9.8.2.2.SPA Please use the command 'show download-task' or 'show download-task detail' to check download progress.

d) ダウンロードプロセスをモニターします。

#### show download-task

例:

2110-sec /firmware # show download

| Download                 | task:  | :          |              |      |        |             |
|--------------------------|--------|------------|--------------|------|--------|-------------|
| File                     | Name   | Protocol   | Server       | Port | Userid | State       |
|                          |        |            |              |      |        |             |
| cisco-asa-fp2k.9.8.2.SPA |        |            |              |      |        |             |
|                          |        | Tftp       | 10.88.29.181 | 0    |        | Downloaded  |
| cisco                    | o-asa- | -fp2k.9.8. | 2.2.SPA      |      |        |             |
|                          |        | Tftp       | 10.88.29.181 | 0    |        | Downloading |
| 2110-sec                 | /firm  | nware #    |              |      |        |             |

e) 新しいパッケージのダウンロードが終了([Downloaded]の状態)したら、パッケージを起 動します。新しいパッケージのバージョン番号を表示します。

## show package

例:

 2110-sec /firmware # show package

 Name
 Package-Vers

 ------ ------ 

 cisco-asa-fp2k.9.8.2.SPA
 9.8.2

 cisco-asa-fp2k.9.8.2.2.SPA
 9.8.2.2

 2110-sec /firmware #
 9.8.2

f) パッケージをインストールします。

#### scope auto-install

install security-pack version version

**show package**の出力で、**security-pack version** 番号の **Package-Vers** 値をコピーします。 シャーシが ASA イメージをインストールして再起動します。

## 例:

```
2110-sec /firmware # scope auto-install
2110-sec /firmware/auto-install # install security-pack version 9.8.3
The system is currently installed with security software package 9.8.2, which has:
    - The platform version: 2.2.2.52
    - The CSP (asa) version: 9.8.2
If you proceed with the upgrade 9.8.3, it will do the following:
    - upgrade to the new platform version 2.2.2.97
    - upgrade to the CSP asa version 9.8.3
During the upgrade, the system will be reboot
Do you want to proceed ? (yes/no):yes
```

This operation upgrades firmware and software on Security Platform Components Here is the checklist of things that are recommended before starting Auto-Install (1) Review current critical/major faults (2) Initiate a configuration backup

Do you want to proceed? (yes/no):yes

Triggered the install of software package version 9.8.3 Install started. This will take several minutes. For monitoring the upgrade progress, please enter 'show' or 'show detail' command. 2110-sec /firmware/auto-install #

g) シャーシのリブートが完了するのを待ちます(5~10分)。

FXOSが起動しても、ASAが稼働するまで(5分)待機する必要があります。次のメッセージが表示されるまで待機します。

2110-sec# Cisco ASA: CMD=-install, CSP-ID=cisco-asa.9.8.2.2\_asa\_001\_JAD20280BW90MEZR11, FLAG='' Verifying signature for cisco-asa.9.8.2.2 ... Verifying signature for cisco-asa.9.8.2.2 ... success

Cisco ASA: CMD=-start, CSP-ID=cisco-asa.9.8.2.2\_asa\_001\_JAD20280BW90MEZR11, FLAG='' Cisco ASA starting ... Registering to process manager ... Cisco ASA started successfully. [...]

- **ステップ3** アップグレードした装置をアクティブ装置にして、アップグレード済みの装置にトラフィック が流れるようにします。
  - a) FXOS からスタンバイ ASA CLI に接続します。

#### connect asa

## enable

例:

```
2110-sec# connect asa
Attaching to Diagnostic CLI ... Press 'Ctrl+a then d' to detach.
Type help or '?' for a list of available commands.
asa/stby/sec> enable
Password: *****
asa/stby/sec#
```

b) スタンバイ装置を強制的にアクティブにします。

## failover active

例:

```
asa/stby/sec> failover active
asa/act/sec#
```

c) FXOS コンソールに戻るには、Ctrl+a、d と入力します。

ステップ4 以前のアクティブ装置をアップグレードします。

- a) コンソール ポート(推奨) または SSH を使用して、以前のアクティブ装置の FXOS CLI に接続します。
- b) ファームウェア モードを入力します。

scope firmware

例:

2110-pri# scope firmware 2110-pri /firmware#

c) パッケージをダウンロードします。

#### download image url

次のいずれかを使用してインポートするファイルの URL を指定します。

- ftp://username@server/[path/]image\_name
- scp://username@server/[path/]image\_name
- sftp://username@server/[path/]image\_name
- tftp://server[:port]/[path/]image\_name

## 例:

2110-pri /firmware# download image tftp://10.88.29.181/cisco-asa-fp2k.9.8.2.2.SPA Please use the command 'show download-task' or 'show download-task detail' to check download progress.

d) ダウンロードプロセスをモニターします。

#### show download-task

## 例:

2110-pri /firmware # show download

| Download task:             |      |          |              |      |        |             |
|----------------------------|------|----------|--------------|------|--------|-------------|
| File                       | Name | Protocol | Server       | Port | Userid | State       |
|                            |      |          |              |      |        |             |
| cisco-asa-fp2k.9.8.2.SPA   |      |          |              |      |        |             |
|                            |      | Tftp     | 10.88.29.181 | 0    |        | Downloaded  |
| cisco-asa-fp2k.9.8.2.2.SPA |      |          |              |      |        |             |
|                            |      | Tftp     | 10.88.29.181 | 0    |        | Downloading |
| 2110-pri /firmware #       |      |          |              |      |        |             |

e) 新しいパッケージのダウンロードが終了([Downloaded]の状態)したら、パッケージを起 動します。新しいパッケージのバージョン番号を表示します。

## show package

例:

| 2110-pri /firmware # show package |              |  |  |
|-----------------------------------|--------------|--|--|
| Name                              | Package-Vers |  |  |
|                                   |              |  |  |
| cisco-asa-fp2k.9.8.2.SPA          | 9.8.2        |  |  |
| cisco-asa-fp2k.9.8.2.2.SPA        | 9.8.2.2      |  |  |
| 2110-pri /firmware #              |              |  |  |

f) パッケージをインストールします。

#### scope auto-install

install security-pack version version

**show package**の出力で、**security-pack version** 番号の **Package-Vers** 値をコピーします。 シャーシが ASA イメージをインストールして再起動します。

例:

```
2110-pri /firmware # scope auto-install
2110-pri /firmware/auto-install # install security-pack version 9.8.3
The system is currently installed with security software package 9.8.2, which has:
        The platform version: 2.2.2.52
        The CSP (asa) version: 9.8.2
If you proceed with the upgrade 9.8.3, it will do the following:
        - upgrade to the new platform version 2.2.2.97
        - upgrade to the CSP asa version 9.8.3
During the upgrade, the system will be reboot
Do you want to proceed ? (yes/no):yes
This operation upgrades firmware and software on Security Platform Components
Here is the checklist of things that are recommended before starting Auto-Install
(1) Review current critical/major faults
(2) Initiate a configuration backup
Do you want to proceed? (yes/no):yes
```

Triggered the install of software package version 9.8.3 Install started. This will take several minutes. For monitoring the upgrade progress, please enter 'show' or 'show detail' command. 2110-pri /firmware/auto-install #

g) シャーシのリブートが完了するのを待ちます(5~10分)。

```
FXOSが起動しても、ASAが稼働するまで(5分)待機する必要があります。次のメッセージが表示されるまで待機します。
```

```
2110-pri#
Cisco ASA: CMD=-install, CSP-ID=cisco-asa.9.8.2.2_asa_001_JAD20280BW90MEZR11, FLAG=''
Verifying signature for cisco-asa.9.8.2.2 ...
Verifying signature for cisco-asa.9.8.2.2 ... success
Cisco ASA: CMD=-start, CSP-ID=cisco-asa.9.8.2.2_asa_001_JAD20280BW90MEZR11, FLAG=''
Cisco ASA starting ...
Registering to process manager ...
Cisco ASA started successfully.
```

[...]

## アクティブ/アクティブ フェールオーバー ペアのアップグレード

アクティブ/アクティブ フェールオーバー ペアをアップグレードしてゼロ ダウンタイム アッ プグレードを実現するには、FXOS CLI または FirePOWER シャーシマネージャを使用します。

## Firepower Chassis Manager を使用したアクティブ/アクティブ フェールオーバー ペアのアップグレード

この項では、アクティブ/アクティブフェールオーバーペアの(ASAとASDMの両方を含む) ASA バンドルをアップグレードする方法を説明します。管理コンピュータからパッケージを アップロードします。

#### 手順

- **ステップ1** プライマリ ユニットの両方のフェールオーバー グループをアクティブにします。
  - a) フェールオーバー グループ 1 の管理アドレスに接続して、プライマリ ユニット(または フェールオーバー グループ 1 がアクティブに設定されているユニット) で ASDM を起動 します。
  - b) [モニタリング (Monitoring)]>[フェールオーバー (Failover)]>[フェールオーバー グ ループ2 (Failover Group 2)]の順に選択して、[アクティブにする (Make Active)]をク リックします。
  - c) 後続の手順のために、このユニットの ASDM に接続したままにします。
- ステップ2 ASA の設定でデフォルト以外の ASDM イメージを以前に設定した場合は、イメージバンドル に付属のイメージにリセットします。

イメージバンドルには ASDM イメージが含まれていて、ASA バンドルをアップグレードする と、同じ名前 (asdm.bin) であるため、リロード後にバンドル内の ASDM イメージが ASA 上 の前の ASDM バンドルイメージに置き換わります。アップロードした別の ASDM イメージ (たとえば asdm-7191.bin) を手動で選択すると、バンドルアップグレード後も引き続き同じ イメージが使用されます。互換性のあるバージョンの ASDM が確実に実行されるようにする には、バンドルされている ASDM イメージを使用するように ASA を再設定する必要がありま す。

- a) プライマリユニットのメイン ASDM アプリケーションウィンドウで、[設定 (Configuration)]>[デバイス管理(Device Management)]>[システムイメージ/設定 (System Image/Configuration)]>[ブートイメージ/設定(Boot Image/Configuration)]を 選択します。
- b) [ASDMイメージファイルパス (ASDM Image File Path)] に、disk0:/asdm.bin と入力しま す。
- c) [適用 (Apply)] をクリックします。
- d) コンフィギュレーションの変更を保存するには、ツールバーの[Save]アイコンをクリック します。

- **ステップ3** セカンダリ ユニットをアップグレードします。
  - a) セカンダリ ユニットの Firepower Chassis Manager に接続します。
  - b) [System] > [Updates] を選択します。
     [Available Updates]の画面に、シャーシで使用可能なパッケージのリストが表示されます。
  - c) [Upload Image] をクリックして管理コンピュータから新しいパッケージをアップロードします。
  - d) [Choose File] をクリックして対象のファイルに移動し、アップロードするパッケージを選択します。
  - e) [Upload] をクリックします。

選択したパッケージがシャーシにアップロードされます。[Upload Image]のダイアログボッ クスにアップロードの状況が表示されます。[Success]のダイアログボックスが表示された ら [OK] をクリックします。アップロードが完了すると、イメージの整合性が自動的に検 証されます。

- f) 新しいパッケージの右側の [Upgrade] アイコンをクリックします。
- g) [Yes] をクリックして、インストールを続行することを確認します。

新しいパッケージが読み込まれていることを示すインジケータはありません。アップグレードプロセスの開始時には引き続き Firepower Chassis Manager が表示されます。システムのリブート時にログアウトされます。Firepower Chassis Manager にログインするには、システムのリブート完了を待つ必要があります。リブートプロセスには約20分かかります。リブート後、ログイン画面が表示されます。

**ステップ4** セカンダリ ユニットの両方のフェールオーバー グループをアクティブにします。プライマリ ユニットの ASDM で、[Monitoring] > [Failover] > [Failover Group 1] の順に選択して、[Make Standby] をクリックします。

> ASDM は、セカンダリユニット上のフェールオーバー グループ1の IP アドレスに自動的に再 接続されます。

- **ステップ5** プライマリ ユニットをアップグレードします。
  - a) プライマリユニットの Firepower Chassis Manager に接続します。
  - b) [System] > [Updates] を選択します。
     [Available Updates]の画面に、シャーシで使用可能なパッケージのリストが表示されます。
  - c) [Upload Image] をクリックして管理コンピュータから新しいパッケージをアップロードします。
  - d) [Choose File] をクリックして対象のファイルに移動し、アップロードするパッケージを選 択します。
  - e) [Upload] をクリックします。

選択したパッケージがシャーシにアップロードされます。[Upload Image]のダイアログボッ クスにアップロードの状況が表示されます。[Success]のダイアログボックスが表示された ら [OK] をクリックします。アップロードが完了すると、イメージの整合性が自動的に検 証されます。

f) 新しいパッケージの右側の [Upgrade] アイコンをクリックします。
- g) [Yes] をクリックして、インストールを続行することを確認します。
  - 新しいパッケージが読み込まれていることを示すインジケータはありません。アップグ レードプロセスの開始時には引き続き Firepower Chassis Manager が表示されます。システ ムのリブート時にログアウトされます。Firepower Chassis Manager にログインするには、 システムのリブート完了を待つ必要があります。リブートプロセスには約20分かかりま す。リブート後、ログイン画面が表示されます。
- ステップ6 フェールオーバーグループは、[Preempt Enabled]を使用して設定されると、プリエンプト遅延の経過後、指定された装置で自動的にアクティブになります。[Preempt Enabled] でフェール オーバーグループが設定されていない場合は、[Monitoring] > [Failover] > [Failover Group #] ペ インを使用して、指定された装置上でアクティブステータスに戻すことができます。

#### FXOS CLI を使用したアクティブ/アクティブ フェールオーバー ペアのアップグレード

この項では、アクティブ/アクティブフェールオーバーペアの(ASAとASDMの両方を含む) ASA バンドルをアップグレードする方法を説明します。パッケージを FirePOWER 2100 シャー シにコピーするには、FTP、SCP、SFTP、または TFTP を使用できます。

#### 手順

ステップ1 ASA の設定でデフォルト以外の ASDM イメージを以前に設定した場合は、イメージバンドル に付属のイメージにリセットします。

> イメージバンドルには ASDM イメージが含まれていて、ASA バンドルをアップグレードする と、同じ名前(asdm.bin)であるため、リロード後にバンドル内の ASDM イメージが ASA 上 の前の ASDM バンドルイメージに置き換わります。アップロードした別の ASDM イメージ (たとえば asdm-7191.bin)を手動で選択すると、バンドルアップグレード後も引き続き同じ イメージが使用されます。互換性のあるバージョンの ASDM が確実に実行されるようにする には、バンドルされている ASDM イメージを使用するように ASA を再設定する必要がありま す。

- a) コンソール ポート(推奨)または SSH を使用して、プライマリ ユニットの FXOS CLI に 接続します。
- b) ASA に接続します。

connect asa

例:

```
firepower-2100# connect asa
Attaching to Diagnostic CLI ... Press 'Ctrl+a then d' to detach.
Type help or '?' for a list of available commands.
ciscoasa>
```

c) 特権 EXEC モードにアクセスしてから、グローバル コンフィギュレーション モードにア クセスします。

enable

#### configure terminal

d) ASDM イメージを設定します。

#### asdm image disk0:/asdm.bin

e) 設定を保存します。

write memory

- f) Ctrl+a、dを押して、FXOS コンソールに戻ります。
- ステップ2 コンソール ポート(推奨)または SSH を使用して、セカンダリ ユニットの FXOS CLI に接続 します。
- ステップ3 プライマリユニットの両方のフェールオーバーグループをアクティブにします。
  - a) FXOS から ASA CLI に接続します。

#### connect asa

enable

```
デフォルトで、イネーブルパスワードは空白です。
```

例:

```
2110-sec# connect asa
Attaching to Diagnostic CLI ... Press 'Ctrl+a then d' to detach.
Type help or '?' for a list of available commands.
asa/act/sec> enable
Password: <blank>
asa/act/sec#
```

b) プライマリ ユニットの両方のフェールオーバー グループをアクティブにします。

no failover active group 1

no failover active group 2

例:

```
asa/act/sec# no failover active group 1
asa/act/sec# no failover active group 2
```

c) Ctrl+a、dを押下し、FXOS コンソールに戻ります。

**ステップ4** セカンダリ ユニットをアップグレードします。

a) FXOS で、ファームウェア モードに入ります。

#### scope firmware

例:

2110-sec# scope firmware
2110-sec /firmware#

b) パッケージをダウンロードします。

#### download image url

次のいずれかを使用してインポートするファイルの URL を指定します。

- ftp://username@server/[path/]image\_name
- scp://username@server/[path/]image\_name
- sftp://username@server/[path/]image\_name
- tftp://server[:port]/[path/]image\_name

#### 例:

2110-sec /firmware# download image tftp://10.88.29.181/cisco-asa-fp2k.9.8.2.2.SPA Please use the command 'show download-task' or 'show download-task detail' to check download progress.

c) ダウンロードプロセスをモニターします。

#### show download-task

#### 例:

2110-sec /firmware # show download

| Download task:           |          |              |      |        |             |  |  |  |  |  |  |
|--------------------------|----------|--------------|------|--------|-------------|--|--|--|--|--|--|
| File Name P              | rotocol  | Server       | Port | Userid | State       |  |  |  |  |  |  |
|                          |          |              |      |        |             |  |  |  |  |  |  |
| cisco-asa-fp2k.9.8.2.SPA |          |              |      |        |             |  |  |  |  |  |  |
| T                        | ftp      | 10.88.29.181 | 0    |        | Downloaded  |  |  |  |  |  |  |
| cisco-asa-f              | p2k.9.8. | 2.2.SPA      |      |        |             |  |  |  |  |  |  |
| T                        | ftp      | 10.88.29.181 | 0    |        | Downloading |  |  |  |  |  |  |
| 2110-sec /firmwa         | are #    |              |      |        |             |  |  |  |  |  |  |

d) 新しいパッケージのダウンロードが終了([Downloaded]の状態)したら、パッケージを起 動します。新しいパッケージのバージョン番号を表示します。

#### show package

#### 例:

 2110-sec /firmware # show package

 Name
 Package-Vers

 cisco-asa-fp2k.9.8.2.SPA
 9.8.2

 cisco-asa-fp2k.9.8.2.2.SPA
 9.8.2.2

 2110-sec /firmware #
 9.8.2.2

e) パッケージをインストールします。

#### scope auto-install

install security-pack version version

**show package**の出力で、**security-pack version** 番号の **Package-Vers** 値をコピーします。 シャーシが ASA イメージをインストールして再起動します。 例:

```
2110-sec /firmware # scope auto-install
   2110-sec /firmware/auto-install # install security-pack version 9.8.3
   The system is currently installed with security software package 9.8.2, which has:
      - The platform version: 2.2.2.52
      - The CSP (asa) version: 9.8.2
   If you proceed with the upgrade 9.8.3, it will do the following:
      - upgrade to the new platform version 2.2.2.97
      - upgrade to the CSP asa version 9.8.3
   During the upgrade, the system will be reboot
   Do you want to proceed ? (yes/no):yes
   This operation upgrades firmware and software on Security Platform Components
   Here is the checklist of things that are recommended before starting Auto-Install
   (1) Review current critical/major faults
   (2) Initiate a configuration backup
   Do you want to proceed? (yes/no):yes
   Triggered the install of software package version 9.8.3
   Install started. This will take several minutes.
   For monitoring the upgrade progress, please enter 'show' or 'show detail' command.
   2110-sec /firmware/auto-install #
f) シャーシのリブートが完了するのを待ちます(5~10分)。
   FXOS が起動しても、ASA が稼働するまで(5分)待機する必要があります。次のメッセー
   ジが表示されるまで待機します。
   2110-sec#
```

```
Cisco ASA: CMD=-install, CSP-ID=cisco-asa.9.8.2.2_asa_001_JAD20280BW90MEZR11, FLAG=''
Verifying signature for cisco-asa.9.8.2.2 ...
Verifying signature for cisco-asa.9.8.2.2 ... success
Cisco ASA: CMD=-start, CSP-ID=cisco-asa.9.8.2.2_asa_001_JAD20280BW90MEZR11, FLAG=''
Cisco ASA starting ...
Registering to process manager ...
Cisco ASA started successfully.
[...]
```

ステップ5 セカンダリ ユニットの両方のフェールオーバー グループをアクティブにします。

a) FXOS から ASA CLI に接続します。

#### connect asa

#### enable

デフォルトで、イネーブルパスワードは空白です。

例:

```
2110-sec# connect asa
Attaching to Diagnostic CLI ... Press 'Ctrl+a then d' to detach.
Type help or '?' for a list of available commands.
asa/stby/sec> enable
Password: <blank>
```

asa/stby/sec#

b) セカンダリ ユニットの両方のフェールオーバー グループをアクティブにします。

failover active group 1

failover active group 2

例:

```
asa/stby/sec# failover active group 1
asa/act/sec# failover active group 2
```

c) Ctrl+a、dを押下し、FXOS コンソールに戻ります。

**ステップ6** プライマリ ユニットをアップグレードします。

- a) コンソール ポート(推奨)または SSH を使用して、プライマリ ユニットの FXOS CLI に 接続します。
- b) ファームウェア モードを入力します。

#### scope firmware

例:

2110-pri# scope firmware 2110-pri /firmware#

c) パッケージをダウンロードします。

#### download image url

次のいずれかを使用してインポートするファイルの URL を指定します。

- ftp://username@server/[path/]image\_name
- scp://username@server/[path/]image\_name
- sftp://username@server/[path/]image\_name
- tftp://server[:port]/[path/]image\_name

#### 例:

2110-pri /firmware# download image tftp://10.88.29.181/cisco-asa-fp2k.9.8.2.2.SPA Please use the command 'show download-task' or 'show download-task detail' to check download progress.

d) ダウンロードプロセスをモニターします。

#### show download-task

例:

2110-pri /firmware # show download

Download task:

| File     | Name Protocol | Server       | Port | Userid | State       |
|----------|---------------|--------------|------|--------|-------------|
|          |               |              |      |        |             |
| cisco    | -asa-fp2k.9.8 | .2.SPA       |      |        |             |
|          | Tftp          | 10.88.29.181 | 0    |        | Downloaded  |
| cisco    | -asa-fp2k.9.8 | .2.2.SPA     |      |        |             |
|          | Tftp          | 10.88.29.181 | 0    |        | Downloading |
| 2110-pri | /firmware #   |              |      |        |             |

e) 新しいパッケージのダウンロードが終了([Downloaded]の状態)したら、パッケージを起 動します。新しいパッケージのバージョン番号を表示します。

#### show package

例:

 2110-pri /firmware # show package
 Package-Vers

 Name
 Package-Vers

 cisco-asa-fp2k.9.8.2.SPA
 9.8.2

 cisco-asa-fp2k.9.8.2.2.SPA
 9.8.2.2

 2110-pri /firmware #
 9.8.2.2

f) パッケージをインストールします。

#### scope auto-install

install security-pack version version

**show package**の出力で、**security-pack version** 番号の **Package-Vers** 値をコピーします。 シャーシが ASA イメージをインストールして再起動します。

例:

```
2110-pri /firmware # scope auto-install
   2110-pri /firmware/auto-install # install security-pack version 9.8.3
   The system is currently installed with security software package 9.8.2, which has:
      - The platform version: 2.2.2.52
      - The CSP (asa) version: 9.8.2
   If you proceed with the upgrade 9.8.3, it will do the following:
      - upgrade to the new platform version 2.2.2.97
      - upgrade to the CSP asa version 9.8.3
   During the upgrade, the system will be reboot
   Do you want to proceed ? (yes/no):yes
   This operation upgrades firmware and software on Security Platform Components
   Here is the checklist of things that are recommended before starting Auto-Install
   (1) Review current critical/major faults
    (2) Initiate a configuration backup
   Do you want to proceed? (yes/no):yes
   Triggered the install of software package version 9.8.3
   Install started. This will take several minutes.
   For monitoring the upgrade progress, please enter 'show' or 'show detail' command.
   2110-pri /firmware/auto-install #
g) シャーシのリブートが完了するのを待ちます(5~10分)。
```

FXOSが起動しても、ASAが稼働するまで(5分)待機する必要があります。次のメッセージが表示されるまで待機します。

2110-pri# Cisco ASA: CMD=-install, CSP-ID=cisco-asa.9.8.2.2 \_\_asa\_001\_JAD20280BW90MEZR11, FLAG='' Verifying signature for cisco-asa.9.8.2.2 ... Verifying signature for cisco-asa.9.8.2.2 ... success Cisco ASA: CMD=-start, CSP-ID=cisco-asa.9.8.2.2 \_\_asa\_001\_JAD20280BW90MEZR11, FLAG='' Cisco ASA starting ... Registering to process manager ... Cisco ASA started successfully. [...]

ステップ7 フェールオーバー グループは、ASA preempt コマンドを使用して設定されている場合、プリ エンプト遅延の経過後、指定された装置で自動的にアクティブになります。フェールオーバー グループが preempt コマンドによって設定されていない場合は、ASA CLI に接続し、failover active group コマンドを使用して、指定された装置でそれらのステータスをアクティブに戻す ことができます。

# **Firepower 4100/9300** のアップグレード

このドキュメントでは、Firepower 4100/9300 で ASA をアップグレードする方法について説明 します。

# FXOS および ASA スタンドアロン デバイスまたはシャーシ内クラスタ のアップグレード

FXOS CLI または Firepower Chassis Manager を使用して、Firepower 9300 上のFXOS およびスタ ンドアロン ASA デバイスまたは ASA シャーシ内クラスタをアップグレードします。

# Secure Firewall Chassis Manager を使用した FXOS および ASA スタンドアロンデバイスまたはシャーシ内クラスタのアップグレード

アップグレードプロセスは最大45分かかることがあります。アップグレード中、トラフィックはデバイスを通過しません。適切なアップグレード活動の計画を行ってください。

#### 始める前に

アップグレードを開始する前に、以下が完了していることを確認します。

- •アップグレード先の FXOS および ASA ソフトウェアパッケージをダウンロードします。
- •FXOS と ASA の構成をバックアップします。

#### 手順

- ステップ1 Secure Firewall シャーシマネージャ で、[System] > [Updates] を選択します。 [Available Updates] の画面に、シャーシで使用可能なパッケージのリストが表示されます。
- **ステップ2** 新しい FXOS プラットフォーム バンドルのイメージと ASA ソフトウェア イメージのアップ ロード::
  - a) [Upload Image] をクリックします。
  - b) [ファイルを選択 (Choose File)]をクリックして対象のファイルに移動し、アップロード するイメージを選択します。
  - c) [Upload] をクリックします。 選択したイメージがシャーシにアップロードされます。
- **ステップ3**新しい FXOS プラットフォーム バンドル イメージが正常にアップロードされたら、アップグ レードする FXOS プラットフォーム バンドルの [Upgrade] をクリックします。

システムは、まずインストールするソフトウェアパッケージを確認します。現在インストール されているアプリケーションと指定した FXOS プラットフォーム ソフトウェア パッケージの 間の非互換性を通知します。また既存のセッションを終了することやアップグレードの一部と してシステムをリブートする必要があることが警告されます。ASAバージョンが互換性テーブ ルにアップグレード可能としてリストされている限り、これらの警告を無視できます。

**ステップ4** [はい(Yes)] をクリックして、インストールを続行することを確認します。

FXOS がバンドルを解凍し、コンポーネントをアップグレードまたはリロードします。

- **ステップ5** Firepower Chassis Manager は、アップグレード中は使用できません。FXOS CLI を使用してアッ プグレードプロセスをモニターできます(アップグレード進行のモニター (79ページ) を参 照してください)。
- ステップ6 すべてのコンポーネントが正常にアップグレードされたら、続行する前に、セキュリティモジュール/セキュリティエンジンおよびインストールされているアプリケーションの状態を確認します(インストールの確認(80ページ)を参照してください)。
- ステップ7 [論理デバイス(Logical Devices)]を選択します。 [Logical Devices] ページに、シャーシに設定された論理デバイスのリストが表示されます。
- ステップ8 アップグレードする各 ASA 論理デバイスごとに、以下を実行います。
  - a) 更新する論理デバイスの [Set Version] アイコンをクリックして、[Update Image Version] ダ イアログボックスを開きます。
  - b) [New Version] では、アップグレードしたいソフトウェア バージョンを選択します。
  - c) [OK] をクリックします。
- **ステップ9** アップグレードプロセスが完了したら、アプリケーションがオンラインであり、正常にアップ グレードされたことを確認します。
  - a) [論理デバイス(Logical Devices)]を選択します。
  - b) アプリケーションのバージョンと動作ステータスを確認します。

### FXOS CLI を使用した FXOS および ASA スタンドアロン デバイスまたはシャーシ内クラス タのアップグレード

アップグレードプロセスは最大45分かかることがあります。アップグレード中、トラフィックはデバイスを通過しません。適切なアップグレード活動の計画を行ってください。

#### 始める前に

アップグレードを開始する前に、以下が完了していることを確認します。

- ・アップグレード先の FXOS および ASA ソフトウェアパッケージをダウンロードします。
- •FXOS と ASA の構成をバックアップします。
- シャーシにソフトウェアイメージをダウンロードするために必要な次の情報を収集します。
  - イメージのコピー元のサーバーの IP アドレスおよび認証クレデンシャル。
  - •イメージファイルの完全修飾名。

#### 手順

ステップ1 FXOS CLI に接続します。

- ステップ2 新しいプラットフォーム バンドル イメージをシャーシにダウンロードします。
  - a) ファームウェア モードを開始します。

#### scope firmware

b) FXOS プラットフォーム バンドル ソフトウェア イメージをダウンロードします。
 download image URL

次のいずれかの構文を使用してインポートされるファイルの URL を指定します。

- ftp://username@server/path/image\_name
- scp://username@server/path/image\_name
- **sftp**://username@server/path/image\_name
- tftp://server:port-num/path/image\_name
- c) ダウンロードプロセスをモニターする場合:

scope download-task image\_name

show detail

#### 例:

次の例では、SCP プロトコルを使用してイメージをコピーします。

```
Firepower-chassis # scope firmware
Firepower-chassis /firmware # download image
scp://user@192.168.1.1/images/fxos-k9.2.3.1.58.SPA
Firepower-chassis /firmware # scope download-task fxos-k9.2.3.1.58.SPA
Firepower-chassis /firmware/download-task # show detail
Download task:
    File Name: fxos-k9.2.3.1.58.SPA
    Protocol: scp
    Server: 192.168.1.1
    Userid:
    Path:
    Downloaded Image Size (KB): 853688
    State: Downloading
    Current Task: downloading image fxos-k9.2.3.1.58.SPA from
192.168.1.1(FSM-STAGE:sam:dme:FirmwareDownloaderDownload:Local)
```

- **ステップ3**新しいFXOSプラットフォームバンドルのイメージが正常にダウンロードされたら、FXOSバ ンドルをアップグレードします。
  - a) 必要に応じて、ファームウェア モードに戻ります。

#### up

b) インストールする FXOS プラットフォーム バンドルのバージョン番号をメモします。

#### show package

c) auto-install モードにします。

#### scope auto-install

d) FXOS プラットフォーム バンドルをインストールします。

#### install platform platform-vers version\_number

version\_numberは、インストールするFXOSプラットフォームバンドルのバージョン番号です(たとえば、2.3(1.58))。

e) システムは、まずインストールするソフトウェアパッケージを確認します。現在インストールされているアプリケーションと指定したFXOSプラットフォームソフトウェアパッケージの間の非互換性を通知します。また既存のセッションを終了することやアップグレードの一部としてシステムをリブートする必要があることが警告されます。ASAバージョンが互換性テーブルにアップグレード可能としてリストされている限り、これらの警告を無視できます。

yes を入力して、検証に進むことを確認します。

f) インストールの続行を確定するには**yes**を、インストールをキャンセルするには**no**を入力 します。

FXOS がバンドルを解凍し、コンポーネントをアップグレードまたはリロードします。

g) アップグレードプロセスをモニターするには、アップグレード進行のモニター(79ページ)を参照してください。

- ステップ4 すべてのコンポーネントが正常にアップグレードされたら、続行する前に、セキュリティ モジュール/セキュリティ エンジンおよびインストールされているアプリケーションの状態を確認します(インストールの確認(80ページ)を参照してください)。
- **ステップ5** シャーシに新しい ASA ソフトウェア イメージをダウンロードします。
  - a) セキュリティ サービス モードを開始します。

#### top

#### scope ssa

b) アプリケーション ソフトウェア モードを開始します。

#### scope app-software

c) 論理デバイス ソフトウェア イメージをダウンロードします。

#### download image URL

次のいずれかの構文を使用してインポートされるファイルの URL を指定します。

- ftp://username@server/path
- scp://username@server/path
- sftp://username@server/path
- tftp://server:port-num/path
- d) ダウンロードプロセスをモニターする場合:

#### show download-task

e) ダウンロードしたアプリケーションを表示する場合:

#### up

#### show app

ダウンロードしたソフトウェアパッケージの ASA のバージョンをメモします。後の手順 でアプリケーションを有効にするために、正確なバージョン文字列を使用する必要があり ます。

#### 例:

次の例では、SCP プロトコルを使用してイメージをコピーします。

```
Firepower-chassis # scope ssa
Firepower-chassis /ssa # scope app-software
Firepower-chassis /ssa/app-software # download image
scp://user@192.168.1.1/images/cisco-asa.9.4.1.65.csp
Firepower-chassis /ssa/app-software # show download-task
```

| Downloads for Application Software                                                     | :        |             |        |       |
|----------------------------------------------------------------------------------------|----------|-------------|--------|-------|
| File Name                                                                              | Protocol | Server      | Userid | State |
|                                                                                        |          |             |        |       |
|                                                                                        |          |             |        |       |
|                                                                                        |          |             |        |       |
|                                                                                        |          |             |        |       |
| $a_{1}^{2}a_{2}a_{-2}a_{2}a_{2}a_{1}a_{1}a_{5}a_{2}a_{2}a_{2}a_{2}a_{2}a_{2}a_{2}a_{2$ | San      | 102 169 1 1 | NGOR   |       |
| CISCO-asa.9.4.1.05.CSp                                                                 | зср      | 192.100.1.1 | user   |       |
| Downloaded                                                                             |          |             |        |       |

| Firepower-chassis /ssa/app-software # <b>up</b> |                      |             |        |                  |                            |                |  |  |  |  |
|-------------------------------------------------|----------------------|-------------|--------|------------------|----------------------------|----------------|--|--|--|--|
| Firepower-chassis /ssa # <b>show app</b>        |                      |             |        |                  |                            |                |  |  |  |  |
| Applicatio<br>Name                              | on:<br>Version       | Description | Author | Deploy Type      | CSP Type                   | Is Default App |  |  |  |  |
| asa<br>asa                                      | 9.4.1.41<br>9.4.1.65 | N/A<br>N/A  |        | Native<br>Native | Application<br>Application | No<br>Yes      |  |  |  |  |

ステップ6 アップグレードする各 ASA 論理デバイスごとに、以下を実行います。

a) セキュリティ サービス モードを開始します。

top

scope ssa

- b) スコープを更新するセキュリティモジュールに設定します。 scope slotslot number
- c) スコープを更新する ASA アプリケーションに設定します。

scope app-instance asa instance\_name

- d) スタートアップ バージョンを新しい ASA ソフトウェアのバージョンに設定します。 **set startup-version** *version\_number*
- ステップ7 設定を確定します。

#### commit-buffer

トランザクションをシステム設定にコミットします。アプリケーションイメージが更新され、 アプリケーションが再起動します。

**ステップ8** セキュリティ モジュール/セキュリティ エンジンおよびインストールされているアプリケー ションの状態を確認するには、インストールの確認(80ページ)を参照してください。

# FXOS および ASA アクティブ/スタンバイ フェールオーバー ペアのアッ プグレード

FXOS CLI または Firepower Chassis Manager を使用して、FXOS および ASA アクティブ/スタン バイ フェールオーバー ペアをアップグレードします。

### Secure Firewall Chassis Managerを使用した FXOS および ASA アクティブ/スタンバイフェー ルオーバー ペアのアップグレード

アップグレード プロセスはシャーシごとに最大 45 分かかることがあります。適切なアップグ レード活動の計画を行ってください。

#### 始める前に

アップグレードを開始する前に、以下が完了していることを確認します。

- アクティブになっているユニットとスタンバイになっているユニットを確認する必要があ ります。ASDMをアクティブなASAのIPアドレスに接続します。アクティブ装置は、常 にアクティブなIPアドレスを保有しています。次に、[モニタリング(Monitoring)]>[プ ロパティ(Properties)]>[フェールオーバー(Failover)]>[ステータス(Status)]の順 に選択して、このユニットの優先順位(プライマリまたはセカンダリ)を表示し、接続先 のユニットを確認できるようにします。
- •アップグレード先の FXOS および ASA ソフトウェアパッケージをダウンロードします。
- FXOS と ASA の構成をバックアップします。

#### 手順

- **ステップ1** スタンバイ ASA 論理デバイスが含まれているシャーシでは、新しい FXOS プラットフォーム バンドル イメージと ASA ソフトウェアイメージをアップロードします。
  - a) Secure Firewall シャーシマネージャ で、[System] > [Updates] を選択します。 [Available Updates]の画面に、シャーシで使用可能なパッケージのリストが表示されます。
  - b) [Upload Image] をクリックします。
  - c) [ファイルを選択 (Choose File)]をクリックして対象のファイルに移動し、アップロード するイメージを選択します。
  - d) [Upload] をクリックします。 選択したイメージがシャーシにアップロードされます。
- **ステップ2**新しい FXOS プラットフォーム バンドル イメージが正常にアップロードされた後に、スタン バイ ASA 論理デバイスが含まれているシャーシの FXOS バンドルをアップグレードします。
  - a) アップグレードする FXOS プラットフォーム バンドルの [Upgrade] アイコンをクリックします。

システムは、まずインストールするソフトウェアパッケージを確認します。現在インス トールされているアプリケーションと指定したFXOSプラットフォームソフトウェアパッ ケージの間の非互換性を通知します。また既存のセッションを終了することやアップグ レードの一部としてシステムをリブートする必要があることが警告されます。ASA バー ジョンが互換性テーブルにアップグレード可能としてリストされている限り、これらの警 告を無視できます。

- b) [はい(Yes)] をクリックして、インストールを続行することを確認します。
   FXOS がバンドルを解凍し、コンポーネントをアップグレードまたはリロードします。
- ステップ3 アップグレード中は Secure Firewall シャーシマネージャ を使用できません。FXOS CLI を使用 してアップグレード プロセスをモニターできます(アップグレード進行のモニター (79ペー ジ) を参照してください)。

- ステップ4 すべてのコンポーネントが正常にアップグレードされたら、続行する前に、セキュリティモジュール/セキュリティエンジンおよびインストールされているアプリケーションの状態を確認します(インストールの確認(80ページ)を参照してください)。
- **ステップ5** ASA 論理デバイス イメージのアップグレード:
  - a) [Logical Devices] を選択して [Logical Devices] ページを開きます。 [Logical Devices] ページに、シャーシに設定された論理デバイスのリストが表示されます。
  - b) 更新する論理デバイスの [Set Version] アイコンをクリックして、[Update Image Version] ダ イアログボックスを開きます。
  - c) [New Version] では、更新後のソフトウェア バージョンを選択します。
  - d) [OK] をクリックします。
- **ステップ6** アップグレードプロセスが完了したら、アプリケーションがオンラインであり、正常にアップ グレードされたことを確認します。
  - a) [論理デバイス(Logical Devices)]を選択します。
  - b) アプリケーションのバージョンと動作ステータスを確認します。
- **ステップ7** アップグレードしたユニットをアクティブユニットにして、アップグレード済みのユニットに トラフィックが流れるようにします。
  - a) スタンバイ ASA IP アドレスに接続して、スタンバイ装置で ASDM を起動します。
  - b) [モニタリング (Monitoring)]>[プロパティ (Properties)]>[フェールオーバー (Failover)]>[ステータス (Status)]の順に選択し、[アクティブにする (Make Active)] をクリックして、スタンバイ装置を強制的にアクティブにします。
- **ステップ8** 新しいスタンバイ ASA 論理デバイスが含まれているシャーシでは、新しい FXOS プラット フォーム バンドル イメージと ASA ソフトウェアイメージをアップロードします。
  - a) Secure Firewall シャーシマネージャ で、[System] > [Updates] を選択します。 [Available Updates]の画面に、シャーシで使用可能なパッケージのリストが表示されます。
  - b) [Upload Image] をクリックします。
  - c) [ファイルを選択 (Choose File)]をクリックして対象のファイルに移動し、アップロード するイメージを選択します。
  - d) [Upload] をクリックします。 選択したイメージがシャーシにアップロードされます。
- **ステップ9** 新しい FXOS プラットフォーム バンドル イメージが正常にアップロードされた後に、新しい スタンバイ ASA 論理デバイスが含まれているシャーシの FXOS バンドルをアップグレードし ます。
  - a) アップグレードする FXOS プラットフォーム バンドルの [Upgrade] アイコンをクリックします。

システムは、まずインストールするソフトウェアパッケージを確認します。現在インス トールされているアプリケーションと指定したFXOSプラットフォームソフトウェアパッ ケージの間の非互換性を通知します。また既存のセッションを終了することやアップグ レードの一部としてシステムをリブートする必要があることが警告されます。ASA バー ジョンが互換性テーブルにアップグレード可能としてリストされている限り、これらの警 告を無視できます。

- b) [はい(Yes)] をクリックして、インストールを続行することを確認します。 FXOS がバンドルを解凍し、コンポーネントをアップグレードまたはリロードします。
- ステップ10 アップグレード中は Secure Firewall シャーシマネージャ を使用できません。FXOS CLI を使用 してアップグレードプロセスをモニターできます(アップグレード進行のモニター (79 ペー ジ) を参照してください)。
- ステップ11 すべてのコンポーネントが正常にアップグレードされたら、続行する前に、セキュリティモジュール/セキュリティエンジンおよびインストールされているアプリケーションの状態を確認します(インストールの確認(80ページ)を参照してください)。
- **ステップ12** ASA 論理デバイス イメージのアップグレード:
  - a) [論理デバイス(Logical Devices)]を選択します。
     [Logical Devices]ページに、シャーシに設定された論理デバイスのリストが表示されます。
     論理デバイスが設定されていない場合は、これを通知するメッセージが代わりに表示されます。
  - b) 更新する論理デバイスの [Set Version] アイコンをクリックして、[Update Image Version] ダ イアログボックスを開きます。
  - c) [New Version] では、更新後のソフトウェア バージョンを選択します。
  - d) [OK] をクリックします。
- **ステップ13** アップグレードプロセスが完了したら、アプリケーションがオンラインであり、正常にアップ グレードされたことを確認します。
  - a) [論理デバイス (Logical Devices)]を選択します。
  - b) アプリケーションのバージョンと動作ステータスを確認します。
- **ステップ14** (オプション) アップグレードしたユニットを、アップグレード前のようにアクティブユニットにします。
  - a) スタンバイ ASA IP アドレスに接続して、スタンバイ装置で ASDM を起動します。
  - b) [モニタリング (Monitoring)]>[プロパティ (Properties)]>[フェールオーバー (Failover)]>[ステータス (Status)]の順に選択し、[アクティブにする (Make Active)] をクリックして、スタンバイ装置を強制的にアクティブにします。

### FXOS CLI を使用した FXOS および ASA アクティブ/スタンバイ フェールオーバー ペアの アップグレード

アップグレードプロセスはシャーシごとに最大 45 分かかることがあります。適切なアップグレード活動の計画を行ってください。

#### 始める前に

アップグレードを開始する前に、以下が完了していることを確認します。

・どのユニットがアクティブで、どのユニットがスタンバイかを特定する必要があります。
 シャーシで ASA コンソールに接続し、show failover コマンドを入力してユニットのアクティブ/スタンバイステータスを表示します。

- •アップグレード先の FXOS および ASA ソフトウェアパッケージをダウンロードします。
- FXOS と ASA の構成をバックアップします。
- シャーシにソフトウェアイメージをダウンロードするために必要な次の情報を収集します。
  - イメージのコピー元のサーバーの IP アドレスおよび認証クレデンシャル。
  - •イメージファイルの完全修飾名。

#### 手順

- **ステップ1** スタンバイ ASA 論理デバイスが含まれているシャーシでは、新しい FXOS プラットフォーム バンドル イメージをダウンロードします。
  - a) FXOS CLI に接続します。
  - b) ファームウェア モードを開始します。

#### scope firmware

c) FXOS プラットフォーム バンドル ソフトウェア イメージをダウンロードします。 download image *URL* 

次のいずれかの構文を使用してインポートされるファイルの URL を指定します。

- ftp://username@server/path/image\_name
- **scp**://username@server/path/image\_name
- **sftp**://username@server/path/image\_name
- **tftp**://server:port-num/path/image\_name
- d) ダウンロードプロセスをモニターする場合:

scope download-task image\_name

#### show detail

#### 例:

次の例では、SCP プロトコルを使用してイメージをコピーします。

```
Firepower-chassis # scope firmware
Firepower-chassis /firmware # download image
scp://user@192.168.1.1/images/fxos-k9.2.3.1.58.SPA
Firepower-chassis /firmware # scope download-task fxos-k9.2.3.1.58.SPA
Firepower-chassis /firmware/download-task # show detail
Download task:
    File Name: fxos-k9.2.3.1.58.SPA
    Protocol: scp
    Server: 192.168.1.1
    Userid:
    Path:
    Downloaded Image Size (KB): 853688
```

State: Downloading Current Task: downloading image fxos-k9.2.3.1.58.SPA from 192.168.1.1(FSM-STAGE:sam:dme:FirmwareDownloaderDownload:Local)

- **ステップ2**新しいFXOSプラットフォームバンドルのイメージが正常にダウンロードされたら、FXOSバ ンドルをアップグレードします。
  - a) 必要に応じて、ファームウェア モードに戻ります。

up

b) インストールする FXOS プラットフォーム バンドルのバージョン番号をメモします。

show package

c) auto-install モードにします。

scope auto-install

d) FXOS プラットフォーム バンドルをインストールします。

install platform platform-vers version\_number

version\_number は、インストールする FXOS プラットフォーム バンドルのバージョン番号 です(たとえば、2.3(1.58))。

e) システムは、まずインストールするソフトウェアパッケージを確認します。現在インストールされているアプリケーションと指定したFXOSプラットフォームソフトウェアパッケージの間の非互換性を通知します。また既存のセッションを終了することやアップグレードの一部としてシステムをリブートする必要があることが警告されます。ASA バージョンが互換性テーブルにアップグレード可能としてリストされている限り、これらの警告を無視できます。

yes を入力して、検証に進むことを確認します。

f) インストールの続行を確定するにはyesを、インストールをキャンセルするにはnoを入力 します。

FXOS がバンドルを解凍し、コンポーネントをアップグレードまたはリロードします。

- g) アップグレードプロセスをモニターするには、アップグレード進行のモニター(79ページ)を参照してください。
- ステップ3 すべてのコンポーネントが正常にアップグレードされたら、続行する前に、セキュリティモジュール/セキュリティエンジンおよびインストールされているアプリケーションの状態を確認します(インストールの確認 (80ページ)を参照してください)。
- **ステップ4** シャーシに新しい ASA ソフトウェア イメージをダウンロードします。
  - a) セキュリティ サービス モードを開始します。

top

#### scope ssa

b) アプリケーション ソフトウェア モードを開始します。

scope app-software

c) 論理デバイス ソフトウェア イメージをダウンロードします。

#### download image URL

次のいずれかの構文を使用してインポートされるファイルの URL を指定します。

- ftp://username@server/path
- scp://username@server/path
- sftp://username@server/path
- tftp://server:port-num/path
- d) ダウンロードプロセスをモニターする場合:

#### show download-task

e) ダウンロードしたアプリケーションを表示する場合:

#### up

#### show app

ダウンロードしたソフトウェアパッケージのASAのバージョンをメモします。後の手順 でアプリケーションを有効にするために、正確なバージョン文字列を使用する必要があり ます。

#### 例:

次の例では、SCP プロトコルを使用してイメージをコピーします。

```
Firepower-chassis # scope ssa
Firepower-chassis /ssa # scope app-software
Firepower-chassis /ssa/app-software # download image
scp://user@192.168.1.1/images/cisco-asa.9.4.1.65.csp
Firepower-chassis /ssa/app-software # show download-task
Downloads for Application Software:
   File Name
                            Protocol Server
                                                     Userid
                                                                  State
   _____
   cisco-asa.9.4.1.65.csp
                            Scp
                                    192.168.1.1
                                                     user
Downloaded
Firepower-chassis /ssa/app-software # up
Firepower-chassis /ssa # show app
Application:
   Name
            Version
                   Description Author
                                      Deploy Type CSP Type Is Default App
   _____
              _____ ____
                                                        ____ ____
            9.4.1.41
   asa
                    N/A
                                       Native
                                                Application No
            9.4.1.65
                                       Native
                                                 Application Yes
   asa
                    N/A
```

#### **ステップ5** ASA 論理デバイス イメージのアップグレード:

a) セキュリティ サービス モードを開始します。

top

#### scope ssa

- b) スコープを更新するセキュリティモジュールに設定します。
   scope slotslot\_number
- c) スコープを更新する ASA アプリケーションに設定します。

scope app-instance asa instance\_name

d) スタートアップバージョンを更新するバージョンに設定します。

set startup-version version\_number

e) 設定を確定します。

#### commit-buffer

トランザクションをシステム設定にコミットします。アプリケーションイメージが更新され、アプリケーションが再起動します。

- **ステップ6** セキュリティモジュール/セキュリティエンジンおよびインストールされているアプリケー ションの状態を確認するには、インストールの確認 (80 ページ) を参照してください。
- **ステップ7** アップグレードしたユニットをアクティブユニットにして、アップグレード済みのユニットに トラフィックが流れるようにします。
  - a) スタンバイ ASA 論理デバイスが含まれるシャーシで、コンソール接続または Telnet 接続 を使用してモジュール CLI に接続します。

connect module slot\_number { console | telnet }

複数のセキュリティモジュールをサポートしないデバイスのセキュリティエンジンに接続するには、*slot\_number*として1を使用します。

例:

Firepower# connect module 1 console Telnet escape character is '~'. Trying 127.5.1.1... Connected to 127.5.1.1. Escape character is '~'.

CISCO Serial Over LAN: Close Network Connection to Exit

Firepower-module1>

b) アプリケーションのコンソールに接続します。

#### connect asa

例:

```
Firepower-modulel> connect asa
Connecting to asa(asal) console... hit Ctrl + A + D to return to bootCLI
[...]
asa>
```

c) この装置をアクティブにします。

#### failover active

d) 設定を保存します。

#### write memory

e) ユニットがアクティブであることを確認します。

#### show failover

- **ステップ8** アプリケーション コンソールを終了して FXOS モジュール CLI に移動します。 Ctrl-a, d と入力します。
- ステップ9 FXOS CLI のスーパバイザレベルに戻ります。

#### コンソールを終了します。

a) ~と入力

Telnet アプリケーションに切り替わります。

b) Telnet アプリケーションを終了するには、次を入力します。 telnet>quit

Telnet セッションを終了します。

- a) Ctrl-],. と入力
- **ステップ10** 新しいスタンバイ ASA 論理デバイスが含まれているシャーシでは、新しい FXOS プラット フォーム バンドル イメージをダウンロードします。
  - a) FXOS CLI に接続します。
  - b) ファームウェア モードを開始します。

#### scope firmware

c) FXOS プラットフォーム バンドル ソフトウェア イメージをダウンロードします。
 download image URL

次のいずれかの構文を使用してインポートされるファイルの URL を指定します。

- ftp://username@server/path/image\_name
- **scp**://username@server/path/image\_name
- sftp://username@server/path/image\_name
- tftp://server:port-num/path/image\_name
- d) ダウンロードプロセスをモニターする場合:

scope download-task image\_name

show detail

#### 例:

```
次の例では、SCP プロトコルを使用してイメージをコピーします。
```

```
Firepower-chassis # scope firmware
Firepower-chassis /firmware # download image
scp://user@192.168.1.1/images/fxos-k9.2.3.1.58.SPA
Firepower-chassis /firmware # scope download-task fxos-k9.2.3.1.58.SPA
Firepower-chassis /firmware/download-task # show detail
Download task:
    File Name: fxos-k9.2.3.1.58.SPA
    Protocol: scp
    Server: 192.168.1.1
    Userid:
    Path:
    Downloaded Image Size (KB): 853688
    State: Downloading
    Current Task: downloading image fxos-k9.2.3.1.58.SPA from
192.168.1.1(FSM-STAGE:sam:dme:FirmwareDownloaderDownload:Local)
```

- **ステップ11** 新しいFXOS プラットフォームバンドルのイメージが正常にダウンロードされたら、FXOS バンドルをアップグレードします。
  - a) 必要に応じて、ファームウェアモードに戻ります。

#### up

- b) インストールする FXOS プラットフォーム バンドルのバージョン番号をメモします。 show package
- c) auto-install モードにします。

scope auto-install

d) FXOS プラットフォーム バンドルをインストールします。

install platform platform-vers version\_number

version\_numberは、インストールする FXOS プラットフォーム バンドルのバージョン番号です(たとえば、2.3(1.58))。

e) システムは、まずインストールするソフトウェアパッケージを確認します。現在インストールされているアプリケーションと指定したFXOSプラットフォームソフトウェアパッケージの間の非互換性を通知します。また既存のセッションを終了することやアップグレードの一部としてシステムをリブートする必要があることが警告されます。ASAバージョンが互換性テーブルにアップグレード可能としてリストされている限り、これらの警告を無視できます。

yes を入力して、検証に進むことを確認します。

f) インストールの続行を確定するには yes を、インストールをキャンセルするには no を入力 します。

FXOS がバンドルを解凍し、コンポーネントをアップグレードまたはリロードします。

g) アップグレードプロセスをモニターするには、アップグレード進行のモニター(79ページ)を参照してください。

State

- **ステップ12** すべてのコンポーネントが正常にアップグレードされたら、続行する前に、セキュリティモ ジュール/セキュリティ エンジンおよびインストールされているアプリケーションの状態を確 認します(インストールの確認(80ページ)を参照してください)。
- **ステップ13** シャーシに新しい ASA ソフトウェア イメージをダウンロードします。
  - a) セキュリティ サービス モードを開始します。

top

#### scope ssa

b) アプリケーション ソフトウェア モードを開始します。

#### scope app-software

c) 論理デバイス ソフトウェア イメージをダウンロードします。

#### download image URL

次のいずれかの構文を使用してインポートされるファイルの URL を指定します。

- ftp://username@server/path
- scp://username@server/path
- sftp://username@server/path
- tftp://server:port-num/path
- d) ダウンロードプロセスをモニターする場合:

#### show download-task

ダウンロードしたアプリケーションを表示する場合:

#### up

#### show app

ダウンロードしたソフトウェアパッケージの ASA のバージョンをメモします。後の手順 でアプリケーションを有効にするために、正確なバージョン文字列を使用する必要があり ます。

#### 例:

次の例では、SCP プロトコルを使用してイメージをコピーします。

```
Firepower-chassis # scope ssa
Firepower-chassis /ssa # scope app-software
Firepower-chassis /ssa/app-software # download image
scp://user@192.168.1.1/images/cisco-asa.9.4.1.65.csp
Firepower-chassis /ssa/app-software # show download-task
Downloads for Application Software:
   File Name
                            Protocol
                                     Server
                                                      Userid
   _____
                            Scp
                                    192.168.1.1
   cisco-asa.9.4.1.65.csp
                                                       user
```

```
Downloaded
```

Firepower-chassis /ssa/app-software # up

Firepower-chassis /ssa # show app

Application:

| Name | Version  | Description | Author | Deploy | Туре | CSP  | Туре    | Is  | Default | App |
|------|----------|-------------|--------|--------|------|------|---------|-----|---------|-----|
|      |          |             |        |        |      |      |         |     |         |     |
| asa  | 9.4.1.41 | N/A         |        | Native |      | App] | ication | No  |         |     |
| asa  | 9.4.1.65 | N/A         |        | Native |      | App] | ication | Yes | 3       |     |

ステップ14 ASA 論理デバイス イメージのアップグレード:

a) セキュリティ サービス モードを開始します。

top

scope ssa

b) スコープを更新するセキュリティモジュールに設定します。

scope slotslot\_number

c) スコープを更新する ASA アプリケーションに設定します。

scope app-instance asa instance\_name

d) スタートアップバージョンを更新するバージョンに設定します。

set startup-version version\_number

e) 設定を確定します。

#### commit-buffer

トランザクションをシステム設定にコミットします。アプリケーションイメージが更新され、アプリケーションが再起動します。

- **ステップ15** セキュリティモジュール/セキュリティエンジンおよびインストールされているアプリケーションの状態を確認するには、インストールの確認 (80 ページ) を参照してください。
- **ステップ16** (オプション) アップグレードしたユニットを、アップグレード前のようにアクティブユニットにします。
  - a) スタンバイ ASA 論理デバイスが含まれるシャーシで、コンソール接続または Telnet 接続 を使用してモジュール CLI に接続します。

#### connect module slot\_number { console | telnet }

複数のセキュリティモジュールをサポートしないデバイスのセキュリティエンジンに接続するには、*slot number*として1を使用します。

例:

```
Firepower# connect module 1 console
Telnet escape character is '~'.
Trying 127.5.1.1...
Connected to 127.5.1.1.
Escape character is '~'.
```

```
CISCO Serial Over LAN:
Close Network Connection to Exit
```

Firepower-module1>

b) アプリケーションのコンソールに接続します。

connect asa

例:

```
Firepower-module1> connect asa
Connecting to asa(asal) console... hit Ctrl + A + D to return to bootCLI
[...]
asa>
```

c) この装置をアクティブにします。

failover active

d) 設定を保存します。

write memory

e) ユニットがアクティブであることを確認します。

show failover

# FXOS および ASA アクティブ/アクティブ フェールオーバー ペアのアッ プグレード

FXOS CLI または Firepower Chassis Manager を使用して、FXOS および ASA アクティブ/アク ティブ フェールオーバー ペアをアップグレードします。

Secure Firewall Chassis Manager を使用した FXOS および ASA アクティブ/アクティブフェー ルオーバー ペアのアップグレード

アップグレードプロセスはシャーシごとに最大 45 分かかることがあります。適切なアップグレード活動の計画を行ってください。

#### 始める前に

アップグレードを開始する前に、以下が完了していることを確認します。

- ・どのユニットがプライマリユニットか特定する必要があります。ASDM に接続し、
   [Monitoring] > [Properties] > [Failover] > [Status] の順に選択して、このユニットの優先順位(プライマリまたはセカンダリ)を表示し、接続先のユニットを確認できるようにします。
- •アップグレード先の FXOS および ASA ソフトウェアパッケージをダウンロードします。

• FXOS と ASA の構成をバックアップします。

#### 手順

**ステップ1** プライマリ ユニットの両方のフェールオーバー グループをアクティブにします。

- a) フェールオーバー グループ 1 の管理アドレスに接続して、プライマリ ユニット(または フェールオーバー グループ 1 がアクティブに設定されているユニット)で ASDM を起動 します。
- b) [モニタリング (Monitoring)]>[フェールオーバー (Failover)]>[フェールオーバー グ ループ2 (Failover Group 2)]の順に選択して、[アクティブにする (Make Active)]をク リックします。
- c) 後続の手順のために、このユニットの ASDM に接続したままにします。
- ステップ2 セカンダリ ASA 論理デバイスが含まれているシャーシでは、新しい FXOS プラットフォーム バンドル イメージと ASA ソフトウェアイメージをアップロードします。
  - a) セカンダリユニットの Secure Firewall Chassis Manager に接続します。
  - b) [システム (System)]>[更新 (Updates)]を選択します。 [Available Updates]の画面に、シャーシで使用可能なパッケージのリストが表示されます。
  - c) [Upload Image] をクリックします。
  - d) [ファイルを選択 (Choose File)]をクリックして対象のファイルに移動し、アップロード するイメージを選択します。
  - e) [Upload] をクリックします。 選択したイメージがシャーシにアップロードされます。
- **ステップ3** 新しい FXOS プラットフォーム バンドル イメージが正常にアップロードされた後に、セカン ダリ ASA 論理デバイスが含まれているシャーシの FXOS バンドルをアップグレードします。
  - a) アップグレードする FXOS プラットフォーム バンドルの [Upgrade] アイコンをクリックします。

システムは、まずインストールするソフトウェアパッケージを確認します。現在インス トールされているアプリケーションと指定したFXOSプラットフォームソフトウェアパッ ケージの間の非互換性を通知します。また既存のセッションを終了することやアップグ レードの一部としてシステムをリブートする必要があることが警告されます。ASA バー ジョンが互換性テーブルにアップグレード可能としてリストされている限り、これらの警 告を無視できます。

- b) [はい(Yes)] をクリックして、インストールを続行することを確認します。
   FXOS がバンドルを解凍し、コンポーネントをアップグレードまたはリロードします。
- ステップ4 アップグレード中は Secure Firewall Chassis Manager を使用できません。FXOS CLI を使用して アップグレードプロセスをモニターできます(アップグレード進行のモニター (79 ページ) を参照してください)。

- ステップ5 すべてのコンポーネントが正常にアップグレードされたら、続行する前に、セキュリティモジュール/セキュリティエンジンおよびインストールされているアプリケーションの状態を確認します(インストールの確認(80ページ)を参照してください)。
- **ステップ6** ASA 論理デバイス イメージのアップグレード:
  - a) [論理デバイス(Logical Devices)]を選択します。 [Logical Devices]ページに、シャーシに設定された論理デバイスのリストが表示されます。
  - b) 更新する論理デバイスの [Set Version] アイコンをクリックして、[Update Image Version] ダ イアログボックスを開きます。
  - c) [New Version] では、更新後のソフトウェア バージョンを選択します。
  - d) [OK] をクリックします。
- **ステップ7** アップグレードプロセスが完了したら、アプリケーションがオンラインであり、正常にアップ グレードされたことを確認します。
  - a) [論理デバイス(Logical Devices)]を選択します。
  - b) アプリケーションのバージョンと動作ステータスを確認します。
- **ステップ8** セカンダリ ユニットの両方のフェールオーバー グループをアクティブにします。
  - a) フェールオーバー グループ1の管理アドレスに接続して、プライマリ ユニット(または フェールオーバー グループ1がアクティブに設定されているユニット)で ASDM を起動 します。
  - b) [Monitoring] > [Failover] > [Failover Group 1] の順に選択して、[Make Standby] をクリック します。
  - c) [Monitoring] > [Failover] > [Failover Group 2] の順に選択して、[Make Standby] をクリック します。

ASDM は、セカンダリユニット上のフェールオーバーグループ1のIP アドレスに自動的に再 接続されます。

- ステップ9 プライマリ ASA 論理デバイスが含まれているシャーシでは、新しい FXOS プラットフォーム バンドル イメージと ASA ソフトウェアイメージをアップロードします。
  - a) プライマリユニットの Secure Firewall Chassis Manager に接続します。
  - b) [システム (System)]>[更新 (Updates)]を選択します。 [Available Updates]の画面に、シャーシで使用可能なパッケージのリストが表示されます。
  - c) [イメージのアップロード(Upload Image)]をクリックして、[イメージのアップロード (Upload Image)]ダイアログボックスを開きます。
  - d) [ファイルを選択 (Choose File)]をクリックして対象のファイルに移動し、アップロード するイメージを選択します。
  - e) [Upload] をクリックします。 選択したパッケージがシャーシにアップロードされます。
  - f) 特定のソフトウェアイメージについては、イメージをアップロードした後にエンドユーザ ライセンス契約書が表示されます。システムのプロンプトに従ってエンドユーザ契約書に 同意します。
- **ステップ10** 新しい FXOS プラットフォーム バンドル イメージが正常にアップロードされた後に、プライ マリ ASA 論理デバイスが含まれているシャーシの FXOS バンドルをアップグレードします。

a) アップグレードする FXOS プラットフォーム バンドルの [Upgrade] アイコンをクリックします。

システムは、まずインストールするソフトウェアパッケージを確認します。現在インス トールされているアプリケーションと指定したFXOSプラットフォームソフトウェアパッ ケージの間の非互換性を通知します。また既存のセッションを終了することやアップグ レードの一部としてシステムをリブートする必要があることが警告されます。ASA バー ジョンが互換性テーブルにアップグレード可能としてリストされている限り、これらの警 告を無視できます。

- b) [はい(Yes)] をクリックして、インストールを続行することを確認します。 FXOS がバンドルを解凍し、コンポーネントをアップグレードまたはリロードします。
- ステップ11 アップグレード中は Secure Firewall Chassis Manager を使用できません。FXOS CLI を使用して アップグレードプロセスをモニターできます(アップグレード進行のモニター (79 ページ) を参照してください)。
- ステップ12 すべてのコンポーネントが正常にアップグレードされたら、続行する前に、セキュリティモジュール/セキュリティエンジンおよびインストールされているアプリケーションの状態を確認します(インストールの確認(80ページ)を参照してください)。
- ステップ13 ASA 論理デバイス イメージのアップグレード:
  - a) [論理デバイス (Logical Devices)]を選択します。 [Logical Devices]ページに、シャーシに設定された論理デバイスのリストが表示されます。
  - b) 更新する論理デバイスの [Set Version] アイコンをクリックして、[Update Image Version] ダ イアログボックスを開きます。
  - c) [New Version] では、更新後のソフトウェア バージョンを選択します。
  - d) [OK] をクリックします。
- **ステップ14** アップグレードプロセスが完了したら、アプリケーションがオンラインであり、正常にアップ グレードされたことを確認します。
  - a) [論理デバイス(Logical Devices)]を選択します。
  - b) アプリケーションのバージョンと動作ステータスを確認します。
- ステップ15 フェールオーバーグループは、[Preempt Enabled]を使用して設定されると、プリエンプト遅延 の経過後、指定された装置で自動的にアクティブになります。[Preempt Enabled] でフェール オーバーグループが設定されていない場合は、[Monitoring] > [Failover] > [Failover Group #] ペ インを使用して、指定された装置上でアクティブステータスに戻すことができます。

### FXOS CLI を使用した FXOS および ASA アクティブ/アクティブ フェールオーバー ペアの アップグレード

アップグレードプロセスはシャーシごとに最大 45 分かかることがあります。適切なアップグレード活動の計画を行ってください。

#### 始める前に

アップグレードを開始する前に、以下が完了していることを確認します。

- ・どのユニットがプライマリかを特定する必要があります。シャーシでASA コンソールに 接続し、show failover コマンドを入力してユニットの状態と優先順位(プライマリまたは セカンダリ)を表示します。
- アップグレード先の FXOS および ASA ソフトウェアパッケージをダウンロードします。
- •FXOS と ASA の構成をバックアップします。
- シャーシにソフトウェアイメージをダウンロードするために必要な次の情報を収集します。
  - イメージのコピー元のサーバーの IP アドレスおよび認証クレデンシャル。
  - •イメージファイルの完全修飾名。

#### 手順

- ステップ1 コンソール ポート(推奨)または SSH を使用して、セカンダリ ユニットの FXOS CLI に接続 します。
- **ステップ2** プライマリ ユニットの両方のフェールオーバー グループをアクティブにします。
  - a) コンソール接続または Telnet 接続を使用して、モジュール CLI に接続します。

connect module slot\_number { console | telnet }

複数のセキュリティ モジュールをサポートしないデバイスのセキュリティ エンジンに接 続するには、*slot number* として1を使用します。

#### 例:

```
Firepower# connect module 1 console
Telnet escape character is '~'.
Trying 127.5.1.1...
Connected to 127.5.1.1.
Escape character is '~'.
```

CISCO Serial Over LAN: Close Network Connection to Exit

Firepower-module1>

b) アプリケーションのコンソールに接続します。

#### connect asa

例:

```
Firepower-module1> connect asa
Connecting to asa(asal) console... hit Ctrl + A + D to return to bootCLI
[...]
```

asa>

c) プライマリ ユニットの両方のフェールオーバー グループをアクティブにします。

enable

デフォルトで、イネーブルパスワードは空白です。

no failover active group 1

no failover active group 2

例:

```
asa> enable
Password: <blank>
asa# no failover active group 1
asa# no failover active group 2
```

**ステップ3** アプリケーション コンソールを終了して FXOS モジュール CLI に移動します。

Ctrl-a, d と入力します。

ステップ4 FXOS CLI のスーパバイザレベルに戻ります。

コンソールを終了します。

a) ~と入力

Telnet アプリケーションに切り替わります。

b) Telnet アプリケーションを終了するには、次を入力します。

telnet>quit

Telnet セッションを終了します。

- a) Ctrl-],.と入力
- **ステップ5** セカンダリ ASA 論理デバイスが含まれているシャーシでは、新しい FXOS プラットフォーム バンドル イメージと ASA ソフトウェアイメージをダウンロードします。
  - a) FXOS CLI に接続します。
  - b) ファームウェア モードを開始します。

scope firmware

c) FXOS プラットフォーム バンドル ソフトウェア イメージをダウンロードします。
 download image URL

次のいずれかの構文を使用してインポートされるファイルの URL を指定します。

- ftp://username@server/path/image\_name
- scp://username@server/path/image\_name
- sftp://username@server/path/image\_name
- tftp://server:port-num/path/image\_name

d) ダウンロードプロセスをモニターする場合:

scope download-task image\_name

show detail

#### 例:

次の例では、SCP プロトコルを使用してイメージをコピーします。

```
Firepower-chassis # scope firmware
Firepower-chassis /firmware # download image
scp://user@192.168.1.1/images/fxos-k9.2.3.1.58.SPA
Firepower-chassis /firmware # scope download-task fxos-k9.2.3.1.58.SPA
Firepower-chassis /firmware/download-task # show detail
Download task:
    File Name: fxos-k9.2.3.1.58.SPA
    Protocol: scp
    Server: 192.168.1.1
    Userid:
    Path:
    Downloaded Image Size (KB): 853688
    State: Downloading
    Current Task: downloading image fxos-k9.2.3.1.58.SPA from
192.168.1.1(FSM-STAGE:sam:dme:FirmwareDownloaderDownload:Local)
```

- **ステップ6**新しいFXOSプラットフォームバンドルのイメージが正常にダウンロードされたら、FXOSバ ンドルをアップグレードします。
  - a) 必要に応じて、ファームウェア モードに戻ります。

top

#### scope firmware

b) インストールする FXOS プラットフォーム バンドルのバージョン番号をメモします。

#### show package

c) auto-install モードにします。

#### scope auto-install

d) FXOS プラットフォーム バンドルをインストールします。

#### install platform platform-vers version\_number

version\_numberは、インストールするFXOSプラットフォームバンドルのバージョン番号です(たとえば、2.3(1.58))。

e) システムは、まずインストールするソフトウェアパッケージを確認します。現在インストールされているアプリケーションと指定したFXOSプラットフォームソフトウェアパッケージの間の非互換性を通知します。また既存のセッションを終了することやアップグレードの一部としてシステムをリブートする必要があることが警告されます。ASA バージョンが互換性テーブルにアップグレード可能としてリストされている限り、これらの警告を無視できます。

yes を入力して、検証に進むことを確認します。

f) インストールの続行を確定するにはyesを、インストールをキャンセルするにはnoを入力 します。

FXOS がバンドルを解凍し、コンポーネントをアップグレードまたはリロードします。

- g) アップグレードプロセスをモニターするには、アップグレード進行のモニター(79ページ)を参照してください。
- ステップ7 すべてのコンポーネントが正常にアップグレードされたら、続行する前に、セキュリティモジュール/セキュリティエンジンおよびインストールされているアプリケーションの状態を確認します(インストールの確認 (80ページ)を参照してください)。
- **ステップ8** シャーシに新しい ASA ソフトウェア イメージをダウンロードします。
  - a) セキュリティ サービス モードを開始します。

top

scope ssa

b) アプリケーション ソフトウェア モードを開始します。

#### scope app-software

c) 論理デバイス ソフトウェア イメージをダウンロードします。

download image URL

次のいずれかの構文を使用してインポートされるファイルの URL を指定します。

- ftp://username@server/path
- scp://username@server/path
- sftp://username@server/path
- tftp://server:port-num/path
- d) ダウンロードプロセスをモニターする場合:

#### show download-task

e) ダウンロードしたアプリケーションを表示する場合:

#### up

#### show app

ダウンロードしたソフトウェアパッケージの ASA のバージョンをメモします。後の手順 でアプリケーションを有効にするために、正確なバージョン文字列を使用する必要があり ます。

#### 例:

次の例では、SCP プロトコルを使用してイメージをコピーします。

```
Firepower-chassis # scope ssa
Firepower-chassis /ssa # scope app-software
Firepower-chassis /ssa/app-software # download image
scp://user@192.168.1.1/images/cisco-asa.9.4.1.65.csp
```

Firepower-chassis /ssa/app-software # show download-task

| Downloads for<br>File Name                      | ownloads for Application Software<br>File Name |            |            | Server Use |                  |      |              |                 | serid     |         |     |
|-------------------------------------------------|------------------------------------------------|------------|------------|------------|------------------|------|--------------|-----------------|-----------|---------|-----|
| cisco-asa<br>Downloaded                         | .9.4.1.65.cs                                   | <br>3p     | Scp        | 192        | 2.168.1          | .1   |              | user            |           |         |     |
| Firepower-chassis /ssa/app-software # <b>up</b> |                                                |            |            |            |                  |      |              |                 |           |         |     |
| Firepower-chassis /ssa # <b>show app</b>        |                                                |            |            |            |                  |      |              |                 |           |         |     |
| Application:<br>Name                            | Version                                        | Descript   | ion Author |            | Deploy           | Туре | CSP          | Туре            | Is        | Default | App |
| asa<br>asa                                      | 9.4.1.41<br>9.4.1.65                           | N/A<br>N/A |            |            | Native<br>Native |      | App]<br>App] | ication.ication | No<br>Ye: | 3       |     |

**ステップ9** ASA 論理デバイス イメージのアップグレード:

a) セキュリティ サービス モードを開始します。

top

scope ssa

b) スコープを更新するセキュリティモジュールに設定します。

scope slotslot\_number

c) スコープを更新する ASA アプリケーションに設定します。

scope app-instance asa instance\_name

d) スタートアップバージョンを更新するバージョンに設定します。

set startup-version version\_number

e) 設定を確定します。

#### commit-buffer

トランザクションをシステム設定にコミットします。アプリケーションイメージが更新さ れ、アプリケーションが再起動します。

- **ステップ10** セキュリティモジュール/セキュリティエンジンおよびインストールされているアプリケーションの状態を確認するには、インストールの確認 (80 ページ) を参照してください。
- **ステップ11** セカンダリ ユニットの両方のフェールオーバー グループをアクティブにします。
  - a) コンソール接続または Telnet 接続を使用して、モジュール CLI に接続します。

connect module slot\_number { console | telnet }

複数のセキュリティモジュールをサポートしないデバイスのセキュリティエンジンに接続するには、*slot\_number*として1を使用します。

例:

```
Firepower# connect module 1 console
Telnet escape character is '~'.
Trying 127.5.1.1...
Connected to 127.5.1.1.
Escape character is '~'.
```

CISCO Serial Over LAN: Close Network Connection to Exit

```
Firepower-module1>
```

b) アプリケーションのコンソールに接続します。

#### connect asa

例:

```
Firepower-modulel> connect asa
Connecting to asa(asal) console... hit Ctrl + A + D to return to bootCLI
[...]
asa>
```

c) セカンダリ ユニットの両方のフェールオーバー グループをアクティブにします。

enable

デフォルトで、イネーブルパスワードは空白です。

#### failover active group 1

#### failover active group 2

#### 例:

```
asa> enable
Password: <blank>
asa# failover active group 1
asa# failover active group 2
```

ステップ12 アプリケーション コンソールを終了して FXOS モジュール CLI に移動します。

Ctrl-a, d と入力します。

ステップ13 FXOS CLI のスーパバイザレベルに戻ります。

#### コンソールを終了します。

a) ~と入力

Telnet アプリケーションに切り替わります。

b) Telnet アプリケーションを終了するには、次を入力します。

telnet>quit

Telnet セッションを終了します。

a) Ctrl-],.と入力

- **ステップ14** プライマリ ASA 論理デバイスが含まれているシャーシでは、新しい FXOS プラットフォーム バンドル イメージと ASA ソフトウェアイメージをダウンロードします。
  - a) FXOS CLI に接続します。
  - b) ファームウェア モードを開始します。

#### scope firmware

c) FXOS プラットフォーム バンドル ソフトウェア イメージをダウンロードします。

#### download image URL

次のいずれかの構文を使用してインポートされるファイルの URL を指定します。

- ftp://username@server/path/image\_name
- **scp**://username@server/path/image\_name
- sftp://username@server/path/image\_name
- tftp://server:port-num/path/image\_name
- d) ダウンロードプロセスをモニターする場合:

scope download-task image\_name

#### show detail

#### 例:

次の例では、SCP プロトコルを使用してイメージをコピーします。

```
Firepower-chassis # scope firmware
Firepower-chassis /firmware # download image
scp://user@192.168.1.1/images/fxos-k9.2.3.1.58.SPA
Firepower-chassis /firmware # scope download-task fxos-k9.2.3.1.58.SPA
Firepower-chassis /firmware/download-task # show detail
Download task:
    File Name: fxos-k9.2.3.1.58.SPA
    Protocol: scp
    Server: 192.168.1.1
    Userid:
    Path:
    Downloaded Image Size (KB): 853688
    State: Downloading
    Current Task: downloading image fxos-k9.2.3.1.58.SPA from
192.168.1.1(FSM-STAGE:sam:dme:FirmwareDownloaderDownload:Local)
```

- **ステップ15**新しいFXOSプラットフォームバンドルのイメージが正常にダウンロードされたら、FXOSバ ンドルをアップグレードします。
  - a) 必要に応じて、ファームウェアモードに戻ります。

#### up

- b) インストールする FXOS プラットフォーム バンドルのバージョン番号をメモします。 show package
- c) auto-install モードにします。

#### scope auto-install

d) FXOS プラットフォーム バンドルをインストールします。

install platform platform-vers version\_number

version\_numberは、インストールする FXOS プラットフォーム バンドルのバージョン番号です(たとえば、2.3(1.58))。

e) システムは、まずインストールするソフトウェアパッケージを確認します。現在インス トールされているアプリケーションと指定したFXOSプラットフォームソフトウェアパッ ケージの間の非互換性を通知します。また既存のセッションを終了することやアップグ レードの一部としてシステムをリブートする必要があることが警告されます。ASA バー ジョンが互換性テーブルにアップグレード可能としてリストされている限り、これらの警 告を無視できます。

yes を入力して、検証に進むことを確認します。

f) インストールの続行を確定するには yes を、インストールをキャンセルするには no を入力 します。

FXOSがバンドルを解凍し、コンポーネントをアップグレードまたはリロードします。

- g) アップグレードプロセスをモニターするには、アップグレード進行のモニター(79ページ)を参照してください。
- ステップ16 すべてのコンポーネントが正常にアップグレードされたら、続行する前に、セキュリティモジュール/セキュリティエンジンおよびインストールされているアプリケーションの状態を確認します(インストールの確認(80ページ)を参照してください)。
- **ステップ17** シャーシに新しい ASA ソフトウェア イメージをダウンロードします。
  - a) セキュリティ サービス モードを開始します。

top

#### scope ssa

b) アプリケーション ソフトウェア モードを開始します。

scope app-software

c) 論理デバイス ソフトウェア イメージをダウンロードします。

#### download image URL

次のいずれかの構文を使用してインポートされるファイルの URL を指定します。

- ftp://username@server/path
- scp://username@server/path
- sftp://username@server/path
- tftp://server:port-num/path
- d) ダウンロードプロセスをモニターする場合:

#### show download-task

e) ダウンロードしたアプリケーションを表示する場合:

up

#### show app

ダウンロードしたソフトウェアパッケージの ASA のバージョンをメモします。後の手順 でアプリケーションを有効にするために、正確なバージョン文字列を使用する必要があり ます。

#### 例:

次の例では、SCP プロトコルを使用してイメージをコピーします。

```
Firepower-chassis # scope ssa
Firepower-chassis /ssa # scope app-software
Firepower-chassis /ssa/app-software # download image
scp://user@192.168.1.1/images/cisco-asa.9.4.1.65.csp
Firepower-chassis /ssa/app-software # show download-task
```

| Dowi                                            | nloads for A<br>File Name | Application | Software | :<br>Prot | ocol   | Ser | ver     |      |      | Userid  |    | S       | tate  |
|-------------------------------------------------|---------------------------|-------------|----------|-----------|--------|-----|---------|------|------|---------|----|---------|-------|
| Dowi                                            | cisco-asa.9<br>nloaded    | 9.4.1.65.cs | p        | Scp       |        | 192 | 2.168.1 | .1   |      | user    |    |         |       |
| Firepower-chassis /ssa/app-software <b># up</b> |                           |             |          |           |        |     |         |      |      |         |    |         |       |
| Firepower-chassis /ssa # <b>show app</b>        |                           |             |          |           |        |     |         |      |      |         |    |         |       |
| App.                                            | lication:<br>Name         | Version     | Descript | ion A     | Author |     | Deploy  | Туре | CSP  | Туре    | Is | Default | . App |
|                                                 | asa                       | 9.4.1.41    | N/A      |           |        |     | Native  |      | Appl | ication | No |         |       |

Native

Application Yes

**ステップ18** ASA 論理デバイス イメージのアップグレード:

9.4.1.65

a) セキュリティ サービス モードを開始します。

N/A

top

asa

#### scope ssa

- b) スコープを更新するセキュリティモジュールに設定します。
   scope slotslot\_number
- c) スコープを更新する ASA アプリケーションに設定します。

scope app-instance asa instance\_name

- d) スタートアップバージョンを更新するバージョンに設定します。
   set startup-version version\_number
- e) 設定を確定します。

#### commit-buffer
トランザクションをシステム設定にコミットします。アプリケーションイメージが更新さ れ、アプリケーションが再起動します。

- **ステップ19** セキュリティモジュール/セキュリティエンジンおよびインストールされているアプリケーションの状態を確認するには、インストールの確認 (80 ページ) を参照してください。
- ステップ20 フェールオーバーグループは、[Preempt Enabled]を使用して設定されると、プリエンプト遅延の経過後、指定された装置で自動的にアクティブになります。[Preempt Enabled]でフェールオーバーグループが設定されていない場合は、[Monitoring] > [Failover] > [Failover Group #]ペインを使用して、指定された装置上でアクティブステータスに戻すことができます。

## FXOS および ASA シャーシ間クラスタのアップグレード

FXOS CLI または Firepower Chassis Manager を使用して、シャーシ間クラスタ内のすべての シャーシの FXOS と ASA をアップグレードします。

## Secure Firewall Chassis Manager を使用した FXOS および ASA シャーシ間クラスタのアッ プグレード

アップグレードプロセスはシャーシごとに最大 45 分かかることがあります。適切なアップグレード活動の計画を行ってください。

#### 始める前に

アップグレードを開始する前に、以下が完了していることを確認します。

- ・アップグレード先の FXOS および ASA ソフトウェアパッケージをダウンロードします。
- •FXOS と ASA の構成をバックアップします。

#### 手順

- **ステップ1** どのシャーシに制御ノードがあるかを決定します。このシャーシは最後にアップグレードします。
  - a) Secure Firewall シャーシマネージャ に接続します。
  - b) [論理デバイス (Logical Devices)]を選択します。
  - c) クラスタに含まれるセキュリティ モジュールの属性を表示するには、プラス記号(+)を クリックします。
  - d) 制御ノードがこのシャーシ上にあることを確認します。CLUSTER-ROLE が "Control" に 設定されている ASA インスタンスがあるはずです。
- **ステップ2** 制御ノードがないクラスタ内のシャーシの Secure Firewall シャーシマネージャ に接続します。
- **ステップ3** 新しい FXOS プラットフォーム バンドルのイメージと ASA ソフトウェア イメージのアップ ロード:

a) Secure Firewall シャーシマネージャ で、[システム (System)]>[更新 (Updates)] を選択 します。

[Available Updates]の画面に、シャーシで使用可能なパッケージのリストが表示されます。

- b) [Upload Image] をクリックします。
- c) [ファイルを選択 (Choose File)]をクリックして対象のファイルに移動し、アップロード するイメージを選択します。
- d) [Upload] をクリックします。 選択したイメージがシャーシにアップロードされます。
- e) 続行する前に、イメージが正常にアップロードされるまで待ちます。
- **ステップ4** FXOS バンドルのアップグレード:
  - a) [System] > [Updates] を選択します。
  - b) アップグレードする FXOS プラットフォーム バンドルの [Upgrade] アイコンをクリックします。

システムは、まずインストールするソフトウェアパッケージを確認します。現在インス トールされているアプリケーションと指定したFXOSプラットフォームソフトウェアパッ ケージの間の非互換性を通知します。また既存のセッションを終了することやアップグ レードの一部としてシステムをリブートする必要があることが警告されます。ASA バー ジョンが互換性テーブルにアップグレード可能としてリストされている限り、これらの警 告を無視できます。

- c) [はい(Yes)] をクリックして、インストールを続行することを確認します。 FXOS がバンドルを解凍し、コンポーネントをアップグレードまたはリロードします。
- ステップ5 アップグレード中は Secure Firewall シャーシマネージャ を使用できません。FXOS CLI を使用 してアップグレードプロセスをモニターできます(アップグレード進行のモニター (79 ペー ジ)を参照してください)。
- ステップ6 すべてのコンポーネントが正常にアップグレードされたら、続行する前に、セキュリティモジュール/セキュリティエンジンおよびインストールされているアプリケーションの状態を確認します(インストールの確認(80ページ)を参照してください)。
- **ステップ1** 各セキュリティモジュールでの ASA 論理デバイス イメージのアップグレード:
  - a) [論理デバイス(Logical Devices)]を選択します。 [Logical Devices]ページに、シャーシに設定された論理デバイスのリストが表示されます。
  - b) 更新する論理デバイスの [Set Version] アイコンをクリックして、[Update Image Version] ダ イアログボックスを開きます。
  - c) [New Version] では、更新後のソフトウェア バージョンを選択します。
  - d) [OK] をクリックします。
- **ステップ8** アップグレードプロセスが完了したら、アプリケーションがオンラインであり、正常にアップ グレードされたことを確認します。
  - a) [論理デバイス(Logical Devices)]を選択します。
  - b) アプリケーションのバージョンと動作ステータスを確認します。

- **ステップ9** 制御ノードがないクラスタ内の残りのすべてのシャーシで、手順ステップ2(73ページ)~ ステップ8(74ページ)を繰り返します。
- ステップ10 制御ノードがないクラスタ内のすべてのシャーシをアップグレードしたら、制御ノードがある シャーシで手順ステップ2(73ページ)~ステップ8(74ページ)を繰り返します。 新しい制御ノードが、以前にアップグレードされたシャーシのいずれかから選択されます。
- ステップ11 分散型 VPN クラスタリングモードでは、クラスタが安定したら、制御ノードで ASA コンソー ルを使用して、クラスタ内のすべてのモジュール間でアクティブセッションを再配布すること ができます。

cluster redistribute vpn-sessiondb

#### 次のタスク

シャーシのサイト ID を設定します。シャーシのサイト ID を設定する方法の詳細については、 Cisco.com で 『Deploying a Cluster for ASA for the Firepower 4100/9300 for Scalability and High Availability』の「Inter-Site Clustering」トピックを参照してください。

### FXOS CLI を使用した FXOS および ASA シャーシ間クラスタの FXOS のアップグレード

アップグレードプロセスはシャーシごとに最大 45 分かかることがあります。適切なアップグレード活動の計画を行ってください。

#### 始める前に

アップグレードを開始する前に、以下が完了していることを確認します。

- ・アップグレード先の FXOS および ASA ソフトウェアパッケージをダウンロードします。
- FXOS と ASA の構成をバックアップします。
- シャーシにソフトウェアイメージをダウンロードするために必要な次の情報を収集します。
  - イメージのコピー元のサーバーの IP アドレスおよび認証クレデンシャル。
  - •イメージファイルの完全修飾名。

#### 手順

- **ステップ1** どのシャーシに制御ノードがあるかを決定します。このシャーシは最後にアップグレードします。
  - a) FXOS CLI に接続します。
  - b) 制御ノードがこのシャーシ上にあることを確認します。Cluster Role が "Control" に設定さ れている ASA インスタンスがあるはずです。

scope ssa

#### show app-instance

ステップ2 制御ノードがないクラスタ内のシャーシの FXOS CLI に接続します。

**ステップ3** 新しいプラットフォーム バンドル イメージをシャーシにダウンロードします。

a) ファームウェア モードを開始します。

#### scope firmware

b) FXOS プラットフォーム バンドル ソフトウェア イメージをダウンロードします。
 download image URL

次のいずれかの構文を使用してインポートされるファイルの URL を指定します。

- ftp://username@server/path/image\_name
- scp://username@server/path/image\_name
- sftp://username@server/path/image\_name
- tftp://server:port-num/path/image\_name
- c) ダウンロードプロセスをモニターする場合:

scope download-task image\_name

#### show detail

#### 例:

次の例では、SCP プロトコルを使用してイメージをコピーします。

```
Firepower-chassis # scope firmware
Firepower-chassis /firmware # download image
scp://user@192.168.1.1/images/fxos-k9.2.3.1.58.SPA
Firepower-chassis /firmware # scope download-task fxos-k9.2.3.1.58.SPA
Firepower-chassis /firmware/download-task # show detail
Download task:
    File Name: fxos-k9.2.3.1.58.SPA
    Protocol: scp
    Server: 192.168.1.1
    Userid:
    Path:
    Downloaded Image Size (KB): 853688
    State: Downloading
    Current Task: downloading image fxos-k9.2.3.1.58.SPA from
192.168.1.1(FSM-STAGE:sam:dme:FirmwareDownloaderDownload:Local)
```

#### ステップ4 FXOS バンドルをアップグレードします。

a) 必要に応じて、ファームウェアモードに戻ります。

top

#### scope firmware

b) インストールする FXOS プラットフォーム バンドルのバージョン番号をメモします。 show package c) auto-install モードにします。

#### scope auto-install

d) FXOS プラットフォーム バンドルをインストールします。

#### install platform platform-vers version\_number

version\_number は、インストールする FXOS プラットフォーム バンドルのバージョン番号 です(たとえば、2.3(1.58))。

e) システムは、まずインストールするソフトウェアパッケージを確認します。現在インストールされているアプリケーションと指定したFXOSプラットフォームソフトウェアパッケージの間の非互換性を通知します。また既存のセッションを終了することやアップグレードの一部としてシステムをリブートする必要があることが警告されます。ASAバージョンが互換性テーブルにアップグレード可能としてリストされている限り、これらの警告を無視できます。

yes を入力して、検証に進むことを確認します。

f) インストールの続行を確定するには yes を、インストールをキャンセルするには no を入力 します。

FXOS がバンドルを解凍し、コンポーネントをアップグレードまたはリロードします。

- g) アップグレードプロセスをモニターするには、アップグレード進行のモニター(79ページ)を参照してください。
- ステップ5 すべてのコンポーネントが正常にアップグレードされたら、続行する前に、セキュリティモジュール/セキュリティエンジンおよびインストールされているアプリケーションの状態を確認します(インストールの確認(80ページ)を参照してください)。
- **ステップ6** シャーシに新しい ASA ソフトウェア イメージをダウンロードします。
  - a) セキュリティ サービス モードを開始します。

top

#### scope ssa

b) アプリケーション ソフトウェア モードを開始します。

#### scope app-software

c) 論理デバイス ソフトウェア イメージをダウンロードします。

#### download image URL

次のいずれかの構文を使用してインポートされるファイルの URL を指定します。

- ftp://username@server/path
- **scp**://username@server/path
- sftp://username@server/path
- tftp://server:port-num/path
- d) ダウンロードプロセスをモニターする場合:

#### show download-task

e) ダウンロードしたアプリケーションを表示する場合:

up

#### show app

ダウンロードしたソフトウェアパッケージの ASA のバージョンをメモします。後の手順 でアプリケーションを有効にするために、正確なバージョン文字列を使用する必要があり ます。

#### 例:

次の例では、SCP プロトコルを使用してイメージをコピーします。

```
Firepower-chassis # scope ssa
Firepower-chassis /ssa # scope app-software
Firepower-chassis /ssa/app-software # download image
scp://user@192.168.1.1/images/cisco-asa.9.4.1.65.csp
Firepower-chassis /ssa/app-software # show download-task
```

| Downloads for Application Software | :        |             |        |       |
|------------------------------------|----------|-------------|--------|-------|
| File Name                          | Protocol | Server      | Userid | State |
|                                    |          |             |        |       |
| cisco-asa 9 4 1 65 csp             | Scn      | 192 168 1 1 | liser  |       |
| Downloaded                         | bcb      | 192.100.1.1 | uber . |       |

Firepower-chassis /ssa/app-software # up

Firepower-chassis /ssa # show app

| Appl | Lication: |          |                    |             |             |                |
|------|-----------|----------|--------------------|-------------|-------------|----------------|
|      | Name      | Version  | Description Author | Deploy Type | CSP Type    | Is Default App |
|      |           |          |                    |             |             |                |
|      | asa       | 9.4.1.41 | N/A                | Native      | Application | No             |
|      | asa       | 9.4.1.65 | N/A                | Native      | Application | Yes            |

**ステップ7** ASA 論理デバイス イメージのアップグレード:

a) セキュリティ サービス モードを開始します。

top

#### scope ssa

b) スコープを更新するセキュリティモジュールに設定します。
 scope slotslot\_number

c) スコープを更新する ASA アプリケーションに設定します。

scope app-instance asa instance\_name

d) スタートアップバージョンを更新するバージョンに設定します。

set startup-version version\_number

e) 設定を確定します。

#### commit-buffer

トランザクションをシステム設定にコミットします。アプリケーションイメージが更新さ れ、アプリケーションが再起動します。

- **ステップ8** セキュリティモジュール/セキュリティエンジンおよびインストールされているアプリケー ションの状態を確認するには、インストールの確認 (80ページ) を参照してください。
- **ステップ9** 制御ノードがないクラスタ内の残りのすべてのシャーシで、手順ステップ2(76ページ) ~ ステップ8(79ページ)を繰り返します。
- ステップ10 制御ノードがないクラスタ内のすべてのシャーシをアップグレードしたら、制御ノードがある シャーシで手順ステップ2(76ページ)~ステップ8(79ページ)を繰り返します。 新しい制御ノードが、以前にアップグレードされたシャーシのいずれかから選択されます。
- ステップ11 分散型 VPN クラスタリングモードでは、クラスタが安定したら、制御ノードで ASA コンソー ルを使用して、クラスタ内のすべてのモジュール間でアクティブセッションを再配布すること ができます。

#### cluster redistribute vpn-sessiondb

#### 次のタスク

シャーシのサイト ID を設定します。シャーシのサイト ID を設定する方法の詳細については、 Cisco.com で 『Deploying a Cluster for ASA for the Firepower 4100/9300 for Scalability and High Availability』の「Inter-Site Clustering」トピックを参照してください。

## アップグレード進行のモニター

FXOS CLI を使用してアップグレード プロセスをモニターできます。

#### 手順

- ステップ1 FXOS CLI に接続します。
- ステップ2 scope system を入力します。
- ステップ3 show firmware monitor を入力します。
- **ステップ4** すべてのコンポーネント(FPRM、ファブリックインターコネクト、およびシャーシ)で「Upgrade-Status: Ready」と表示されるのを待ちます。
  - (注) FPRMコンポーネントをアップグレードすると、システムが再起動し、その他のコンポーネントのアップグレードを続行します。

#### 例

```
Firepower-chassis# scope system
Firepower-chassis /system # show firmware monitor
FPRM:
    Package-Vers: 2.3(1.58)
    Upgrade-Status: Ready
Fabric Interconnect A:
    Package-Vers: 2.3(1.58)
    Upgrade-Status: Ready
Chassis 1:
    Server 1:
        Package-Vers: 2.3(1.58)
        Upgrade-Status: Ready
Server 2:
        Package-Vers: 2.3(1.58)
        Upgrade-Status: Ready
```

## インストールの確認

次のコマンドを入力して、セキュリティモジュール/セキュリティエンジンおよびインストー ルされているアプリケーションの状態を確認します。

#### 手順

- ステップ1 FXOS CLI に接続します。
- ステップ2 top を入力します。
- ステップ3 scope ssa を入力します。
- ステップ4 show slot を入力します。
- ステップ5 Firepower 4100 シリーズ アプライアンスのセキュリティ エンジン、または Firepower 9300 applianceのインストールされている任意のセキュリティ モジュールについて、管理状態が「Ok」、操作の状態が「Online」であることを確認します。

例:

- ステップ6 show app-instance を入力します。
- **ステップ7** シャーシにインストールされているすべての論理デバイスについて、操作の状態が「Online」 であり、正しいバージョンがリストされていることを確認します。

このシャーシがクラスタの一部である場合、シャーシにインストールされているすべてのセ キュリティモジュールで、クラスタ動作状態が「In-Cluster」であることを確認します。また、 制御ユニットがアップグレードするシャーシ上にないことを確認します。Cluster Role が 「Master」に設定されているインスタンスがあってはいけません。

例 Firepower-chassis# scope ssa Firepower-chassis /ssa # show slot Slot: Slot ID Log Level Admin State Oper State Info Ok Online 1 Ok 2 Tnfo Online 3 Info Ok Not Available Firepower-chassis /ssa # Firepower-chassis /ssa # show app-instance Identifier Slot ID Admin State Oper State Running Version Startup App Name Version Cluster State Cluster Role asa asa1 1 Enabled Online 9.10.0.85 9.10.0.85 Not Applicable None Enabled Online asa asa2 2 9.10.0.85 9.10.0.85 Not Applicable None Firepower-chassis /ssa #

## **ASA 5500-X、ASA Virtual、ASASM、ISA 3000** のアップグ レード

このドキュメントでは、スタンドアロン、フェールオーバー、またはクラスタリング導入用に ASA 5500-X、ASA Virtual、ASASM、または ISA 3000 の ASA および ASDM アップグレードを 計画し、実装する方法について説明します。

## スタンドアロンユニットのアップグレード

スタンドアロンユニットをアップグレードするには CLI または ASDM を使用します。

### CLI を使用したスタンドアロンユニットのアップグレード

ここでは、ASDMイメージおよびASAイメージをインストールする方法について説明します。 また、ASA FirePower モジュールをアップグレードするタイミングについても説明します。

#### 始める前に

この手順では、FTP を使用します。TFTP、HTTP、またはその他のサーバー タイプについて は、『ASA Command Reference』の copy コマンドを参照してください。

#### 手順

ステップ1 特権 EXEC モードで、ASA ソフトウェアをフラッシュメモリにコピーします。

**copy ftp:**//[[user[:password]@]server[/path]/asa\_image\_name **diskn:**/[path/]asa\_image\_name

例:

```
ciscoasa# copy ftp://jcrichton:aeryn@10.1.1.1/asa-9-12-1-smp-k8.bin
disk0:/asa-9-12-1-smp-k8.bin
```

**ステップ2** ASDM イメージをフラッシュメモリにコピーします。

**copy ftp:**//[[user[:password]@]server[/path]/asdm\_image\_name **disk**n:/[path/]asdm\_image\_name 例:

ciscoasa# copy ftp://jcrichton:aeryn@10.1.1.1/asdm-7121.bin disk0:/asdm-7121.bin

**ステップ3** グローバル コンフィギュレーション モードにアクセスします。

#### configure terminal

例:

ciscoasa# configure terminal
ciscoasa(config)#

**ステップ4** 設定されている現在のブートイメージを表示します(最大4個)。

#### show running-config boot system

ASAは、表示された順序でイメージを使用します。最初のイメージが使用できない場合は次の イメージが使用され、以下同様です。新しいイメージ URL をリストの先頭に挿入することは できません。新しいイメージが先頭であることを指定するには、既存のエントリをすべて削除 してから、次の手順に従ってイメージの URL を目的の順序で入力します。

例:

ciscoasa(config)# show running-config boot system boot system disk0:/cdisk.bin boot system disk0:/asa931-smp-k8.bin

**ステップ5** 既存のブートイメージコンフィギュレーションがある場合は削除します。新しいブートイメージを最初の選択肢として入力できるようにするためです。

#### **no boot system diskn:**/[path/]asa\_image\_name

例:

ciscoasa(config)# no boot system disk0:/cdisk.bin ciscoasa(config)# no boot system disk0:/asa931-smp-k8.bin

**ステップ6** ブートする ASA イメージを設定します(先ほどアップロードしたもの)。

**boot system diskn:**/[path/]asa\_image\_name

このイメージが使用できない場合に使用するバックアップイメージに対して、このコマンドを 繰り返します。たとえば、先ほど削除したイメージを再入力できます。

#### 例:

ciscoasa(config)# boot system disk0:/asa-9-12-1-smp-k8.bin

**ステップ7** 使用する ASDM イメージを設定します(先ほどアップロードしたもの)。

#### asdm image diskn:/[path/]asdm\_image\_name

使用するように設定できるASDMイメージは1つだけであるため、最初に既存のコンフィギュ レーションを削除する必要はありません。

例:

ciscoasa(config)# asdm image disk0:/asdm-7121.bin

**ステップ8**新しい設定をスタートアップコンフィギュレーションに保存します。

#### write memory

**ステップ9** ASA をリロードします。

#### reload

**ステップ10** ASA FirePOWER モジュールをアップグレードする場合は、ASA REST API を無効にします。 無効にしない場合アップグレードは失敗します。

#### no rest-api agent

次のコマンドを実行して、アップグレード後に REST API を再度有効にすることができます。

#### rest-api agent

- (注) FirePOWER モジュールのバージョン 6.0 以降を実行している場合、ASA 5506-X シ リーズは ASA の REST API をサポートしません。
- **ステップ11** ASA FirePOWER モジュールをアップグレードします。

# ASDM を使用したローカルコンピュータからのスタンドアロンユニットのアップグレード

**Upgrade Software from Local Computer** ツールにより、コンピュータからフラッシュファイル システムにイメージファイルをアップロードし、ASA をアップグレードできます。

#### 手順

**ステップ1** メインASDMアプリケーションウィンドウで、[Tools]>[Upgrade Software from Local Computer] の順に選択します。

[Upgrade Software] ダイアログボックスが表示されます。

- ステップ2 [アップロードするイメージ(Image to Upload)]ドロップダウン リストから、[ASDM]を選択 します。
- **ステップ3** [Local File Path] フィールドで [Browse Local Files] をクリックして PC 上のファイルを見つけます。
- **ステップ4** [Flash File System Path] フィールドで [Browse Flash] をクリックしてフラッシュファイルシステム上のディレクトリまたはファイルを見つけます。
- ステップ5 [イメージのアップロード(Upload Image)] をクリックします。 アップグレードプロセスには数分かかる場合があります。
- **ステップ6** このイメージを ASDM イメージとして設定するように求められます。[Yes] をクリックします。
- ステップ7 ASDM を終了して、コンフィギュレーションを保存したことを確認します。[OK] をクリックします。
   アップグレードツールを終了します。注: ASA ソフトウェアをアップグレードした後で、設定を保存し、ASDM を終了して再接続します。
- **ステップ8** これらの手順を繰り返し、[Image to Upload] ドロップダウンリストで [ASA] を選択します。この手順は、その他のタイプのファイルのアップロードでも同じです。
- **ステップ9** [Tools] > [System Reload] を選択して、ASA をリロードします。

リロードの詳細の確認を求める新しいウィンドウが表示されます。

- a) [Save the running configuration at the time of reload] オプションボタン (デフォルト) をクリッ クします。
- b) リロードする時刻を選択します(たとえば、デフォルトの[Now])。
- c) [Schedule Reload] をクリックします。

リロードが開始されると、[Reload Status] ウィンドウにリロードの進行状況が表示されます。 ASDM を終了するオプションも表示されます。

ステップ10 ASA のリロード後、ASDM を再起動します。

コンソール ポートでリロードの状況を確認できます。または、数分待った後に ASDM を使用 して、接続可能になるまで再試行することもできます。

ステップ11 ASA FirePOWER モジュールをアップグレードする場合は、[ツール(Tools)]>[コマンドライ ンインターフェイス(Command Line Interface)]を選択し、 no rest-api agent を入力して ASA REST API を無効にします。

> REST APIを無効にしない場合、ASA FirePOWER モジュールのアップグレードは失敗します。 次のコマンドを実行して、アップグレード後に REST API を再度有効にすることができます。

#### rest-api agent

 (注) FirePOWER モジュールのバージョン 6.0 以降を実行している場合、ASA 5506-X シ リーズは ASA の REST API をサポートしません。 ステップ12 ASA FirePOWER モジュールをアップグレードします。

## ASDM Cisco.com ウィザードを使用したスタンドアロンユニットのアップグレード

**Upgrade Software from Cisco.com Wizard** により、ASDM および ASA を最新のバージョンに自動的にアップグレードできます。

このウィザードでは、次の操作を実行できます。

•アップグレード用のASAイメージファイルまたはASDMイメージファイルを選択する。

## 

(注) ASDMは最新のイメージバージョンをダウンロードし、そこには ビルド番号が含まれています。たとえば、9.9(1)をダウンロード する場合に、ダウンロードが 9.9(1.2)となる可能性があります。 この動作は想定されているため、計画したアップグレードを続行 できます。

- ・実行したアップグレードの変更点を確認する。
- •イメージをダウンロードし、インストールする。
- インストールのステータスを確認する。
- インストールが正常に完了した場合は、ASAをリロードして、コンフィギュレーションを 保存し、アップグレードを完了する。

#### 始める前に

内部的な変更により、このウィザードでは ASDM 7.10(1) 以降の使用のみがサポートされてい ます。また、イメージの命名が変更されたため、ASA9.10(1) 以降にアップグレードするには、 ASDM 7.12(1) 以降を使用する必要があります。ASDM は ASA の以前のリリースと下位互換性 があるため、実行している ASA バージョンを問わず、ASDM をアップグレードすることがで きます。

#### 手順

- ステップ1 [Tools] > [Check for ASA/ASDM Updates] を選択します。 マルチコンテキストモードでは、システムからこのメニューにアクセスします。 [Cisco.com Authentication] ダイアログボックスが表示されます。
- **ステップ2** Cisco.com のユーザー ID とパスワードを入力して、[Login] をクリックします。 [Cisco.com Upgrade Wizard] が表示されます。

- (注) 利用可能なアップグレードがない場合は、ダイアログボックスが表示されます。 ウィザードを終了するには、[OK] をクリックします。
- ステップ3 [Next] をクリックして [Select Software] 画面を表示します。 現在の ASA バージョンおよび ASDM バージョンが表示されます。
- **ステップ4** ASAバージョンおよびASDMバージョンをアップグレードするには、次の手順を実行します。 a) [ASA]領域で、[Upgrade to]チェックボックスをオンにしてから、アップグレードする ASA
  - バージョンをドロップダウンリストから選択します。
  - b) [ASDM] 領域で、[Upgrade to] チェックボックスをオンにしてから、アップグレードする ASDM バージョンをドロップダウン リストから選択します。
- ステップ5 [Next] をクリックして [Review Changes] 画面を表示します。
- ステップ6 次の項目を確認します。
  - ・ダウンロードした ASA イメージファイルや ASDM イメージファイルが正しいファイル であること。
  - アップロードする ASA イメージファイルや ASDM イメージファイルが正しいファイル であること。
  - ・正しい ASA ブート イメージが選択されていること。
- **ステップ7** [Next] をクリックして、アップグレードインストールを開始します。

アップグレードインストールの進行状況を示すステータスを表示できます。

[Results] 画面が表示され、アップグレードインストールステータス(成功または失敗)など、 追加の詳細が示されます。

- **ステップ8** アップグレードインストールが成功した場合に、アップグレードバージョンを有効にするには、[Save configuration and reload device now] チェックボックスをオンにして、ASA を再起動し、ASDM を再起動します。
- **ステップ9** [Finish] をクリックして、ウィザードを終了し、コンフィギュレーションに対して行った変更 を保存します。
  - (注) 次に高いバージョン(存在する場合)にアップグレードするには、ウィザードを再 起動する必要があります。
- ステップ10 ASA のリロード後、ASDM を再起動します。

コンソール ポートでリロードの状況を確認できます。または、数分待った後に ASDM を使用 して、接続可能になるまで再試行することもできます。

ステップ11 ASA FirePOWER モジュールをアップグレードする場合は、[ツール(Tools)]>[コマンドライ ンインターフェイス(Command Line Interface)]を選択し、 no rest-api agent を入力して ASA REST API を無効にします。 REST APIを無効にしない場合、ASA FirePOWER モジュールのアップグレードは失敗します。 次のコマンドを実行して、アップグレード後に REST API を再度有効にすることができます。

#### rest-api agent

 (注) FirePOWER モジュールのバージョン 6.0 以降を実行している場合、ASA 5506-X シ リーズは ASA の REST API をサポートしません。

ステップ12 ASA FirePOWER モジュールをアップグレードします。

## アクティブ/スタンバイ フェールオーバー ペアのアップグレード

アクティブ/スタンバイ フェールオーバー ペアをアップグレードしてゼロ ダウンタイム アッ プグレードを実現するには、CLI または ASDM を使用します。

### CLI を使用したアクティブ/スタンバイ フェールオーバー ペアのアップグレード

アクティブ/スタンバイ フェールオーバー ペアをアップグレードするには、次の手順を実行します。

#### 始める前に

- アクティブ装置で次の手順を実行します。SSH アクセスの場合、アクティブな IP アドレスに接続します。アクティブ装置は常にこの IP アドレスを保有しています。CLIに接続する場合は、ASA プロンプトを調べてフェールオーバーステータスを確認します。フェールオーバーステータスと優先順位(プライマリまたはセカンダリ)を表示するようにASA プロンプトを設定できます。これは、接続しているユニットを特定するのに役立ちます。prompt コマンドを参照してください。代わりに、show failover コマンドを入力して、このユニットのステータスと優先順位(プライマリまたはセカンダリ)を表示します。
- •この手順では、FTPを使用します。TFTP、HTTP、またはその他のサーバータイプについては、『ASA Command Reference』の copy コマンドを参照してください。

#### 手順

ステップ1 特権 EXEC モード時にアクティブ装置で、ASA ソフトウェアをアクティブ装置のフラッシュ メモリにコピーします。

**copy ftp:**//[[user[:password]@]server[/path]/asa\_image\_name **diskn:**/[path/]asa\_image\_name 例:

asa/act# copy ftp://jcrichton:aeryn@10.1.1.1/asa9-15-1-smp-k8.bin disk0:/asa9-15-1-smp-k8.bin **ステップ2** ソフトウェアをスタンバイ装置にコピーします。アクティブ装置で指定したのと同じパスを指 定してください。

failover exec mate copy /noconfirm ftp://[[user[:password]@]server[/path]/asa\_image\_name diskn:/[path/]asa\_image\_name

例:

asa/act# failover exec mate copy /noconfirm
ftp://jcrichton:aeryn@10.1.1.1/asa9-15-1-smp-k8.bin disk0:/asa9-15-1-smp-k8.bin

**ステップ3** ASDM イメージをアクティブ装置のフラッシュ メモリにコピーします。

copy ftp://[[user[:password]@]server[/path]/asdm\_image\_name diskn:/[path/]asdm\_image\_name

例:

```
asa/act# copy ftp://jcrichton:aeryn@10.1.1.1/asdm-77171417151.bin disk0:/asdm-77171417151.bin
```

**ステップ4** ASDMイメージをスタンバイ装置にコピーします。アクティブ装置で指定したのと同じパスを 指定してください。

**failover exec mate copy /noconfirm ftp://**[[user[:password]@]server[/path]/asdm\_image\_name diskn:/[path/]asdm\_image\_name

例:

asa/act# failover exec mate copy /noconfirm
ftp://jcrichton:aeryn@10.1.1.1/asdm-77171417151.bin disk0:/asdm-77171417151.bin

**ステップ5** まだグローバルコンフィギュレーションモードを開始していない場合は、グローバルコンフィ ギュレーションモードを開始します。

#### configure terminal

**ステップ6** 設定されている現在のブートイメージを表示します(最大4個)。

#### show running-config boot system

例:

```
asa/act(config)# show running-config boot system
boot system disk0:/cdisk.bin
boot system disk0:/asa931-smp-k8.bin
```

ASAは、表示された順序でイメージを使用します。最初のイメージが使用できない場合は次の イメージが使用され、以下同様です。新しいイメージ URL をリストの先頭に挿入することは できません。新しいイメージが先頭であることを指定するには、既存のエントリをすべて削除 してから、次の手順に従ってイメージの URL を目的の順序で入力します。

**ステップ7** 既存のブートイメージコンフィギュレーションがある場合は削除します。新しいブートイメージを最初の選択肢として入力できるようにするためです。

#### **no boot system diskn:/**[path/]asa\_image\_name

例:

```
asa/act(config)# no boot system disk0:/cdisk.bin
asa/act(config)# no boot system disk0:/asa931-smp-k8.bin
```

ステップ8 ブートする ASA イメージを設定します(先ほどアップロードしたもの)。

#### boot system diskn:/[path/]asa\_image\_name

例:

asa/act(config)# boot system disk0://asa9-15-1-smp-k8.bin

このイメージが使用できない場合に使用するバックアップイメージに対して、このコマンドを 繰り返します。たとえば、先ほど削除したイメージを再入力できます。

**ステップ9** 使用する ASDM イメージを設定します(先ほどアップロードしたもの)。

asdm image diskn:/[path/]asdm\_image\_name

#### 例:

asa/act(config)# asdm image disk0:/asdm-77171417151.bin

使用するように設定できるASDMイメージは1つだけであるため、最初に既存のコンフィギュ レーションを削除する必要はありません。

**ステップ10** 新しい設定をスタートアップ コンフィギュレーションに保存します。

#### write memory

これらの設定変更は、スタンバイ ユニットに自動的に保存されます。

**ステップ11** ASA FirePOWER モジュールをアップグレードする場合は、ASA REST API を無効にします。 無効にしない場合アップグレードは失敗します。

#### no rest-api agent

**ステップ12** スタンバイ装置の ASA FirePOWER モジュールをアップグレードします。

ASDM によって管理される ASA FirePOWER モジュールの場合、ASDM をスタンバイ管理 IP アドレスに接続します。アップグレードが完了するまで待ちます。

ステップ13 スタンバイ装置をリロードして新しいイメージを起動します。

#### failover reload-standby

スタンバイ装置のロードが完了するまで待ちます。show failover コマンドを使用して、スタン バイ ユニットが Standby Ready 状態かどうかを検証します。

**ステップ14** 強制的にアクティブ装置からスタンバイ装置へのフェールオーバーを行います。

#### no failover active

SSH セッションから切断されている場合は、新しいアクティブ/元のスタンバイ ユニット上に 現在あるメイン IP アドレスに再接続します。

**ステップ15** 以前のアクティブ装置の ASA FirePOWER モジュールをアップグレードします。

ASDM によって管理される ASA FirePOWER モジュールの場合、ASDM をスタンバイ管理 IP アドレスに接続します。アップグレードが完了するまで待ちます。

**ステップ16**新しいアクティブ装置から、元のアクティブ装置(今の新しいスタンバイ装置)をリロードします。

failover reload-standby

例:

asa/act# failover reload-standby

 (注) 元のアクティブ ユニットのコンソール ポートに接続されている場合は、代わりに reload コマンドを入力して、元のアクティブユニットをリロードする必要がありま す。

## ASDM を使用したアクティブ/スタンバイ フェールオーバー ペアのアップグレード

アクティブ/スタンバイ フェールオーバー ペアをアップグレードするには、次の手順を実行します。

#### 始める前に

ローカル管理コンピュータに ASA と ASDM のイメージを配置します。

#### 手順

- ステップ1 スタンバイ IP アドレスに接続して、standby ユニット上で ASDM を起動します。
- **ステップ2** メインASDM アプリケーションウィンドウで、[Tools]>[Upgrade Software from Local Computer] の順に選択します。

[Upgrade Software] ダイアログボックスが表示されます。

- ステップ3 [アップロードするイメージ(Image to Upload)]ドロップダウン リストから、[ASDM]を選択 します。
- ステップ4 [Local File Path] フィールドにコンピュータ上のファイルへのローカル パスを入力するか、 [Browse Local Files] をクリックして PC 上のファイルを見つけます。
- ステップ5 [Flash File System Path] フィールドにフラッシュファイルシステムへのパスを入力するか、 [Browse Flash] をクリックしてフラッシュファイルシステム上のディレクトリまたはファイル を検索します。

- ステップ6 [イメージのアップロード (Upload Image)]をクリックします。アップグレードプロセスには 数分かかる場合があります。
   このイメージを ASA イメージとして設定するように求められる場合は、[No] をクリックしま す。アップグレードツールを終了します。
- ステップ7 これらの手順を繰り返し、[Image to Upload] ドロップダウン リストで [ASA] を選択します。 このイメージを ASA イメージとして設定するように求められる場合は、[No] をクリックしま す。アップグレード ツールを終了します。
- **ステップ8** メイン IP アドレスに接続して ASDM をアクティブなユニットに接続し、スタンバイ ユニット で使用したのと同じファイルの場所を使用して、ASDM ソフトウェアをアップロードします。
- ステップ9 このイメージを ASDM イメージとして設定するように求められたら、[Yes] をクリックします。
   ASDM を終了して、コンフィギュレーションを保存したことを確認します。[OK] をクリックします。アップグレードツールを終了します。注: ASA ソフトウェアをアップグレードした後で、設定を保存し、ASDM をリロードします。
- **ステップ10** スタンバイユニットで使用したのと同じファイルの場所を使用して、ASAソフトウェアをアップロードします。
- ステップ11 このイメージを ASA イメージとして設定するように求められたら、[Yes] をクリックします。 新しいイメージを使用するために、ASA をリロードするよう求められます。[OK] をクリック します。アップグレード ツールを終了します。
- ステップ12 コンフィギュレーションの変更を保存するには、ツールバーの[Save]アイコンをクリックします。

これらの設定変更は、スタンバイ ユニットに自動的に保存されます。

ステップ13 ASA FirePOWER モジュールをアップグレードする場合は、[ツール (Tools)]>[コマンドライ ンインターフェイス (Command Line Interface)]を選択し、no rest-api enable を入力して ASA REST API を無効にします。

REST API を無効にしない場合、ASA FirePOWER モジュールのアップグレードは失敗します。

ステップ14 スタンバイ装置の ASA FirePOWER モジュールをアップグレードします。

ASDM によって管理される ASA FirePOWER モジュールの場合、ASDM をスタンバイ管理 IP アドレスに接続します。アップグレードの完了を待ってから、ASDM をアクティブ装置に接続 します。

ステップ15 [モニタリング (Monitoring)]>[プロパティ (Properties)]>[フェールオーバー (Failover)]> [ステータス (Status)]の順に選択し、[スタンバイのリロード (Reload Standby)]をクリック して、スタンバイ装置をリロードします。

[システム (System)]ペインを開いたまま、スタンバイユニットがリロードされるのを確認します。

ステップ16 スタンバイ ユニットがリロードしたら、[Monitoring]>[Properties]>[Failover]>[Status] の順 に選択し、[Make Standby] をクリックして、アクティブなユニットをスタンバイ ユニットに フェールオーバーします。

ASDM は新しいアクティブ ユニットに自動的に再接続されます。

ステップ17 以前のアクティブ装置の ASA FirePOWER モジュールをアップグレードします。

ASDM によって管理される ASA FirePOWER モジュールの場合、ASDM をスタンバイ管理 IP アドレスに接続します。アップグレードの完了を待ってから、ASDM をアクティブ装置に接続 します。

ステップ18 [モニタリング (Monitoring)]>[プロパティ (Properties)]>[フェールオーバー (Failover)]> [ステータス (Status)]の順に選択し、[スタンバイのリロード (Reload Standby)]をクリック して、(新しい)スタンバイユニットをリロードします。

## アクティブ/アクティブ フェールオーバー ペアのアップグレード

アクティブ/アクティブ フェールオーバー ペアをアップグレードしてゼロ ダウンタイム アッ プグレードを実現するには、CLI または ASDM を使用します。

## **CLI**を使用したアクティブ/アクティブ フェールオーバー ペアのアップグレード

アクティブ/アクティブ フェールオーバー コンフィギュレーションの2つの装置をアップグレードするには、次の手順を実行します。

#### 始める前に

- ・標準出荷単位で次の手順を実行します。
- •これらの手順をシステム実行スペースで実行します。
- この手順では、FTPを使用します。TFTP、HTTP、またはその他のサーバータイプについては、『ASA Command Reference』の copy コマンドを参照してください。

#### 手順

**ステップ1** 特権 EXEC モード時にプライマリ ユニットで、ASA ソフトウェアをフラッシュ メモリにコ ピーします。

**copy ftp:**//[[user[:password]@]server[/path]/asa\_image\_name **diskn:**/[path/]asa\_image\_name

例:

```
asa/act/pri# copy ftp://jcrichton:aeryn@10.1.1.1/asa9-15-1-smp-k8.bin
disk0:/asa9-15-1-smp-k8.bin
```

**ステップ2** ソフトウェアをセカンダリ装置にコピーします。プライマリ装置で指定したのと同じパスを指定してください。

failover exec mate copy /noconfirm ftp://[[user[:password]@]server[/path]/asa\_image\_name diskn:/[path/]asa\_image\_name

例:

asa/act/pri# failover exec mate copy /noconfirm
ftp://jcrichton:aeryn@10.1.1.1/asa9-15-1-smp-k8.bin disk0:/asa9-15-1-smp-k8.bin

ステップ3 ASDM イメージをプライマリ装置のフラッシュ メモリにコピーします。

copy ftp://[[user[:password]@]server[/path]/asdm\_image\_name diskn:/[path/]asdm\_image\_name 例:

asa/act/pri# ciscoasa# copy ftp://jcrichton:aeryn@10.1.1.1/asdm-77171417151.bin disk0:/asdm-77171417151.bin

ステップ4 ASDMイメージをセカンダリ装置にコピーします。標準出荷単位で指定したのと同じパスを指 定してください。

**failover exec mate copy /noconfirm ftp://**[[user[:password]@]server[/path]/asdm\_image\_name diskn:/[path/]asdm\_image\_name

例:

asa/act/pri# failover exec mate copy /noconfirm
ftp://jcrichton:aeryn@10.1.1.1/asdm-77171417151.bin disk0:/asdm-77171417151.bin

**ステップ5** まだグローバルコンフィギュレーションモードを開始していない場合は、グローバルコンフィ ギュレーションモードを開始します。

#### configure terminal

**ステップ6** 設定されている現在のブートイメージを表示します(最大4個)。

#### show running-config boot system

例:

asa/act/pri(config)# show running-config boot system boot system disk0:/cdisk.bin boot system disk0:/asa931-smp-k8.bin

ASAは、表示された順序でイメージを使用します。最初のイメージが使用できない場合は次の イメージが使用され、以下同様です。新しいイメージ URL をリストの先頭に挿入することは できません。新しいイメージが先頭であることを指定するには、既存のエントリをすべて削除 してから、次の手順に従ってイメージの URL を目的の順序で入力します。

**ステップ7** 既存のブートイメージコンフィギュレーションがある場合は削除します。新しいブートイメージを最初の選択肢として入力できるようにするためです。

#### **no boot system diskn:**/[path/]asa\_image\_name

例:

asa/act/pri(config)# no boot system disk0:/cdisk.bin
asa/act/pri(config)# no boot system disk0:/asa931-smp-k8.bin

ステップ8 ブートする ASA イメージを設定します(先ほどアップロードしたもの)。

boot system diskn:/[path/]asa\_image\_name

例:

asa/act/pri(config)# boot system disk0://asa9-15-1-smp-k8.bin

このイメージが使用できない場合に使用するバックアップイメージに対して、このコマンドを 繰り返します。たとえば、先ほど削除したイメージを再入力できます。

**ステップ9** 使用する ASDM イメージを設定します(先ほどアップロードしたもの)。

asdm image diskn:/[path/]asdm\_image\_name

例:

asa/act/pri(config)# asdm image disk0:/asdm-77171417151.bin

使用するように設定できるASDMイメージは1つだけであるため、最初に既存のコンフィギュ レーションを削除する必要はありません。

**ステップ10**新しい設定をスタートアップコンフィギュレーションに保存します。

#### write memory

これらの設定変更は、セカンダリユニットに自動的に保存されます。

**ステップ11** ASA FirePOWER モジュールをアップグレードする場合は、ASA REST API を無効にします。 無効にしない場合アップグレードは失敗します。

#### no rest-api agent

**ステップ12** プライマリ装置の両方のフェールオーバー グループをアクティブにします。

failover active group 1

failover active group 2

例:

```
asa/act/pri(config)# failover active group 1
asa/act/pri(config)# failover active group 2
```

ステップ13 セカンダリ ユニットの ASA FirePOWER モジュールをアップグレードします。

ASDM によって管理される ASA FirePOWER モジュールの場合、ASDM をフェールオーバー グループ1または2のスタンバイ管理 IP アドレスに接続します。アップグレードが完了する まで待ちます。

ステップ14 セカンダリ装置をリロードして新しいイメージを起動します。

#### failover reload-standby

セカンダリ装置のロードが完了するまで待ちます。show failover コマンドを使用して、両方の フェールオーバー グループが Standby Ready 状態であることを確認します。

**ステップ15** セカンダリ装置で、両方のフェールオーバー グループを強制的にアクティブにします。

no failover active group 1

no failover active group 2

例:

asa/act/pri(config)# no failover active group 1
asa/act/pri(config)# no failover active group 2
asa/stby/pri(config)#

**SSH** セッションから切断されている場合は、セカンダリユニット上に現在あるフェールオー バー グループ1の IP アドレスに再接続します。

**ステップ16** プライマリ ユニットの ASA FirePOWER モジュールをアップグレードします。

ASDM によって管理される ASA FirePOWER モジュールの場合、ASDM をフェールオーバー グループ1または2のスタンバイ管理 IP アドレスに接続します。アップグレードが完了する まで待ちます。

ステップ17 プライマリ装置をリロードします。

#### failover reload-standby

例:

asa/act/sec# failover reload-standby

(注) プライマリユニットのコンソールポートに接続されている場合は、代わりにreload コマンドを入力して、プライマリユニットをリロードする必要があります。

SSHセッションから切断される場合があります。

ステップ18 フェールオーバーグループは、preempt コマンドを使用して設定されている場合、プリエンプ ト遅延の経過後、指定された装置で自動的にアクティブになります。

## ASDM を使用したアクティブ/アクティブ フェールオーバー ペアのアップグレード

アクティブ/アクティブ フェールオーバー コンフィギュレーションの2つの装置をアップグ レードするには、次の手順を実行します。

#### 始める前に

- これらの手順をシステム実行スペースで実行します。
- ・ローカル管理コンピュータに ASA と ASDM のイメージを配置します。

#### 手順

- **ステップ1** フェールオーバー グループ2の管理アドレスに接続して、セカンダリユニットでASDMを起動します。
- **ステップ2** メインASDM アプリケーションウィンドウで、[Tools]>[Upgrade Software from Local Computer] の順に選択します。

[Upgrade Software] ダイアログボックスが表示されます。

- ステップ3 [アップロードするイメージ(Image to Upload)]ドロップダウン リストから、[ASDM]を選択 します。
- **ステップ4** [Local File Path] フィールドにコンピュータ上のファイルへのローカル パスを入力するか、 [Browse Local Files] をクリックして PC 上のファイルを見つけます。
- **ステップ5** [Flash File System Path] フィールドにフラッシュファイルシステムへのパスを入力するか、 [Browse Flash] をクリックしてフラッシュファイルシステム上のディレクトリまたはファイル を検索します。
- ステップ6 [イメージのアップロード (Upload Image)]をクリックします。アップグレードプロセスには 数分かかる場合があります。
   このイメージを ASA イメージとして設定するように求められる場合は、[No] をクリックしま す。アップグレードツールを終了します。
- ステップ7 これらの手順を繰り返し、[Image to Upload] ドロップダウン リストで [ASA] を選択します。 このイメージを ASA イメージとして設定するように求められる場合は、[No] をクリックしま す。アップグレード ツールを終了します。
- ステップ8 フェールオーバー グループ1の管理 IP アドレスに接続して ASDM をプライマリ ユニットに 接続し、セカンダリ ユニットで使用したのと同じファイルの場所を使用して、ASDM ソフト ウェアをアップロードします。
- **ステップ9** このイメージを ASDM イメージとして設定するように求められたら、[Yes] をクリックします。

ASDM を終了して、コンフィギュレーションを保存したことを確認します。[OK] をクリック します。アップグレード ツールを終了します。注: ASA ソフトウェアをアップグレードした 後で、設定を保存し、ASDM をリロードします。

- **ステップ10** セカンダリユニットで使用したのと同じファイルの場所を使用して、ASAソフトウェアをアッ プロードします。
- ステップ11 このイメージをASA イメージとして設定するように求められたら、[Yes] をクリックします。

新しいイメージを使用するために、ASA をリロードするよう求められます。[OK] をクリック します。アップグレード ツールを終了します。

**ステップ12** コンフィギュレーションの変更を保存するには、ツールバーの[Save]アイコンをクリックします。

これらの設定変更は、セカンダリユニットに自動的に保存されます。

ステップ13 ASA FirePOWER モジュールをアップグレードする場合は、[ツール(Tools)]>[コマンドライ ンインターフェイス(Command Line Interface)]を選択し、no rest-api enable を入力して ASA REST API を無効にします。

REST API を無効にしない場合、ASA FirePOWER モジュールのアップグレードは失敗します。

- ステップ14 [Monitoring]>[Failover]>[Failover Group #] の順に選択して、プライマリ ユニット上の両方 のフェールオーバー グループをアクティブにします。ここで#は、プライマリ ユニットに移 動するフェールオーバー グループの数です。[Make Active] をクリックします。
- ステップ15 セカンダリ ユニットの ASA FirePOWER モジュールをアップグレードします。

ASDM によって管理される ASA FirePOWER モジュールの場合、ASDM をフェールオーバー グループ1または2のスタンバイ管理IPアドレスに接続します。アップグレードの完了を待っ てから、ASDM をプライマリユニットに接続します。

**ステップ16** [Monitoring]>[Failover]>[System] の順に選択し、[Reload Standby] をクリックして、セカンダ リユニットをリロードします。

[System] ペインを開いたまま、セカンダリユニットがリロードされるのを確認します。

ステップ17 セカンダリ ユニットが起動したら、[Monitoring] > [Failover] > [Failover Group #] の順に選択 して、セカンダリ ユニット上の両方のフェールオーバー グループをアクティブにします。こ こで#は、セカンダリユニットに移動するフェールオーバー グループの数です。[Make Standby] をクリックします。

> ASDM は、セカンダリ ユニット上のフェールオーバー グループ 1 の IP アドレスに自動的に再 接続されます。

ステップ18 プライマリ ユニットの ASA FirePOWER モジュールをアップグレードします。

ASDM によって管理される ASA FirePOWER モジュールの場合、ASDM をフェールオーバー グループ1または2のスタンバイ管理 IP アドレスに接続します。アップグレードの完了を待っ てから、ASDM をセカンダリ ユニットに接続します。

- **ステップ19** [Monitoring]>[Failover]>[System]の順に選択し、[Reload Standby]をクリックして、プライマ リユニットをリロードします。
- ステップ20 フェールオーバーグループは、[Preempt Enabled]を使用して設定されると、プリエンプト遅延の経過後、指定された装置で自動的にアクティブになります。ASDMは、プライマリユニット上のフェールオーバーグループ1のIPアドレスに自動的に再接続されます。

## ASA クラスタのアップグレード

ASA クラスタをアップグレードしてゼロ ダウンタイム アップグレードを実現するには、CLI または ASDM を使用します。

## CLI を使用した ASA クラスタのアップグレード

ASA クラスタ内のすべての装置をアップグレードするには、次の手順を実行します。この手順 では、FTPを使用します。TFTP、HTTP、またはその他のサーバータイプについては、『ASA Command Reference』の copy コマンドを参照してください。

#### 始める前に

- ・制御ユニットで次の手順を実行します。ASA FirePOWER モジュールもアップグレードしている場合は、各データユニットへのコンソールアクセスまたは ASDM アクセスが必要です。クラスタ ユニットと状態(制御またはデータ)を表示するように ASA プロンプトを設定できます。これは、接続しているユニットを特定するのに役立ちます。prompt コマンドを参照してください。代わりに、show cluster info コマンドを入力して、各ユニットの役割を表示します。
- コンソールポートを使用する必要があります。クラスタリングのイネーブルまたはディセーブルを、リモート CLI 接続から行うことはできません。
- マルチ コンテキスト モードでは、システム実行スペースで後続の手順を実行します。

#### 手順

ステップ1 特権 EXEC モード時に制御ユニットで、ASA ソフトウェアをクラスタ内のすべてのユニット にコピーします。

**cluster exec copy /noconfirm ftp://**[[user[:password]@]server[/path]/asa\_image\_name diskn:/[path/]asa\_image\_name

#### 例:

```
asa/unit1/master# cluster exec copy /noconfirm
ftp://jcrichton:aeryn@10.1.1.1/asa9-15-1-smp-k8.bin disk0:/asa9-15-1-smp-k8.bin
```

**ステップ2** ASDM イメージをクラスタ内のすべての装置にコピーします。

**cluster exec copy /noconfirm ftp://**[[user[:password]@]server[/path]/asdm\_image\_name **diskn:**/[path/]asdm\_image\_name

例:

```
asa/unit1/master# cluster exec copy /noconfirm
ftp://jcrichton:aeryn@10.1.1.1/asdm-77171417151.bin disk0:/asdm-77171417151.bin
```

**ステップ3** まだグローバルコンフィギュレーションモードを開始していない場合は、ここで開始します。

#### configure terminal

例:

```
asa/unit1/master# configure terminal
asa/unit1/master(config)#
```

**ステップ4** 設定されている現在のブートイメージを表示します(最大4個)。

#### show running-config boot system

例:

asa/unit1/master(config)# show running-config boot system
boot system disk0:/cdisk.bin
boot system disk0:/asa931-smp-k8.bin

ASAは、表示された順序でイメージを使用します。最初のイメージが使用できない場合は次の イメージが使用され、以下同様です。新しいイメージ URL をリストの先頭に挿入することは できません。新しいイメージが先頭であることを指定するには、既存のエントリをすべて削除 してから、次の手順に従ってイメージの URL を目的の順序で入力します。

**ステップ5** 既存のブートイメージコンフィギュレーションがある場合は削除します。新しいブートイメージを最初の選択肢として入力できるようにするためです。

**no boot system diskn:**/[path/]asa\_image\_name

例:

asa/unit1/master(config)# no boot system disk0:/cdisk.bin asa/unit1/master(config)# no boot system disk0:/asa931-smp-k8.bin

ステップ6 ブートする ASA イメージを設定します(先ほどアップロードしたもの)。

boot system diskn:/[path/]asa\_image\_name

例:

asa/unit1/master(config)# boot system disk0://asa9-15-1-smp-k8.bin

このイメージが使用できない場合に使用するバックアップイメージに対して、このコマンドを 繰り返します。たとえば、先ほど削除したイメージを再入力できます。

**ステップ7** 使用する ASDM イメージを設定します(先ほどアップロードしたもの)。

#### asdm image diskn:/[path/]asdm\_image\_name

例:

asa/unit1/master(config)# asdm image disk0:/asdm-77171417151.bin

使用するように設定できるASDMイメージは1つだけであるため、最初に既存のコンフィギュ レーションを削除する必要はありません。 **ステップ8** 新しい設定をスタートアップ コンフィギュレーションに保存します。

#### write memory

これらの設定変更は、データユニットに自動的に保存されます。

**ステップ9** ASA FirePOWER モジュールをアップグレードする場合は、ASA REST API を無効にします。 無効にしない場合、ASA FirePOWER モジュールのアップグレードは失敗します。

#### no rest-api agent

ステップ10 ASDMによって管理されている ASA FirePOWER モジュールをアップグレードする場合、ASDM を個別の管理 IP アドレスに接続する必要があります。このため、各ユニットの IP アドレスを メモしておく必要があります。

show running-config interface management\_interface\_id

使用されている cluster-pool プール名をメモします。

#### show ip[v6] local pool poolname

クラスタ ユニットの IP アドレスをメモします。

#### 例:

asa/unit2/slave# show running-config interface gigabitethernet0/0

```
interface GigabitEthernet0/0
management-only
nameif inside
security-level 100
ip address 10.86.118.1 255.255.252.0 cluster-pool inside-pool
asa/unit2/slave# show ip local pool inside-pool
Begin
               End
                                Mask
                                                         Held
                                                                  In use
                                                Free
10.86.118.16
               10.86.118.17
                                255.255.252.0
                                                    0
                                                             0
                                                                       2
Cluster Unit
                                IP Address Allocated
                                10.86.118.16
unit2
unit1
                                10.86.118.17
asa1/unit2/slave#
```

#### ステップ11 データユニットをアップグレードします。

ASA FirePOWER モジュールもアップグレードするかどうかによって、以下の手順を選択しま す。ASA FirePOWER モジュールもアップグレードする場合、ASA FirePOWER プロシージャは ASA のリロードの回数を最小化します。以下の手順では、データコンソールまたは ASDM を 使用するよう選択できます。すべてのコンソールポートへのアクセスは準備できていないが、 ASDM にネットワーク経由でアクセスできる場合は、コンソールではなく ASDM を使用する ことを推奨します。

(注) アップグレードプロセス中は、cluster master unit コマンドを使用して強制的にデー タユニットを制御に変更しないでください。ネットワークの接続性とクラスタの安 定性に関連した障害が発生する恐れがあります。最初にすべてのデータユニットを アップグレードしてリロードし、次にこの手順を実行すると、現在の制御ユニット から新しい制御ユニットへの移行をスムーズに行うことができます。 ASA FirePOWER モジュールをアップグレードしない場合:

- a) 制御ユニットでメンバー名を表示するには、cluster exec unit? または show cluster info コ マンドを入力します。
- b) データユニットをリロードします。

cluster exec unit data-unit reload noconfirm

例:

asa/unit1/master# cluster exec unit unit2 reload noconfirm

c) 各データユニットに対して手順を繰り返します。

接続損失を回避し、トラフィックを安定させるために、各装置が起動しクラスタに再接続 するのを待ち(約5分)、次の装置にこれらの手順を繰り返します。装置がクラスタに再 接続したことを確認するには、show cluster info を入力します。

#### ASA FirePOWER モジュールもアップグレードする場合(データコンソールを使用):

a) データユニットのコンソールポートに接続し、グローバル コンフィギュレーション モー ドに入ります。

enable

#### configure terminal

例:

```
asa/unit2/slave> enable
Password:
asa/unit2/slave# configure terminal
asa/unit2/slave(config)#
```

b) クラスタリングを無効にします。

#### cluster group name

#### no enable

リロード時にクラスタリングを有効にするために、この構成を保存しないでください。複数の障害やアップグレード処理中の再参加を避けるために、クラスタリングを無効にする 必要があります。このユニットでは、すべてのアップグレードとリロードが完了した後に 再参加のみする必要があります。

#### 例:

```
asa/unit2/slave(config)# cluster group cluster1
asa/unit2/slave(cfg-cluster)# no enable
Cluster disable is performing cleanup..done.
All data interfaces have been shutdown due to clustering being disabled. To recover
either enable clustering or remove cluster group configuration.
```

```
Cluster unit unit2 transitioned from SLAVE to DISABLED asa/unit2/ClusterDisabled(cfg-cluster)#
```

c) このデータユニットの ASA FirePOWER モジュールをアップグレードします。

ASDM によって管理される ASA FirePOWER モジュールの場合、事前にメモした個別の管理 IP アドレスに ASDM を接続します。アップグレードが完了するまで待ちます。

d) データユニットをリロードします。

#### reload noconfirm

e) 各データユニットに対して手順を繰り返します。

接続損失を回避し、トラフィックを安定させるために、各装置が起動しクラスタに再接続 するのを待ち(約5分)、次の装置にこれらの手順を繰り返します。装置がクラスタに再 接続したことを確認するには、show cluster info を入力します。

#### ASA FirePOWER モジュールのアップグレードもある場合(ASDM を使用):

- a) 事前にメモしたこのデータユニットの「個別」の管理 IP アドレスに ASDM を接続しま す。
- b) [Configuration]>[Device Management]>[High Availability and Scalability]>[ASA Cluster]> [Cluster Configuration] の順に選択します。
- c) [ASAクラスタに参加 (Participate in ASA cluster)]チェックボックスをオフにします。

複数の障害やアップグレード処理中の再参加を避けるために、クラスタリングを無効に する必要があります。このユニットでは、すべてのアップグレードとリロードが完了し た後に再参加のみする必要があります。

[Configure ASA cluster settings] チェックボックスをオフにしないでください。オフにする と、すべてのクラスタコンフィギュレーションがクリアされ、ASDM が接続されている 管理インターフェイスを含むすべてのインターフェイスもシャットダウンします。この 場合、接続を復元するには、コンソールポートでCLIにアクセスする必要があります。

- (注) ASDMの以前のバージョンは、この画面でのクラスタの無効化をサポートしていません。この場合、[Tools] > [Command Line Interface] ツールを使用します。[Multiple Line] ラジオボタンをクリックして、cluster group nameと no enable を入力します。クラスタ グループ名は、[Home] > [Device Dashboard] > [Device Information] > [ASA Cluster] エリアで確認できます。
- d) [適用 (Apply)]をクリックします。
- e) ASDM から出るように促されます。同じ IP アドレスに ASDM を再接続します。

アップグレードが完了するまで待ちます。

- g) ASDM で、[Tools] > [System Reload] を選択します。
- h) [実行コンフィギュレーションを保存しないでリロードする (Reload without saving the running configuration)]オプションボタンをクリックします。

この装置のリロード時にクラスタリングを有効にするために、この構成を保存しないよ うにします。

i) [Schedule Reload] をクリックします。

- j) [Yes] をクリックしてリロードを続行します。
- k) 各データユニットに対して手順を繰り返します。

接続損失を回避し、トラフィックを安定させるために、各装置が起動しクラスタに再接 続するのを待ち(約5分)、次の装置にこれらの手順を繰り返します。装置がクラスタ に再接続したことを確認するには、制御ユニットの[Monitoring]>[ASA Cluster]>[Cluster Summary] ペインを確認します。

- **ステップ12** 制御ユニットをアップグレードします。
  - a) クラスタリングを無効にします。

cluster group name

#### no enable

新しい制御ユニットが選択され、トラフィックが安定するまで5分間待ちます。

リロード時にクラスタリングを有効にするために、この構成を保存しないでください。

可能であれば、制御ユニットのクラスタを手動で無効にすることを推奨します。これにより、新しい制御ユニットを迅速かつできるだけクリーンな状態で選定できます。

#### 例:

asa/unit1/master(config)# cluster group cluster1
asa/unit1/master(cfg-cluster)# no enable
Cluster disable is performing cleanup..done.
All data interfaces have been shutdown due to clustering being disabled. To recover
either enable clustering or remove cluster group configuration.

Cluster unit unit1 transitioned from MASTER to DISABLED asa/unit1/ClusterDisabled(cfg-cluster)#

b) このユニットの ASA FirePOWER モジュールをアップグレードします。

ASDM によって管理される ASA FirePOWER モジュールの場合、事前にメモした個別の管理 IP アドレスに ASDM を接続します。この時点で、メインクラスタ IP アドレスは新しい 制御ユニットに属しています。元の制御ユニットは、その個別の管理 IP アドレスに引き続 きアクセスできます。

アップグレードが完了するまで待ちます。

c) このユニットをリロードします。

#### reload noconfirm

元の制御ユニットがクラスタに再接続すると、そのユニットはデータユニットになります。

### ASDM を使用した ASA クラスタのアップグレード

ASA クラスタ内のすべての装置をアップグレードするには、次の手順を実行します。

始める前に

- ・制御ユニットで次の手順を実行します。ASA FirePOWER モジュールもアップグレードしている場合は、各データユニットへの ASDM アクセスが必要です。
- マルチ コンテキスト モードでは、システム実行スペースで後続の手順を実行します。
- ・ローカル管理コンピュータに ASA と ASDM のイメージを配置します。

#### 手順

- **ステップ1** メインクラスタ IP アドレスに接続して、「制御」ユニットで ASDM を起動します。 この IP アドレスは、常に制御ユニットに保持されます。
- **ステップ2** メイン ASDM アプリケーションウィンドウで、**[Tools]**>**[Upgrade Software from Local Computer]** の順に選択します。

[Upgrade Software from Local Computer] ダイアログボックスが表示されます。

ステップ3 [クラスタ内のすべてのデバイス (All devices in the cluster)]オプションボタンをクリックします。

[ソフトウェアのアップグレード(Upgrade Software)]ダイアログボックスが表示されます。

- ステップ4 [アップロードするイメージ(Image to Upload)]ドロップダウン リストから、[ASDM]を選択 します。
- ステップ5 [ローカル ファイル パス(Local File Path)] フィールドで [ローカル ファイルの参照(Browse Local Files)] をクリックして、コンピュータ上のファイルを見つけます。
- ステップ6 (任意) [フラッシュファイルシステムのパス (Flash File System Path)]フィールドにフラッシュファイルシステムへのパスを入力するか、[フラッシュの参照 (Browse Flash)]をクリックしてフラッシュファイルシステム上のディレクトリまたはファイルを検索します。 デフォルトでは、このフィールドにはパス (disk0:/filename) が入力されています。
- **ステップ7** [イメージのアップロード(Upload Image)]をクリックします。アップグレードプロセスには 数分かかる場合があります。
- **ステップ8** このイメージを ASDM イメージとして設定するように求められます。[Yes] をクリックしま す。
- ステップ9 ASDM を終了して、コンフィギュレーションを保存したことを確認します。[OK] をクリックします。
   アップグレード ツールを終了します。注: ASA ソフトウェアをアップグレードした後で、設

アップクレート ワールを終了します。注: ASA ソフトリェアをアップクレートした後で、設 定を保存し、ASDM をリロードします。

- ステップ10 これらの手順を繰り返し、[アップロードするイメージ(Image to Upload)]ドロップダウンリ ストから [ASA] を選択します。
- **ステップ11** コンフィギュレーションの変更を保存するには、ツールバーの[Save]アイコンをクリックします。

これらの設定変更は、データユニットに自動的に保存されます。

- ステップ12 [Configuration] > [Device Management] > [High Availability and Scalability] > [ASA Cluster] > [Cluster Members] で、各ユニットの個別の管理 IP アドレスをメモして、後で ASDM をデータ ユニットに直接接続できるようにします。
- ステップ13 ASA FirePOWER モジュールをアップグレードする場合は、[ツール(Tools)]>[コマンドライ ンインターフェイス(Command Line Interface)]を選択し、no rest-api enable を入力して ASA REST API を無効にします。

REST API を無効にしない場合、ASA FirePOWER モジュールのアップグレードは失敗します。

**ステップ14** データユニットをアップグレードします。

ASA FirePOWER モジュールもアップグレードするかどうかによって、以下の手順を選択しま す。ASA FirePOWER モジュールもアップグレードする場合、ASA FirePOWER プロシージャは ASA のリロードの回数を最小化します。

(注) アップグレードプロセス中は、強制的にデータユニットを制御に変更するために [Monitoring] > [ASA Cluster] > [Cluster Summary] ページを使用して制御ユニット を変更しないでください。ネットワークの接続性とクラスタの安定性に関連した障 害が発生する可能性があります。最初にすべてのデータユニットをリロードし、次 にこの手順を実行すると、現在の制御ユニットから新しい制御ユニットへの移行を スムーズに行うことができます。

#### ASA FirePOWER モジュールをアップグレードしない場合:

- a) 制御ユニットで、[Tools] > [System Reload] を選択します。
- b) [Device] ドロップダウンリストからデータユニット名を選択します。
- c) [Schedule Reload] をクリックします。
- d) [Yes] をクリックしてリロードを続行します。
- e) 各データユニットに対して手順を繰り返します。

接続損失を回避し、トラフィックを安定させるために、各装置が起動しクラスタに再接続 するのを待ち(約5分)、次の装置にこれらの手順を繰り返します。ユニットがクラスタ に再接続したことを確認するには、[Monitoring]>[ASA Cluster]>[Cluster Summary] ペイ ンを表示します。

ASA FirePOWER モジュールのアップグレードもある場合:

- a) 制御ユニットで、[Configuration] > [Device Management] > [High Availability and Scalability] > [ASA Cluster] > [Cluster Members] を選択します。
- b) アップグレードするデータユニットを選択して [Delete] をクリックします。
- c) [適用(Apply)] をクリックします。
- d) ASDMを終了し、事前にメモした「個別」の管理IPアドレスに接続して、ASDMをデー タユニットに接続します。
- e) ASA FirePOWER モジュールをアップグレードします。

アップグレードが完了するまで待ちます。

- f) ASDM で、[Tools] > [System Reload] を選択します。
- g) [実行コンフィギュレーションを保存しないでリロードする (Reload without saving the running configuration)]オプションボタンをクリックします。
   この装置のリロード時にクラスタリングを有効にするために、この構成を保存しないようにします。
- h) [Schedule Reload] をクリックします。
- i) [Yes] をクリックしてリロードを続行します。
- j) 各データユニットに対して手順を繰り返します。

接続損失を回避し、トラフィックを安定させるために、各装置が起動しクラスタに再接 続するのを待ち(約5分)、次の装置にこれらの手順を繰り返します。ユニットがクラ スタに再接続したことを確認するには、[Monitoring]>[ASA Cluster]>[Cluster Summary] ペインを表示します。

- ステップ15 制御ユニットをアップグレードします。
  - a) 制御ユニットの ASDM で、[Configuration] > [Device Management] > [High Availability and Scalability] > [ASA Cluster] > [Cluster Configuration] ペインを選択します。
  - b) [ASAクラスタに参加(Participate in ASA cluster)] チェックボックスをオフにして、[適用 (Apply)]をクリックします。

ASDM から出るように促されます。

- c) 新しい制御ユニットが選択され、トラフィックが安定するまで最大5分間待機します。 元の制御ユニットがクラスタに再接続すると、そのユニットはデータユニットになりま す。
- d) 事前にメモした「個別」の管理 IP アドレスに接続して、ASDM を元の制御ユニットに再 接続します。

この時点で、メインクラスタIPアドレスは新しい制御ユニットに属しています。元の制御 ユニットは、その個別の管理 IPアドレスに引き続きアクセスできます。

e) ASA FirePOWER モジュールをアップグレードします。

アップグレードが完了するまで待ちます。

- f) [Tools] > [System Reload] を選択します。
- g) [実行コンフィギュレーションを保存しないでリロードする (Reload without saving the running configuration)] オプション ボタンをクリックします。

この装置のリロード時にクラスタリングを有効にするために、この構成を保存しないようにします。

- h) [Schedule Reload] をクリックします。
- i) [Yes] をクリックしてリロードを続行します。

ASDMから出るように促されます。メインクラスタIPアドレスでASDMを再起動すると、 新しい制御ユニットに再接続されます。

I
翻訳について

このドキュメントは、米国シスコ発行ドキュメントの参考和訳です。リンク情報につきましては 、日本語版掲載時点で、英語版にアップデートがあり、リンク先のページが移動/変更されている 場合がありますことをご了承ください。あくまでも参考和訳となりますので、正式な内容につい ては米国サイトのドキュメントを参照ください。